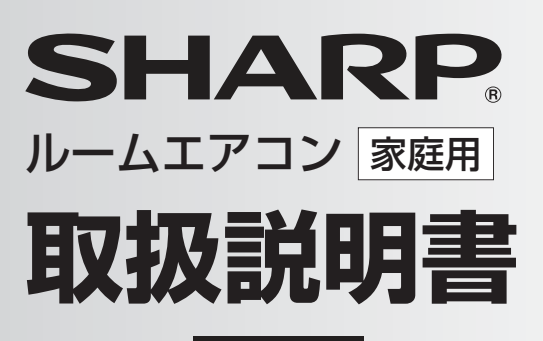

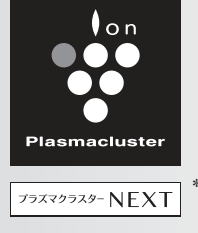

**L-P** シリーズ

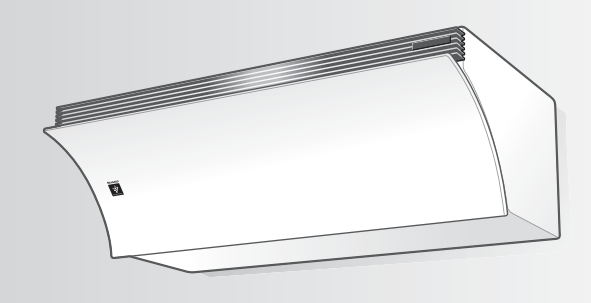

| 形名         |              |
|------------|--------------|
| 室内機        | 室外機          |
| エイワイ エル ピー | エイユー エル ピーワイ |
| AY-L22P    | AU-L22PY     |
| AY-L25P    | AU-L25PY     |
| AY-L28P    | AU-L28PY     |
| AY-L40P    | AU-L40PY     |

\*1 当技術マークのイオン個数の目安は、商品を壁に設置し、 「風量最大」運転時にプラズマクラスター適用床面積の部屋中央 (床上1.2m)で1cm<sup>3</sup>あたり50,000個以上です。

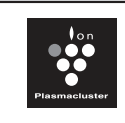

プラズマクラスターロゴおよび プラズマクラスター、 Plasmacluster は、 シャープ株式会社の登録商標です。

#### 製品登録のお願い

COCORO MEMBERS オンラインでの各種サポートサービスをご利用いただくために、 シャープの会員サービス〈COCORO MEMBERS〉でご愛用 製品の登録をお願いいたします。(登録無料)

https://cocoromembers.jp.sharp

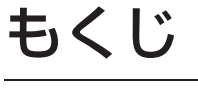

.

回始回

-トフォンは こちらから **ロ** 

スマ

| 安全上のご注意                                    | 2  |
|--------------------------------------------|----|
| 使用上のお願い                                    | 4  |
| 長期間使わないとき                                  | 4  |
| 無線LAN使用上のご注意                               | 5  |
| 据付・移設・廃棄・・・・・・・・・・・・・・・・・・・・・・・・・・・・・・・・・・ | 6  |
| ご使用の前に                                     | 7  |
| 各部のなまえ                                     | 8  |
| リモコンの設定                                    | 11 |

**基本の使いかた** • 空気清浄機 エコ自動/冷房・除湿・暖房 

| おやすみに適した運転(おやすみ運転) |
|--------------------|
| スマートフォンでエアコンを操作する  |
| 内部清浄運転             |
| よくあるご質問            |

本製品で使用している知的財産権など …………50 長期使用製品安全表示制度に基づく本体表示について…55 

エアコンクリーニングの申し込み

お買いあげいただき、まことにありがとうございました。 この取扱説明書をよくお読みのうえ、正しくお使いください。 ご使用の前に「安全上のご注意」を必ずお読みください。 この取扱説明書は、保証書、工事説明書とともに、いつでも 見ることができる所に必ず保管してください。

お手入れ

便利な使いかた

## 安全上のご注意 - & ずお守りください -

人への危害、財産への損害を防ぐため、お守りいただくことを説明しています。

■誤った使いかたで生じる内容を、次のように区分して説明しています。

警告 「死亡、または重傷を負うおそれ かある」内容。

■お守りいただく内容の種類を、次の図記号で説明しています。

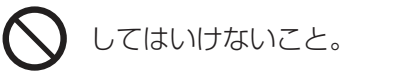

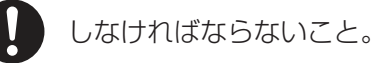

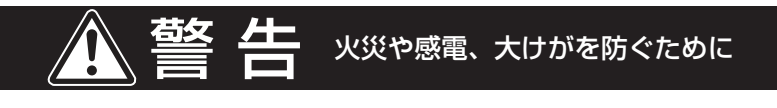

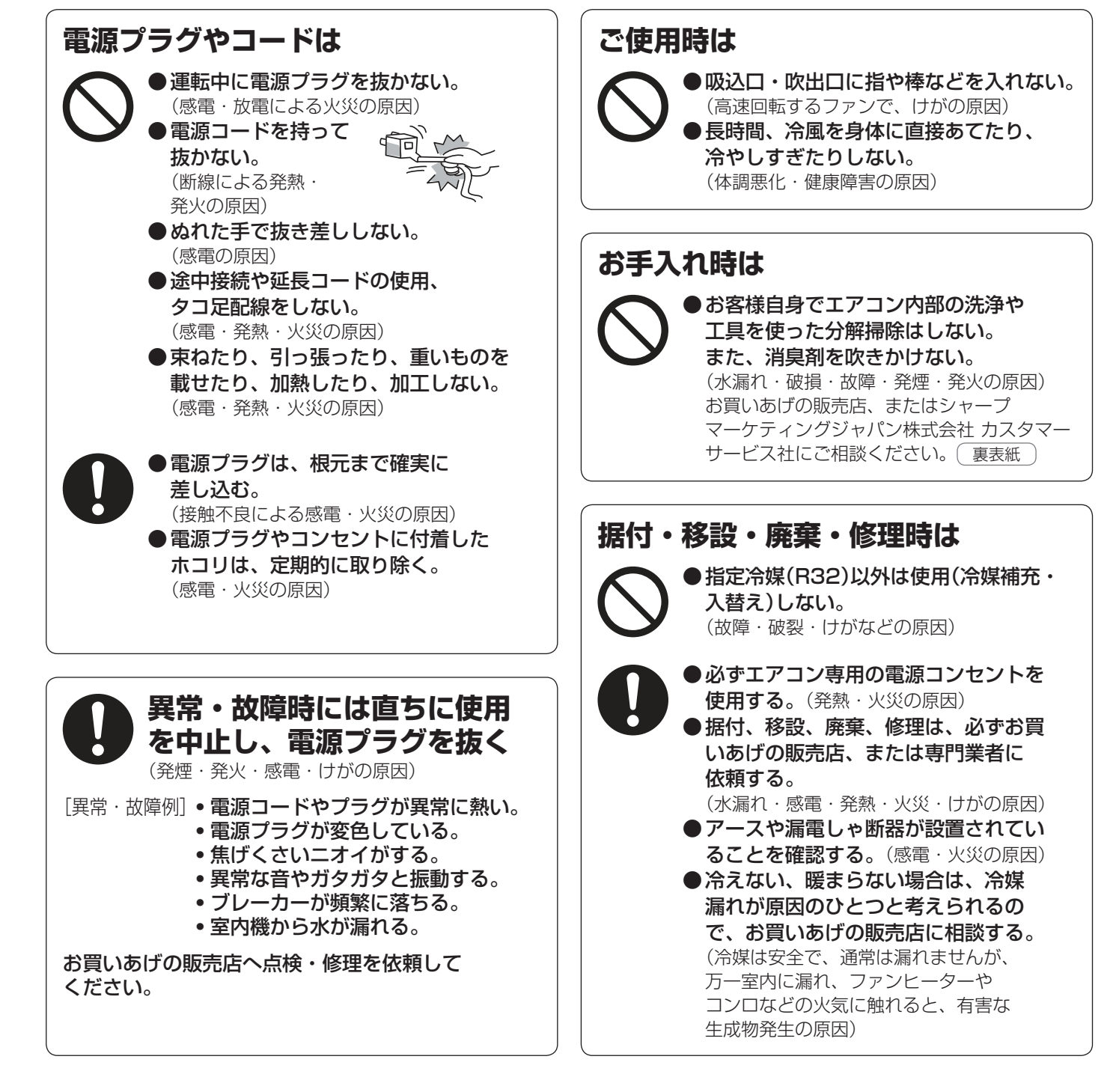

### ご使用時は

●動植物に直接風をあてない。 (動植物に悪影響を及ぼす原因)

注意

- ●動植物の飼育や栽培、食品・精密機器・ 美術品の保存などに使わない。 (対象物の性能・品質・寿命への悪影響や エアコンの故障の原因)
- ●ぬれた手で操作しない。(感電の原因)
   ●室内機の下に、他の電気製品や 家財などを置かない。
- (水滴が落ちて、汚損・故障・感電の原因)
   ■湿度が高いとき(80%以上)に、窓や戸を 開けたまま冷房や除湿を長時間運転しない。
   (水滴が落ちて、汚損・故障・感電の原因)
- 室内機に洗濯物などを掛けない。 (室内機の落下につながり、けがの原因)
- 室外機の上に乗ったり物を載せない。 (ベランダなどでは、落下の原因)
- 傷んだままの据付台などで使用しない。 (落下につながり、けがなどの原因)
- 乳幼児の手の届く所にリモコンを 置かない。 (誤作動による体調悪化や電池誤飲の原因)

 ●発煙タイプの殺虫剤を使用するときは 運転しない。

(蓄積した薬剤成分が、吹出口から放出され、 健康を害する原因) 殺虫剤の使用後は、十分に換気をした後、 運転をしてください。

# 据え付け時は 可燃性ガスの漏れるおそれのある場所に 設置されていないか確認する。 (万ーガスが漏れると、発火の原因) ドレンホースが確実に排水するように

**配管されているか確認する**。 (不確実な場合、家財などをぬらす原因)

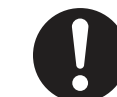

● 室外機の周辺に、物を置いたり、落ち葉が たまらないようにする。 (虫などが侵入し、故障・発火・発煙の原因)

- 燃焼器具はエアコンの風が直接 あたらない所に置く。
   (不完全燃焼の原因)
- 落雷のおそれがあるときは、運転を停止し、 電源プラグを抜く。 (被雷すると、故障の原因)
- ●長期間使用しない場合は、電源プラグを 抜く。
  - (ホコリがたまると、発熱・発火の原因)
- ●内装工事や床面のワックスがけ時は、 運転を停止する。 (揮発成分がエアコン内部に付着し、水漏れ・ 露飛びの原因) 作業後は窓やドアを開けて、十分に換気を した後、運転をしてください。

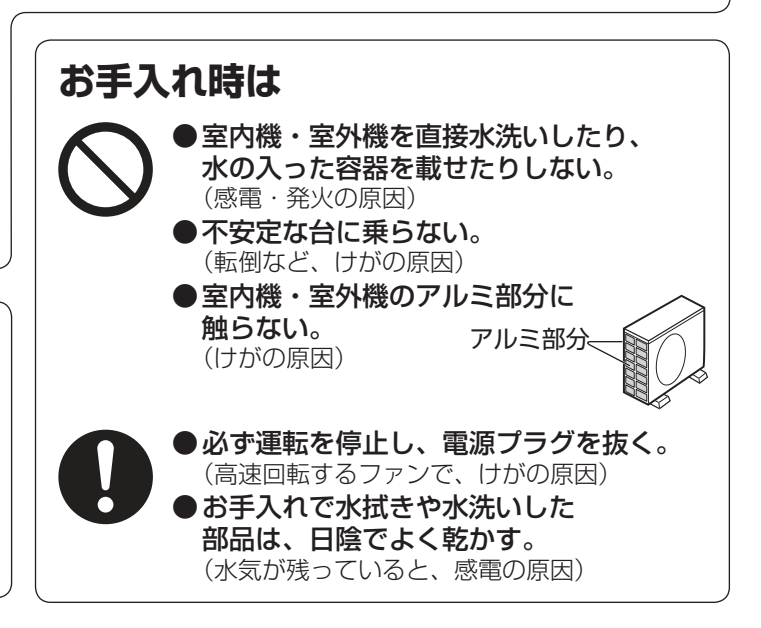

### 無線LAN機能

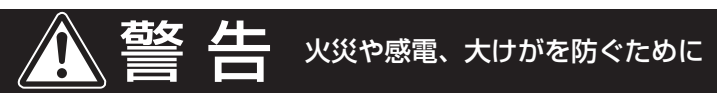

外出先から操作する場合、エアコンやその周辺、在宅者の状況を確認できないため、安全を十分確認して使用する。 場合によっては、人などが死亡・重傷を負ったり、財産の損害が発生するおそれがあります。

- ●電源プラグが根元まで確実に差し込まれていること、また電源プラグやコンセントにホコリが付着していない ことを確認する。(接触不良による発熱・発火・火災の原因)
- **事前に、他の人が設定したタイマー予約などの設定状況を確認する**。 (予期しない運転や停止により、体調をくずす原因。動植物に悪影響をおよぼす原因)
- 事前に、エアコンに異常がないことを確認する。(発煙・発火・火災の原因)
- **事前に、エアコンからの風の変化があっても室内に悪影響がでないこと(飛びやすい物がないこと等)を確認する**。 (風により物が落下し、火災・けが・家財汚損の原因)
- 人がいることがわかっている場合は、外出先からエアコンの操作をすることを知らせておく。 (予期しない運転や停止により、事故・けが・体調悪化の原因)
- こまめにエアコンの設定内容や運転状況をスマートフォンで確認する。(事故・けが・体調悪化の原因)

## 使用上のお願い

#### エアコン付近では、フッ素樹脂やシリコーンを配合した化粧品など\*は使わないでください。

\* ヘアケア商品(枝毛コート液・ヘアームース・ヘアートリートメントなど)・化粧品・制汗剤・静電気防止剤・ 防水スプレー・つや出し剤・ガラスクリーナー・化学ぞうきん・ワックスなど。

●本体内部にフッ素樹脂やシリコーンなどの絶縁物が付着し、プラズマクラスターイオンが発生しなくなることがあります。その場合、ユニット電極部のお手入れをしてください。

安定してプラズマクラスターイオンを放出するために、定期的にユニットのお手入れ・交換が必要です。 38,41 ページ

#### 上手にお使いいただくために

● エアーフィルターはいつもきれいに エアーフィルターにホコリなどがつまると、能力が低下し、電気代のムダになります。 また、水漏れの原因にもなります。 定期的に汚れ具合を確認し、汚れていたらお手入れしましょう。

● 室外機のまわりをふさがない 室外機の吸込口や吹出口に、物を置いてふさぐと、能力が低下し、 電気代もムダになります。

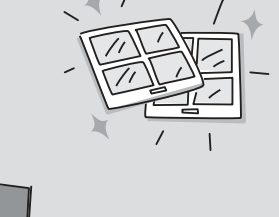

#### ●窓にはカーテン・ブラインドを 冬の日中は日光を入れ、夜間は、カーテン・ブラインドで室内の熱の漏れ を防ぎましょう。とくに夏場は直射日光を防ぐと、省エネ効果があります。

## 長期間使わないとき

### 長期間使わないときは

#### 下記をおこなってください

- ●内部清浄の手動運転をする。 32 ページ
- ●運転停止後、電源プラグを抜く。または、エアコン専用の安全ブレーカーを切る。
- ●各部のお手入れをする。 33~39 <-- ジ
- ●リモコンの電池を取り出す。(液漏れによる故障防止) 7ページ

### 再び使い始めるときは

#### 下記を確認してください

- 室内機・室外機の吸込口・吹出口がふさがれていないか。(汚れていると、運転能力が低下)
- ドレンホースの排水口がふさがれていないか。(ふさがれていると、室内機の水漏れの原因)
- アース線が断線していたり、はずれたりしていないか。(不確実な場合、感電や火災の原因) アース工事は、お買いあげの販売店、または専門業者にご依頼ください。
- 室外機の据え付けが不安定になっていないか。(不安定な場合、騒音や転倒などの原因) お買いあげの販売店へご相談ください。
- ●電源プラグやコンセントに、ホコリが付着していないか。
   (ホコリが付着していると、感電や火災の原因)

## はじめに

## 無線LAN使用上のご注意

無線LANをご利用の場合は、次の内容、およびご使用のルーターの取扱説明書を必ずご覧のうえ、正しくお使いくだ さい。お客様、または第三者による誤った使用、使用中に生じた故障、その他の不具合、本製品の使用によって受け られた損害については、法令上賠償責任が認められる場合を除き、当社は一切の責任を負いません。

#### ■ 電波に関する使用上のご注意

- ●本製品は、電波法に基づく小電力データ通信システムの無線局の無線設備として技術基準適合認証を受けた 無線モジュールを内蔵しています。
  - •本製品を使用するときに無線局の免許は不要です。
  - •本製品は日本国内でのみ使用できます。
  - •本製品内蔵の無線モジュールを分解/改造すると法律で罰せられることがあります。
- ●電気通信事業法に基づく端末機器の設計についての技術適合認定を受けた無線モジュールを内蔵しています。 本製品を使用するときに電気通信事業者の検査は必要ありません。
- ●本製品と同じ周波数帯 (2.4GHz) を利用する無線通信機器である Bluetooth<sup>®</sup>、その他特定小電力無線機器の 近くで使用した場合、機能が制限されることがあります。 また、電子レンジなどの機器の磁場、静電気、電波障害が発生するところでは、一時的に電波状態が悪くなり、 ご利用できなくなる場合があります。

本製品の使用周波数帯では、電子レンジなどの産業・科学・医療機器のほか、工場の製造ラインなどで使用されている 移動体識別用の構内無線局(免許を要する無線局)および特定小電力無線局(免許を要しない無線局)、ならびにアマチュア 無線局(免許を要する無線局)が運用されています。

- 本製品を使用する前に、近くで移動体識別用の構内無線局および特定小電力無線局並びにアマチュア無線局が運用されていないことを確認してください。
- ② 万一、本製品から移動体識別用の構内無線局に対して有害な電波干渉の事例が発生した場合には、速やかにルーターの使用周波数を変更するか、または電波の発射を停止した上、シャープエアコンサポートページ(裏表紙)からご連絡いただき、混信回避のための処置などについてご相談ください。
- ③ その他、本製品から移動体識別用の特定小電力無線局あるいはアマチュア無線局に対して有害な電波干渉の事例が 発生した場合など、何かお困りのことが起きたときは、シャープエアコンサポートページ(裏表紙)からお問い合わせ ください。

●本製品内蔵の無線モジュールは、以下の仕様に対応しています。

- IEEE802.11b/g/n
- •本製品が使用する無線の周波数などの仕様は次の通りです。

① 2.4:2.4GHz 帯を使用する無線設備を表します。

② DS/OF:変調方式が DS-SS 方式 /OFDM 方式であることを示します。

| $\bigcirc$ | 2    | 3   |      |
|------------|------|-----|------|
|            |      | _ _ |      |
| 2.40       | DS/O | F4  |      |
|            |      |     | - (4 |

 ③ 4:想定される与干渉距離 40 m以下であることを示します。
 ④ ■■ ■■ :全帯域を使用し、かつ移動体識別装置の帯域を回避可能であることを 意味しています。

#### ■ 個人情報 (セキュリティ関連) に関する使用上のご注意

- 無線 LAN 機器をご利用の場合は、暗号設定有無にかかわらず電波を使用している関係上、傍受される可能性があります。
- ●無線LANは、電波を利用して本製品とルーター間で情報のやり取りをおこなうため、電波の届く範囲であれば自由にLAN接続が可能であるという利点があります。その反面、電波はある範囲内であれば障害物(壁など)を越えてすべての場所に届くため、通信内容を盗み見られる/不正に侵入されるなどの可能性があります。
- 無線 LAN 接続設定時に利用権限がない機器およびネットワークとの接続をしないでください。
- 廃棄したり第三者に譲渡する場合は、本体の無線 LAN 機能の初期化 <u>30ページ</u> をおこなってください。
- 第三者から譲渡された場合は、第三者からの不正アクセスなどを防ぐため、本体の無線 LAN 機能の初期化 30 ページ をおこなってください。

#### ■ その他

- ●本製品は法令上、電気通信事業者(移動通信会社、固定通信会社、インターネットプロバイダなど)の通信回線 (公衆無線 LAN を含む)に直接接続することはできません。本製品をインターネットに接続する場合は、 必ずルーターなどの機器を経由して接続してください。
- ●すべてのルーターおよび住宅環境でワイヤレス接続、性能を保証するものではありません。 JATEによる技術基準適合認証を受けたルーターをご使用ください。 次のような場所では、電波が届かなくなったり、電波が途切れたりすることがあります。
   ●コンクリート、鉄筋、金属が使われている建造物内/障害物の近く/同じ周波数を利用する無線通信機器の近く。
- ●本製品の無線 LAN は 1 ~ 13 チャンネルに対応しています。これ以外のチャンネルに設定されているルーター とは通信できません。

## 据付・移設・廃棄

### 据付時のご注意

#### 据付場所

#### 次のような場所への設置はさけてください。

- ●水蒸気や油煙の多い所。
- ●機械油の多い所。
- 積雪により室外機がふさがれる所。
- サンルームや温室など長時間、 直射日光が室内機にあたる所。
- 動物の尿がかかるなど、
   アンモニアの影響を受ける所。
- ●温泉地など硫化ガスの多い所。
- 海浜地区など塩分の多い所。

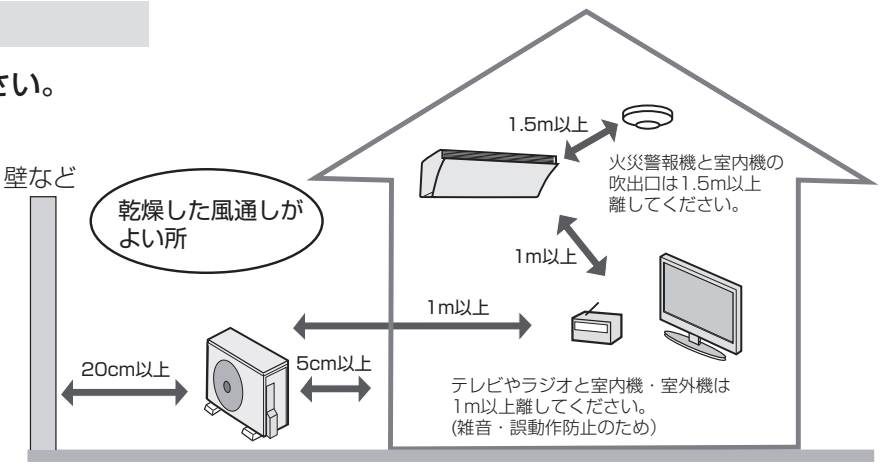

エアコンからの排水は、水はけのよい所にしてください。
 ドレンホースの先端は、ふさがないようにしてください。

●余裕があれば、できるだけ広い寸法をお取りください。

#### 電気工事

- 電源は定格電圧でエアコン専用の回路を ご使用ください。
- 漏電しゃ断器を設置してください。

#### アースの設置 必ずアースを取り付けてください。

- アースを取り付けると、感電防止のほかに製品に 触れたときに感じる静電気の障害や、テレビ、 ラジオに入る雑音を防ぐ効果もあります。
- 室内のコンセントにアース端子がある場合は、 室内機からアースを取り付けることもできます。 アースネジの位置は工事説明書を参照ください。

### 移設・廃棄時のご注意

移設時(取りはずしなど)

エアコンを取りはずしたり再据え付けをする場合は、 冷媒の回収など専門の技術が必要です。 お買いあげの販売店に依頼してください。なお、 この場合は移設にかかる実費が必要になります。

#### [冷媒の「見える化」表示について]

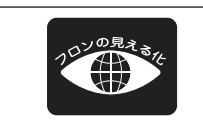

家庭用エアコンにはGWP(地球温暖化係数)が675のフロン類(R32)が封入されています。 地球温暖化防止のため、移設・修理・廃棄等にあたってはフロン類の回収が必要です。

この表示は、家庭用エアコンに温暖化ガス(フロン類)が封入されていることを、ご認識いただくための表示です。 エアコンの取りはずし時は、フロン類の回収が必要です。廃棄時には家電リサイクル法の制度に基づき、適正な 引き渡しをしていただければ、確実にフロン類の適正処理がなされます。

#### 騒音にご配慮を

#### 次のような場所をお選びください。

- エアコンの重量に十分に耐え、運転音や振動が 大きく伝わらない所。
- 室外機の吹出口からの風や、運転音が隣家の迷惑に ならない所。
  - 室外機の吹出口近くには物を置かないでください。
     (機能低下や騒音増大の原因)
  - •使用中に異常音がする場合は、お買いあげの 販売店にご相談ください。

#### 廃棄時

2001年4月施行の家電リサイクル法では、お客様 がご使用済みのルームエアコンを廃棄される場合は、 収集・運搬料金と再商品化など料金をお支払いいた だき、対象品を販売店や市町村へ適正に引き渡すこ とが求められています。

## ご使用の前に

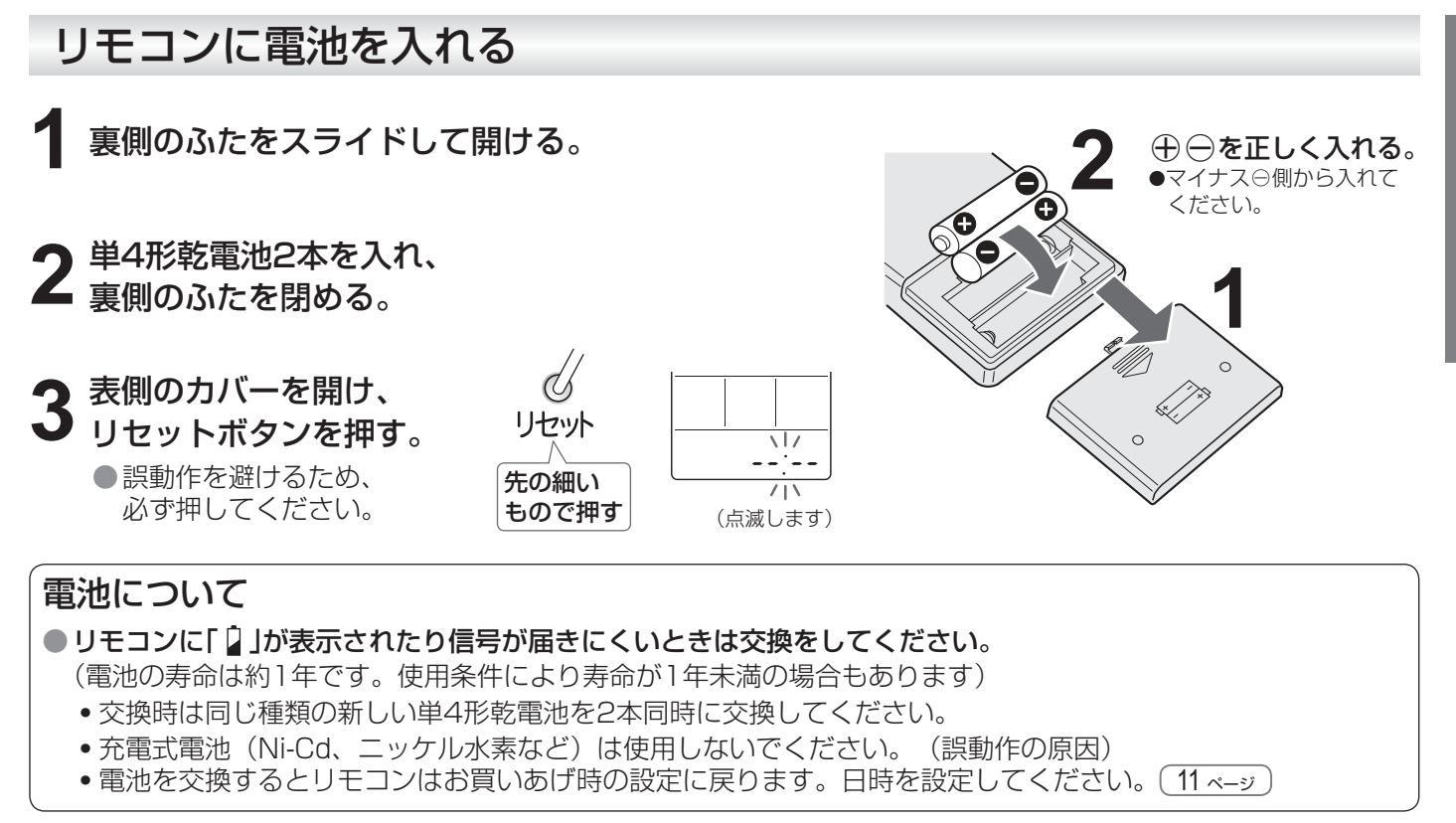

ご注意
 ●長期間使わないときは電池を取り出してください。(液漏れや破裂による故障防止のため)
 ●電池の溶液が目に入ったり、お肌や衣服に付いたときは、すぐにきれいな水で洗い流してください。

#### リモコンの使いかた リモコンを壁に掛けて保管できます。 エアコンに向けて操作!! リモコン取付ネジ(付属品)を 壁にとめる。 受信部: 信号を受信できる範囲は、 リモコンを引っ掛ける。 本体正面で約7m以内です。 送信部 … Ω リモコン取付ネジ TT リモコン裏側 ●信号をさえぎるものがないようにして H ください。 8 ■信号の受信音と内容 受信音 お知らせ内容 ピ— 運転停止 ●掛けたまま操作すると、受信しないことが ピッ 運転・設定・設定取り消し あります。 リモコンホルダーは別売品 55 ページ

- ご注意 リモコンに衝撃を与えたり、水にぬらしたりしないでください。
  - また、直射日光のあたる場所、ストーブなどの近くには置かないでください。(故障の原因) ●電子瞬時点灯方式の蛍光灯(インバーター方式、ラピッドスタート方式など)がある部屋では、 信号を受け付けないことがあります。この場合は、販売店にご相談ください。

## 各部のなまえ 1

### 室内機

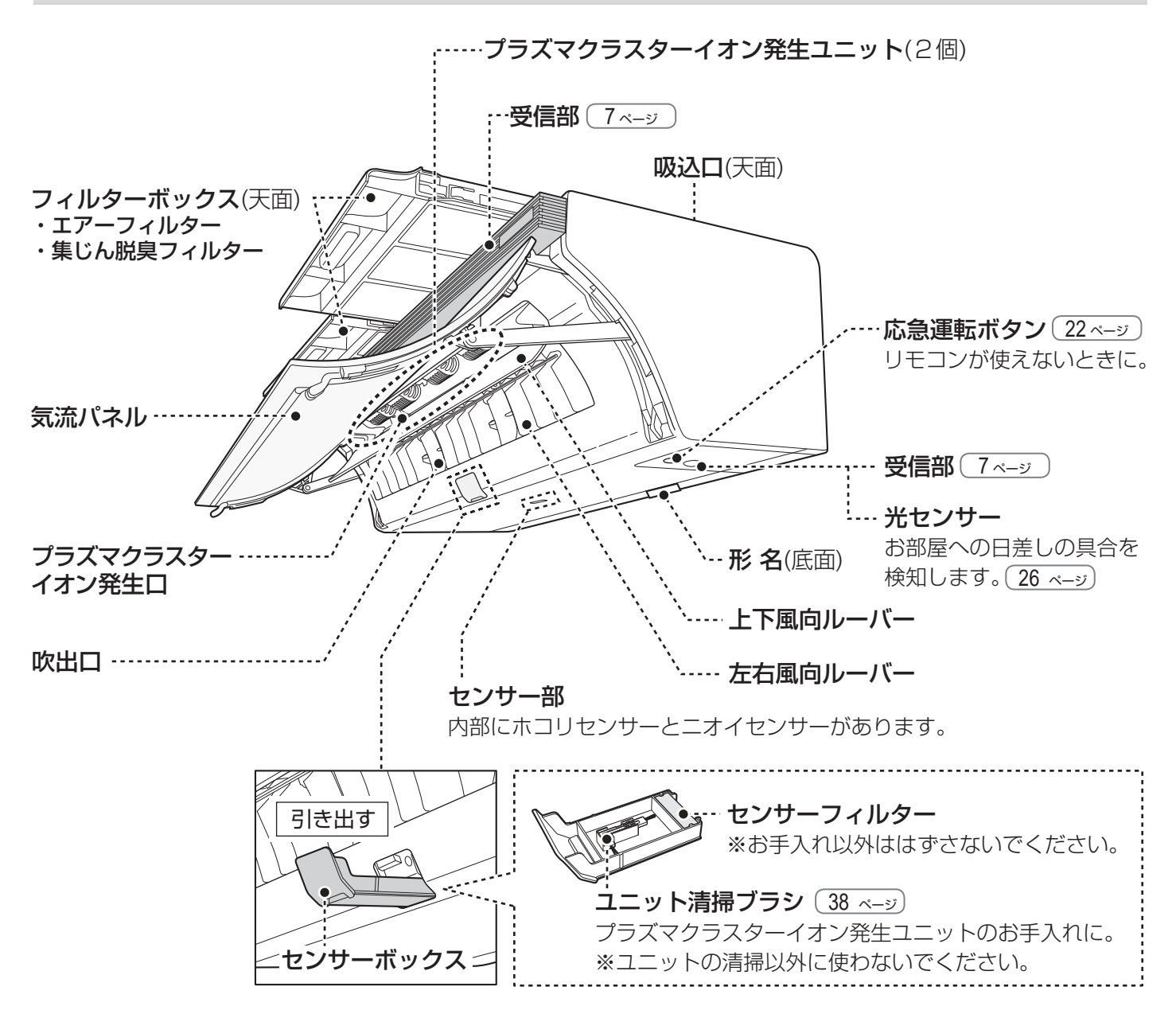

#### 集じん脱臭フィルターの確認

集じん脱臭フィルターは、品質保持のため、袋に入った状態で 工場から出荷します。 据付工事時に取りはずしをお願いしておりますが、まれに袋に 入ったままとなっていることがあります。

#### フィルターボックスを引き出し、集じん脱臭フィルターが袋に 入っていないことを確認してください。 袋に入っている場合は、集じん脱臭フィルターを袋から出して 取り付け直してください。(36,37 ページ)

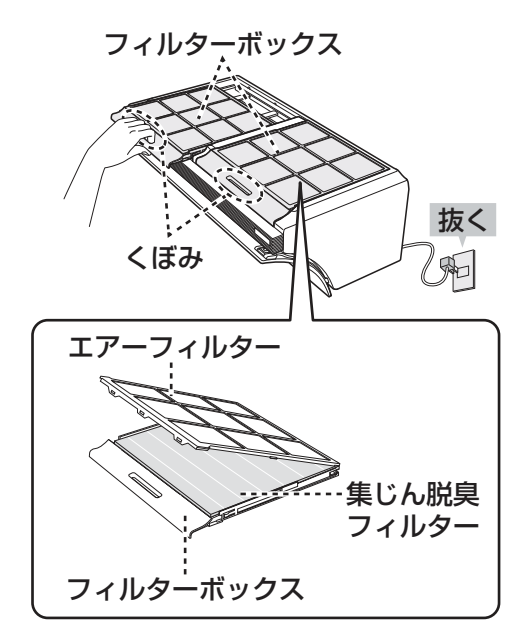

ご注意 ● 台などをご使用の場合、転倒などにご注意ください。

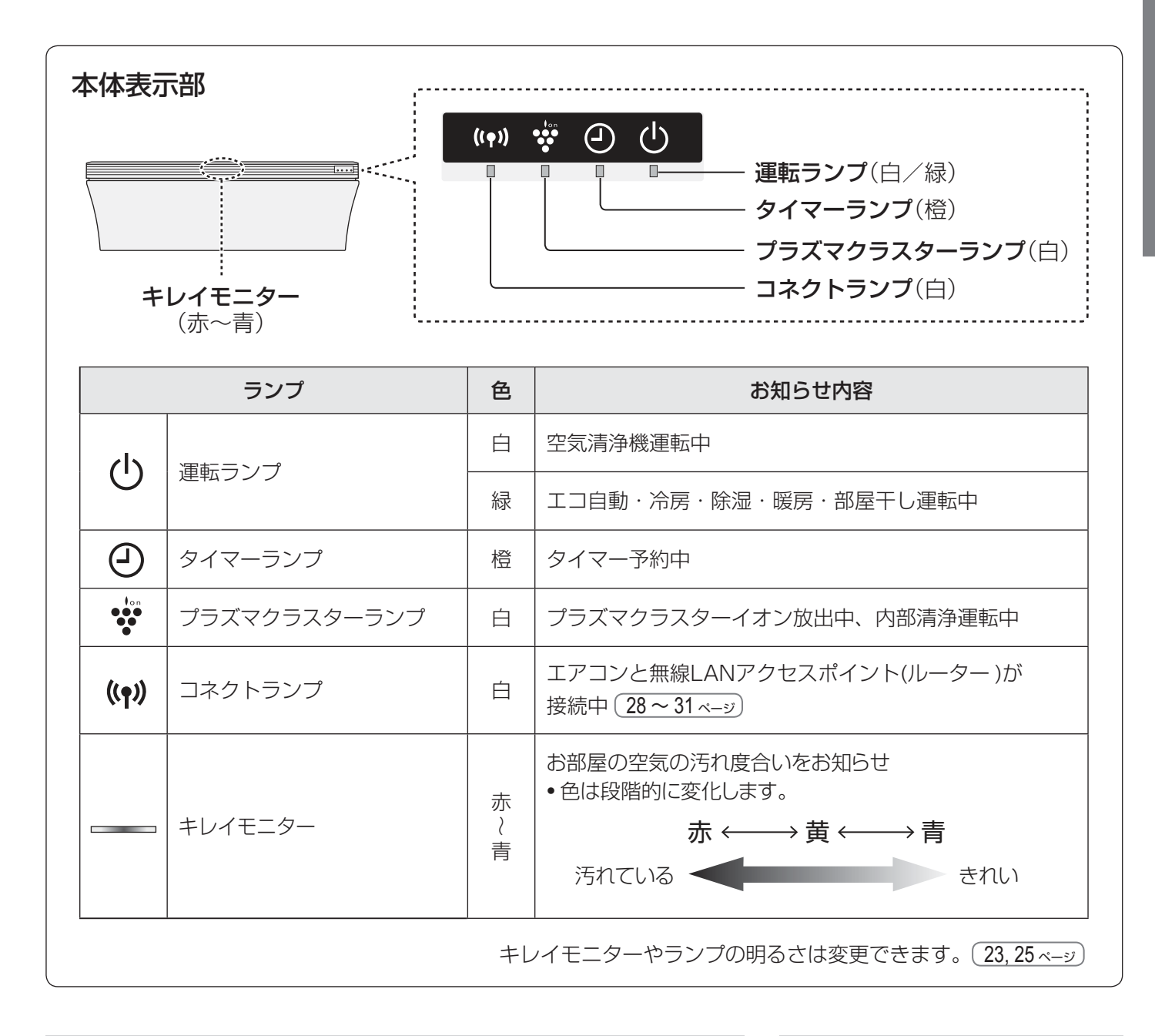

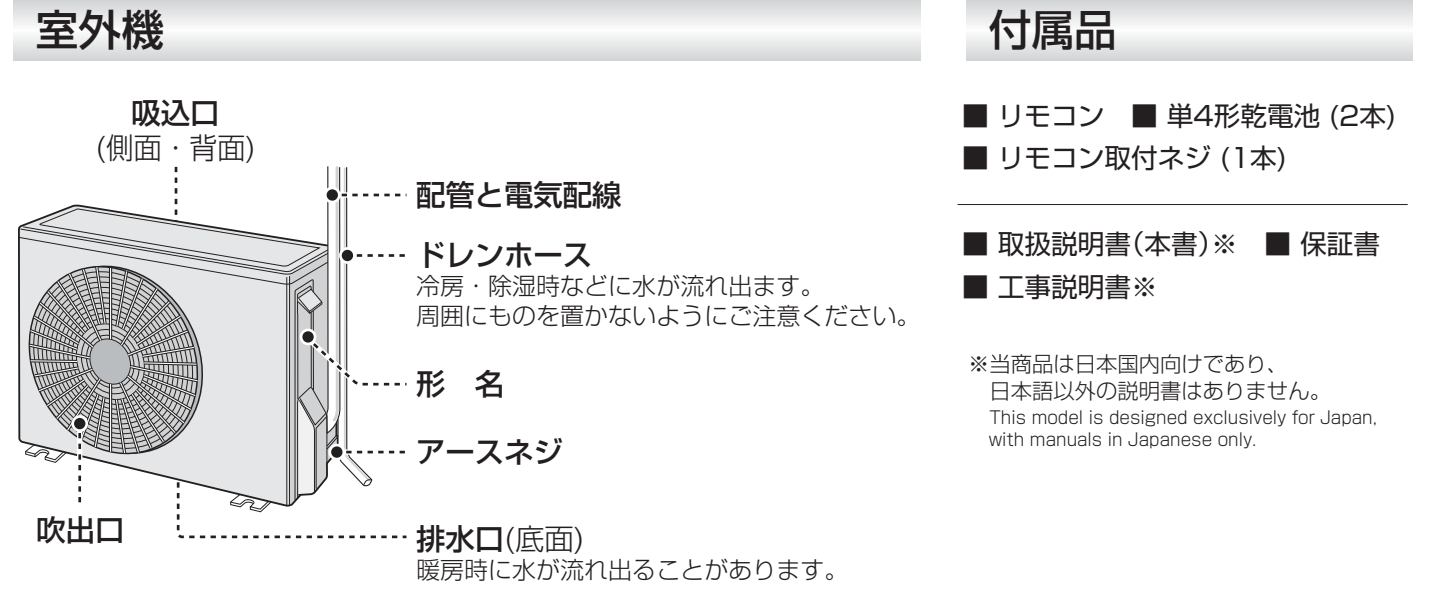

## 各部のなまえ 2

リモコン

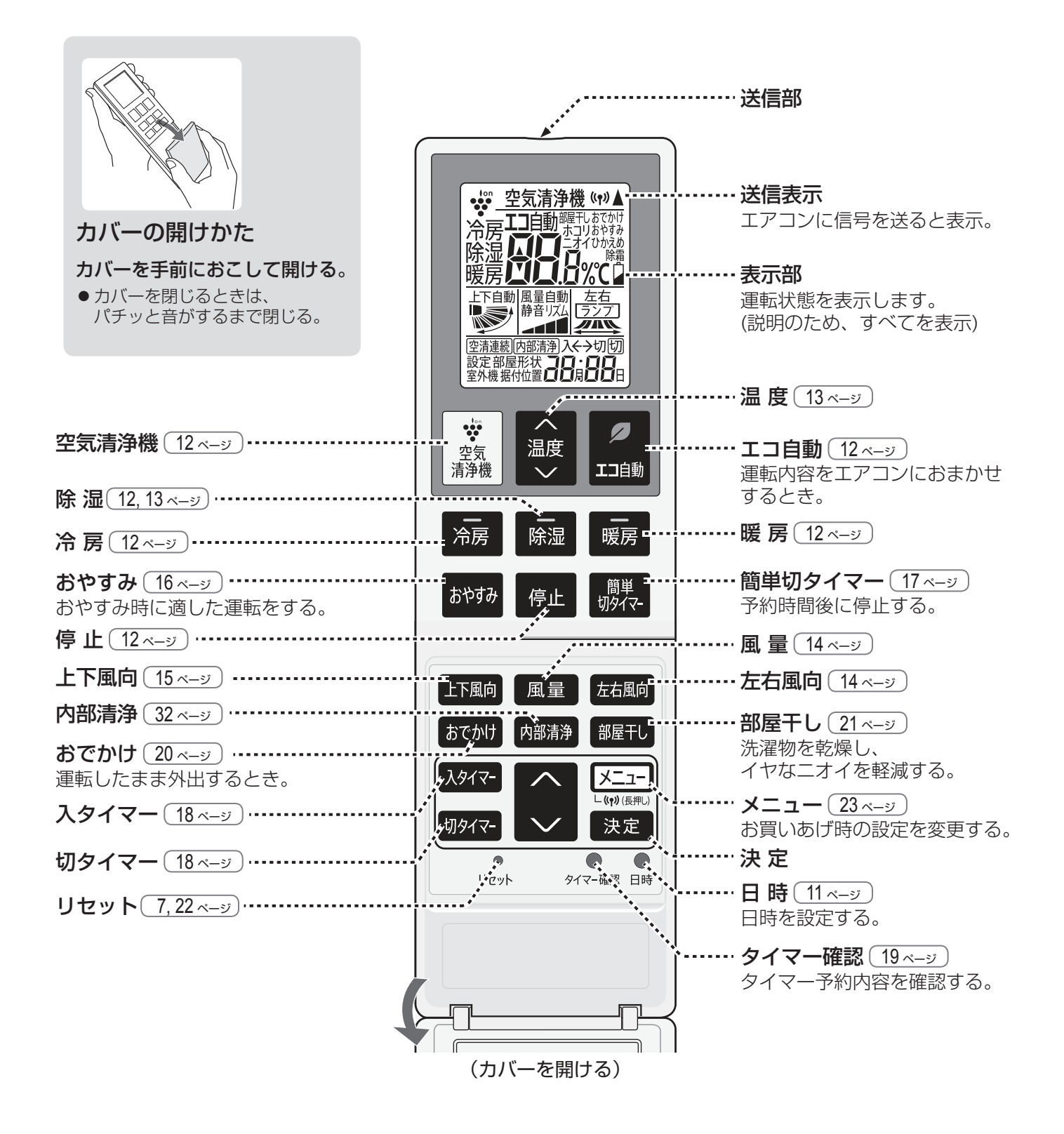

## リモコンの設定

### 現在日時を設定する

エコ自動運転・タイマー予約などを正しく動作させるために現在日時は必ず合わせてください。

【例】2020年7月25日 10:00 に設定するとき

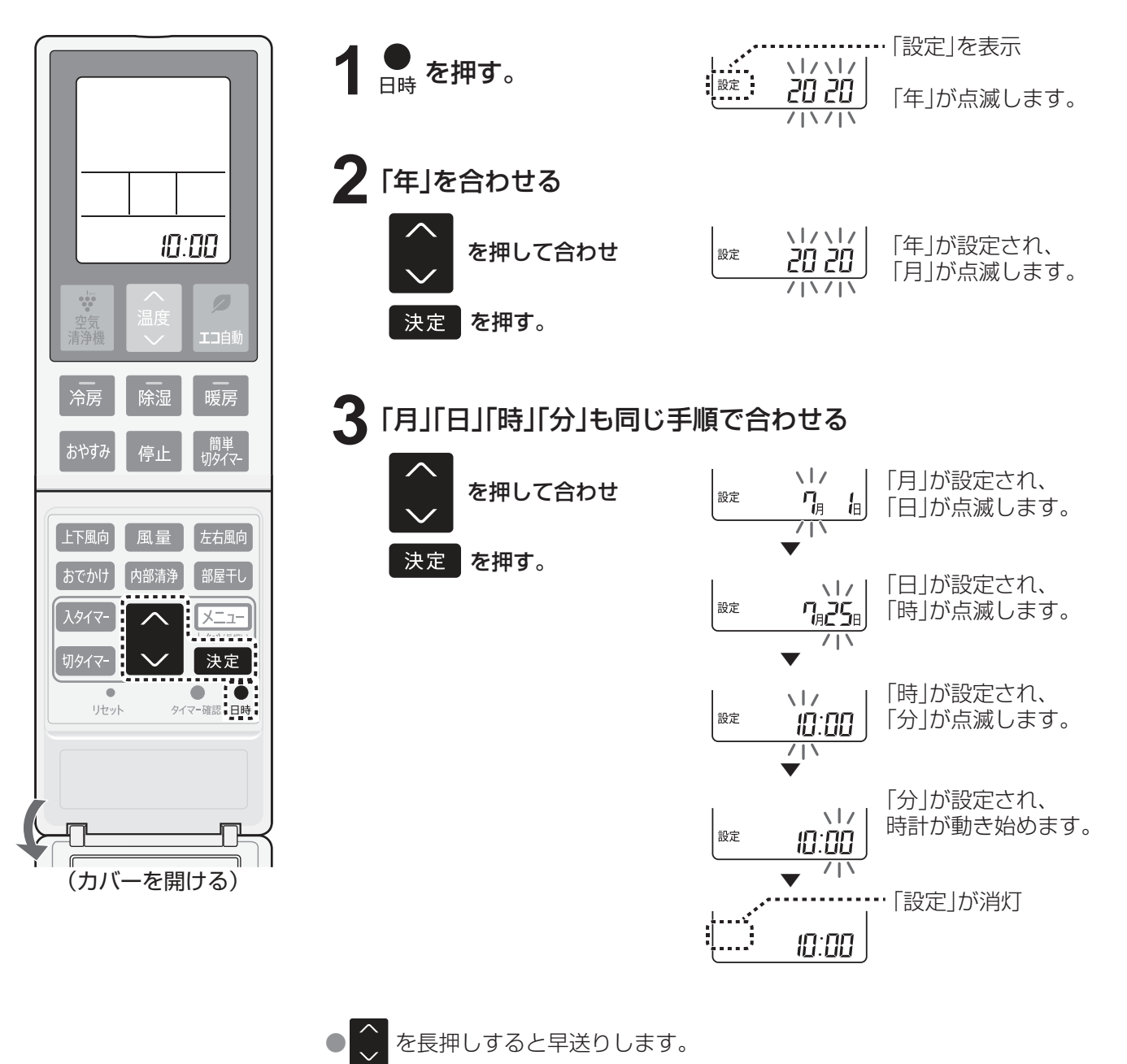

●途中で日時ボタンを押すと、設定が完了して時計が動き始めます。
 ●間違えた場合は、手順 1 からやりなおしてください。

お知らせ
 ● 現在日時を設定しないと、タイマー予約はできません。
 ● タイマー予約中は、現在日時の設定ができません。

### 部屋形状・据付位置を設定をする

適切な送風調節のため、お部屋に合わせて設定してください。24,25 ベージ

## 運転する(基本操作)

エアコンの基本的な操作を説明しています。運転内容を詳しく知りたいときは (26,27 <-->)

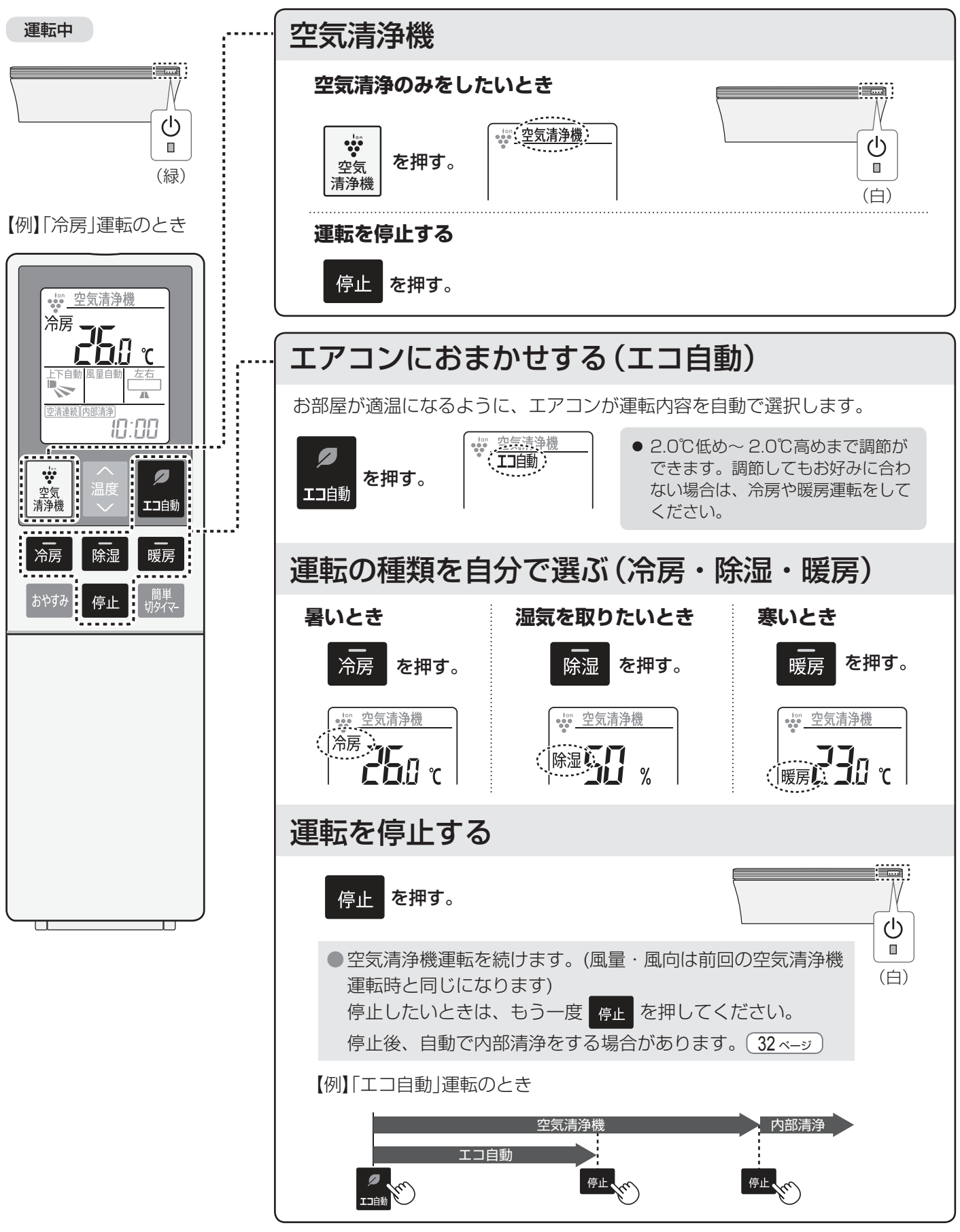

お知らせ ●お買いあげ時は、エコ自動・冷房・除湿・暖房運転停止後に空気清浄機運転を続ける設定になっています。 メニューより設定変更ができます。23,24 ページ

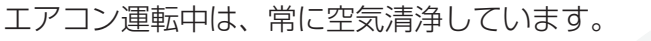

冷房・

上下風向

リセット

温度  $\sim$ 

除湿 . . . 停止

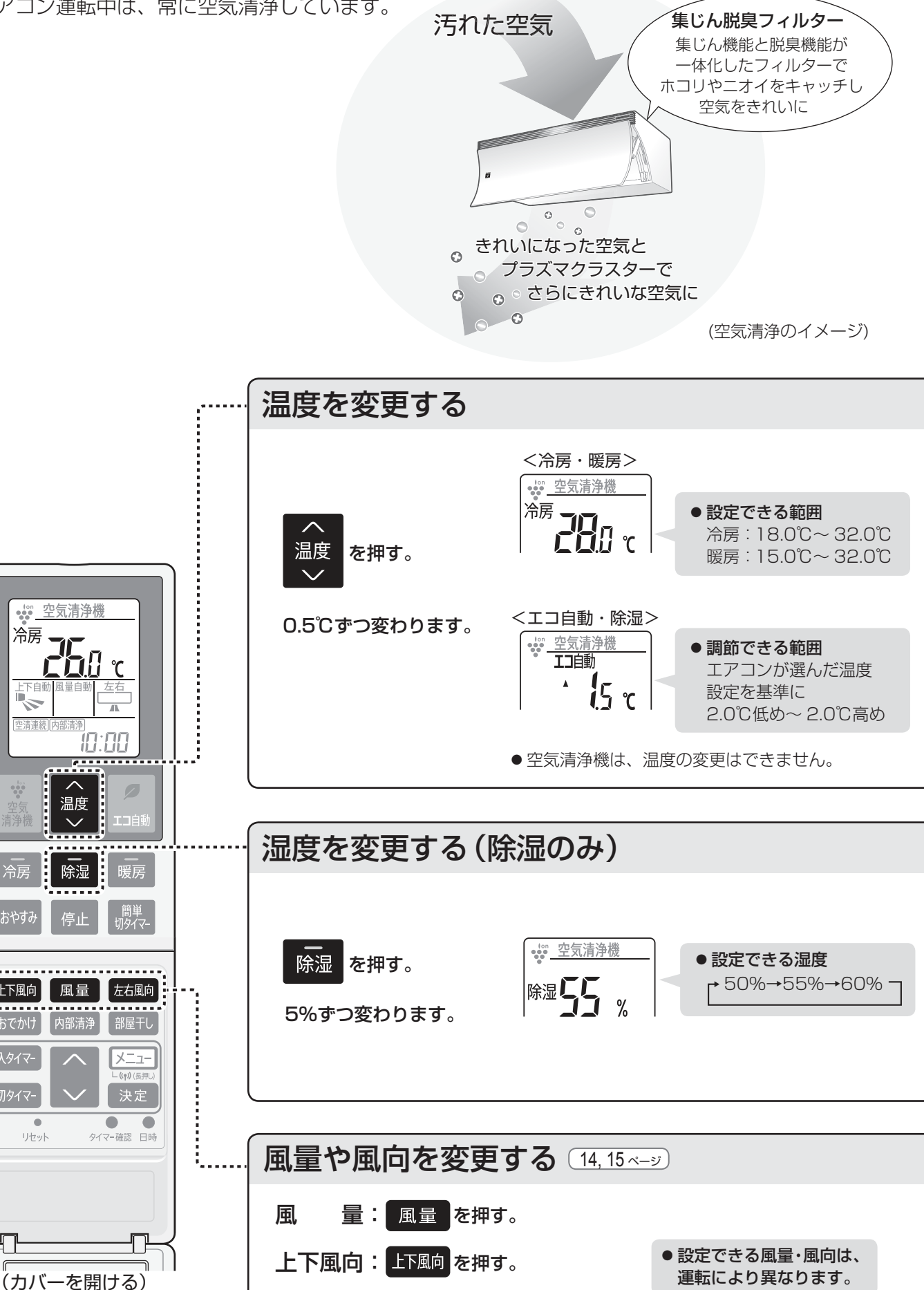

左右風向:左右風向を押す。

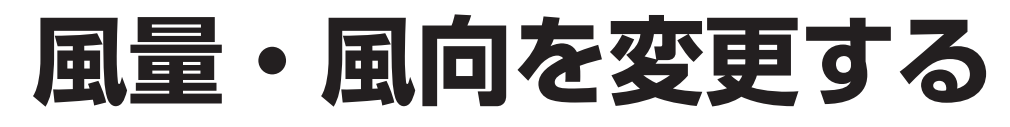

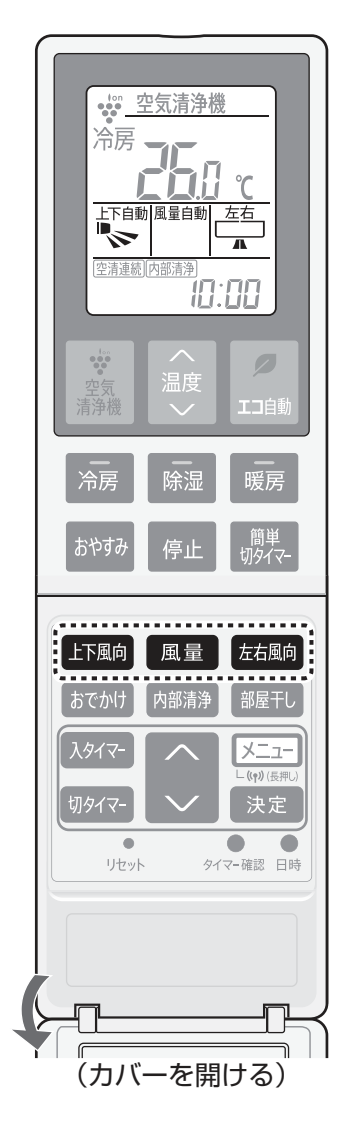

| 匣 |  |
|---|--|
|   |  |

風量を押して選ぶ。

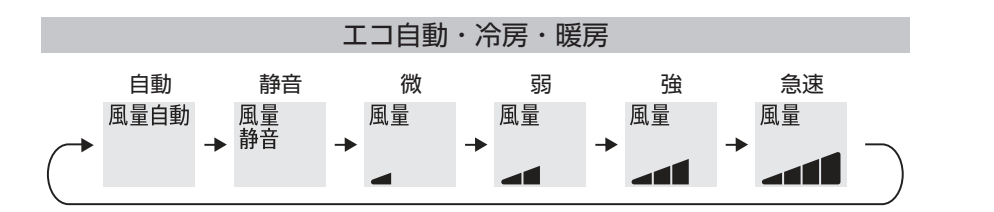

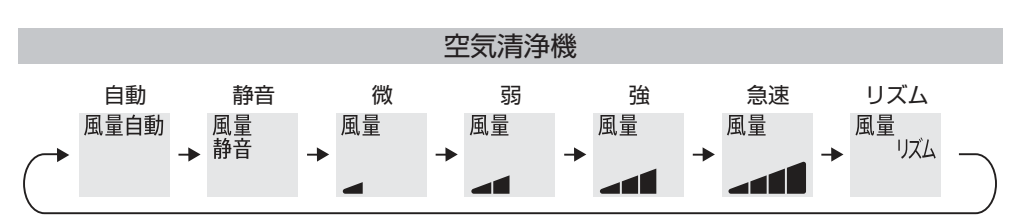

●除湿・部屋干しのときは、風量の変更ができません。

| 自動  | <ul> <li>冷房・暖房</li> <li>お部屋が設定温度になるまでは強い風量で運転します。</li> <li>空気清浄機の設定を「空気清浄優先」にしているときは、設定温度になると</li> <li>空気の汚れ度合いにより風量を調節します。</li> <li>25 ベージ</li> <li>空気清浄機</li> <li>お部屋の空気の汚れ度合いにより風量を調節します。</li> </ul> |
|-----|----------------------------------------------------------------------------------------------------|
| 静音  | 風量を抑えて静かに運転します。                                                                                                    |
| 急速  | 最大風量で運転するため、運転音が大きくなります。                                                                                                    |
| リズム | 弱めの風量にリズムをつけて風をゆらがせ、身体への風あたりを<br>やわらかくします。                                                                                                    |
|     |                                                                                                    |

左右風向

左右風向を押して選ぶ。

左右風向ルーバーは、まっすぐな方向になりません。

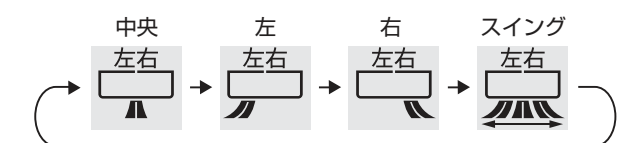

 ご注意

 ●風向を調節するときは必ず、リモコンで操作してください。 手で調節すると、誤動作や異音・故障の原因になります。
 ●上下風向を下向きにし、長時間冷房や除湿運転をすると、吹出口付近に露が付いて、水滴が落ちる ことがあります。

 参知らせ

 ●室内環境や設置条件によっては、冷房時に天井付近に結露が生じることがあります。その際は天井に 風があたらないように風向を調節してください。
 ●冷房や除湿時、吹出口付近に露が付き水滴が落ちるのを防ぐために、湿度が高い環境では風量・風向 が自動的に変わることがあります。
 ●お部屋の端にエアコンを設置している場合は、必ず据付位置の設定変更をしてください。
 23,25 ページ 左右風向の角度を調節します。据付位置を「左」または「右」に設定時、左右風向を「中央」にしても、

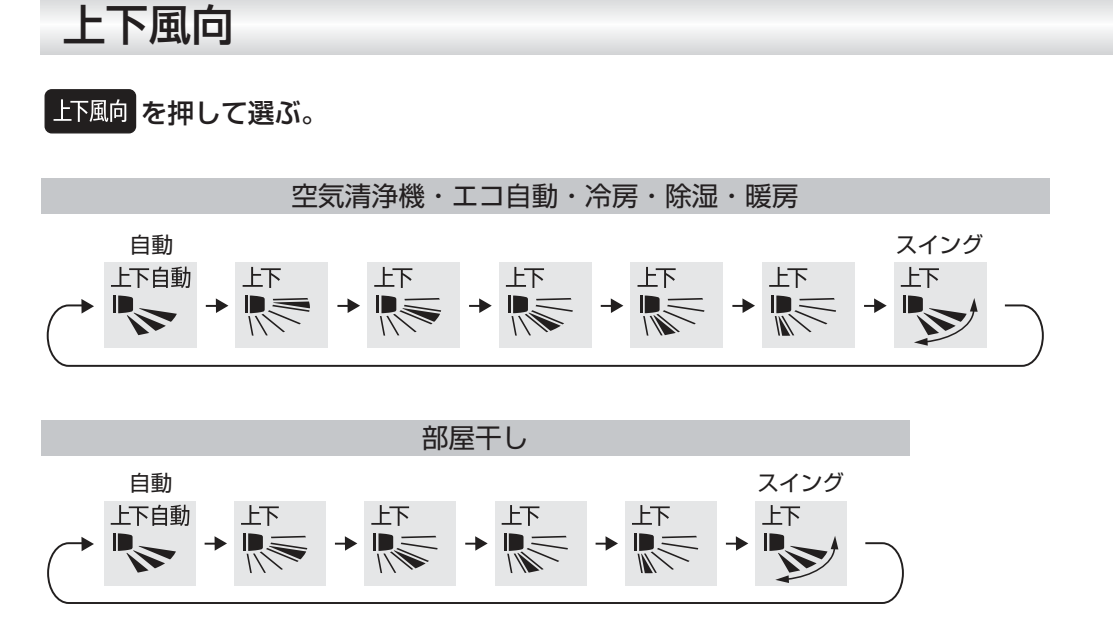

●リモコンの上下風向表示は、風向を選ぶ目安であり、実際の吹き出し位置や風向とは異なります。

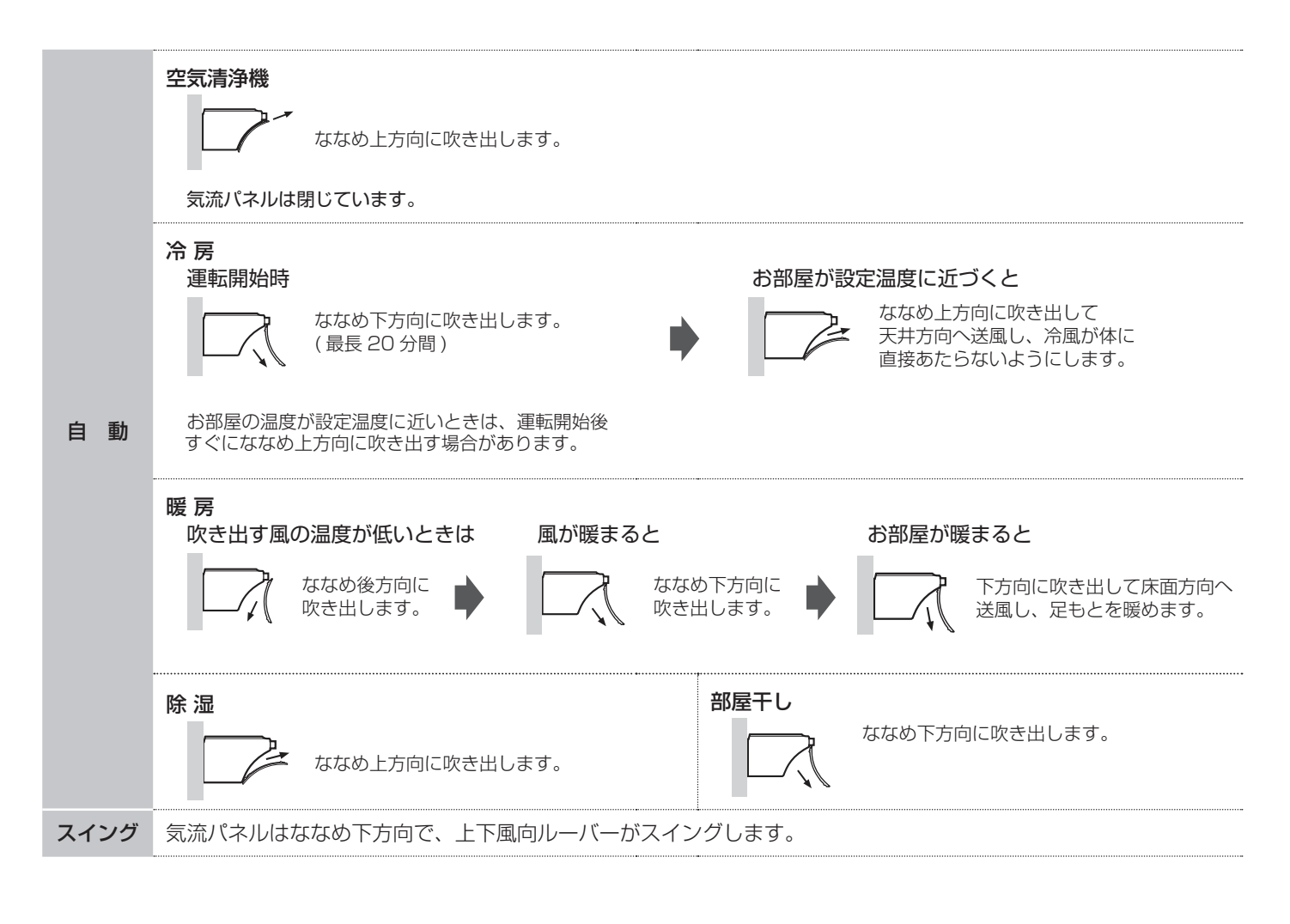

## おやすみに適した運転(おやすみ運転)

おやすみに適した温度や風量で運転し、本体ランプも暗くします。

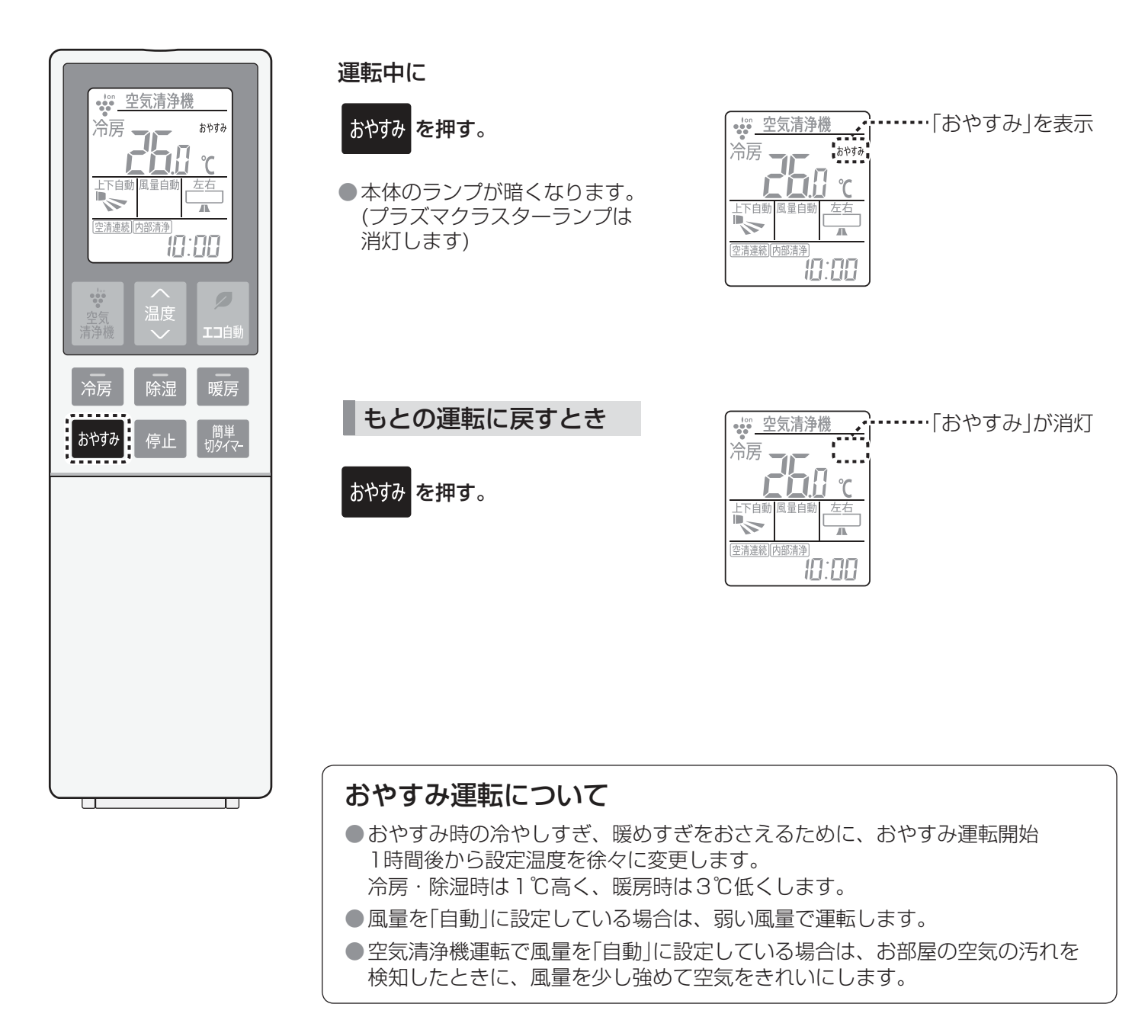

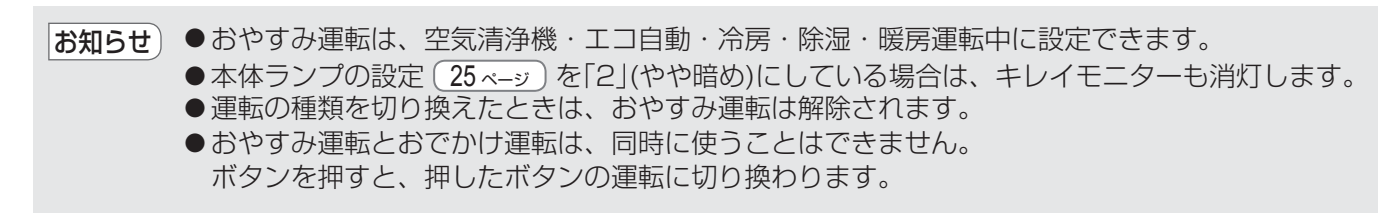

## タイマーを使う 1

### 予約時間後に停止する(簡単切タイマー)

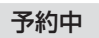

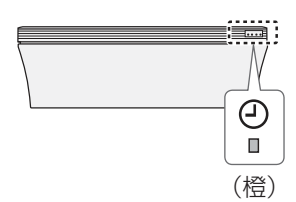

運転中に

<sup>簡単</sup> 切タイマ-時間を選ぶ。

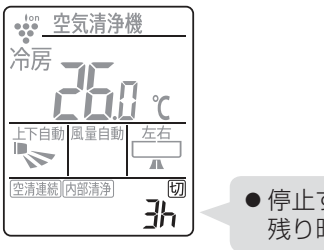

● 停止するまでの 残り時間を表示します。

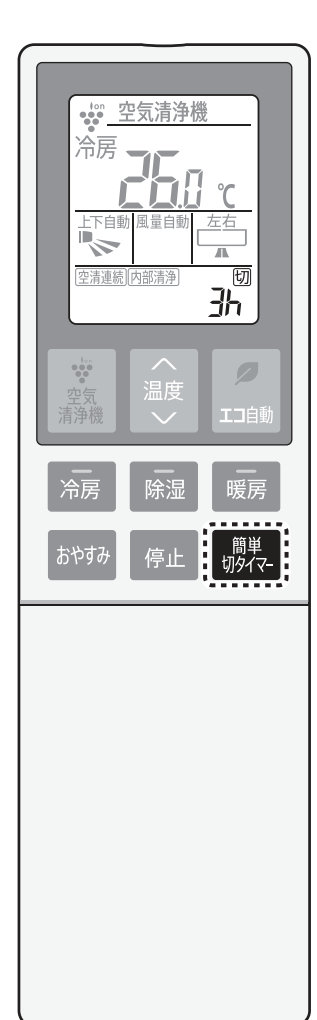

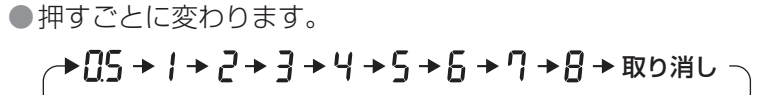

予約を取り消すとき

#### 予約中に

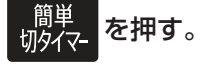

●本体のタイマーランプ(橙)が 消灯します。 予約時間を変更するとき

#### 予約中に

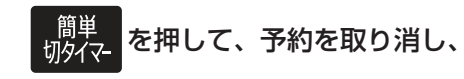

再度、簡単切タイマーを設定する。

 お知らせ
 ●お買いあげ時は、エコ自動・冷房・除湿・暖房運転の簡単切タイマー停止後に、空気清浄機運転を 続ける設定になっています。
 設定を変更したい場合は、メニューより「空清連続」の設定を「切」にしてください。 23, 24 ページ

## タイマーを使う 2

タイマー予約の前に現在時刻が 合っていることを確認してください。

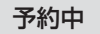

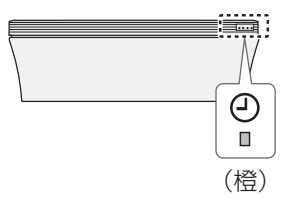

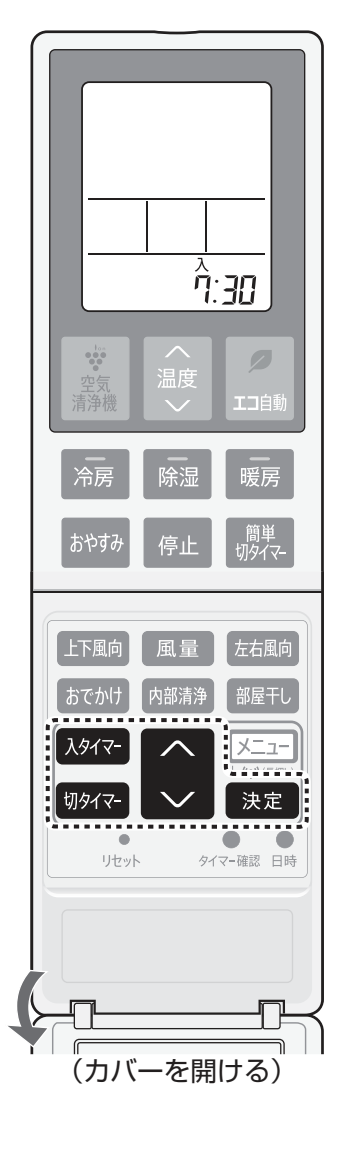

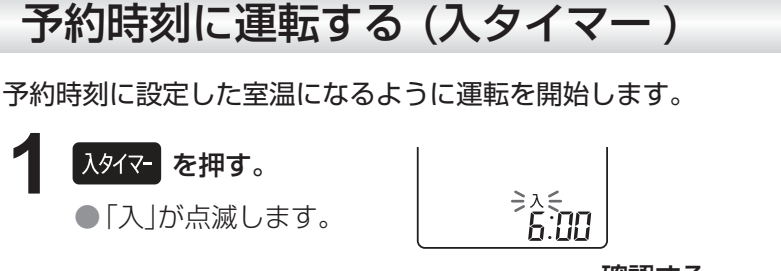

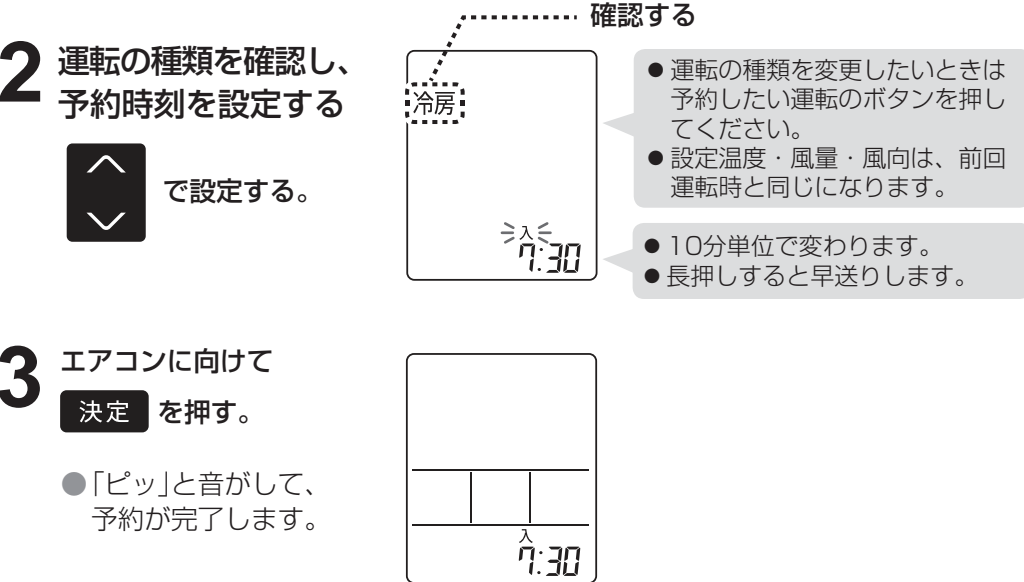

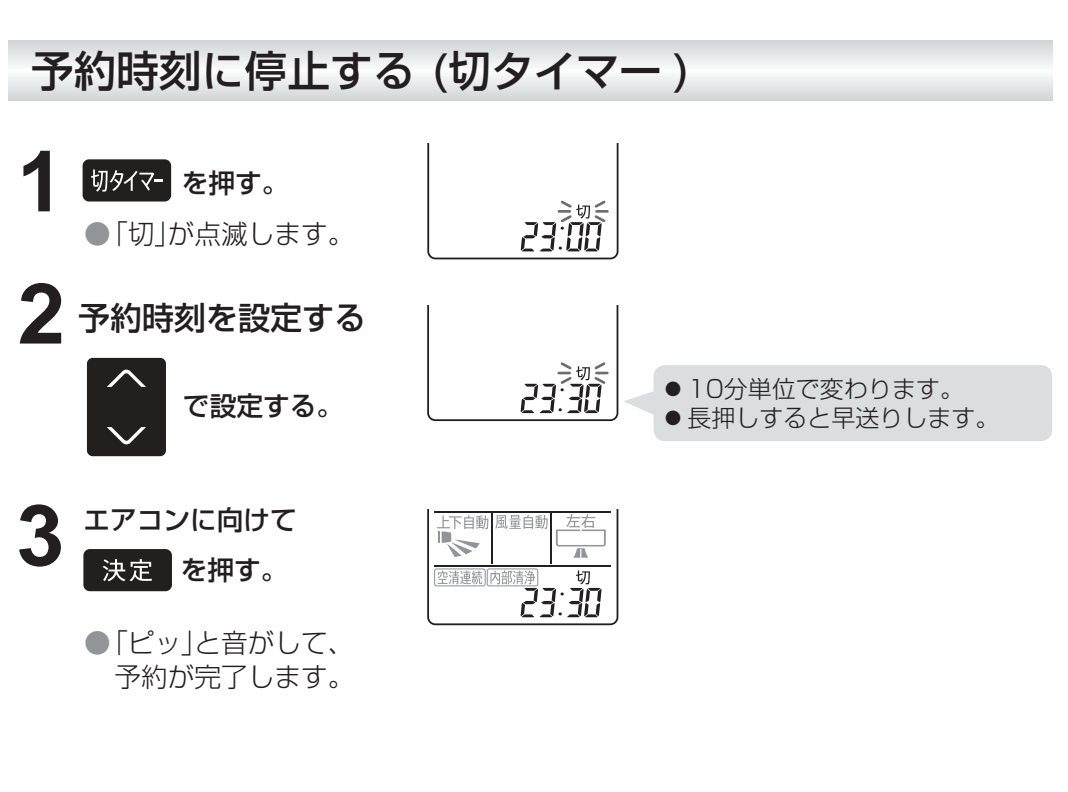

予約を取り消すとき

### 予約中に

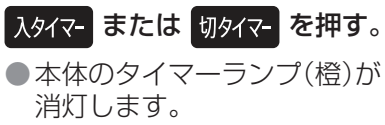

予約時間を変更するとき

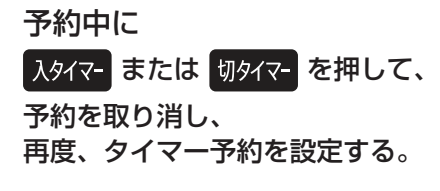

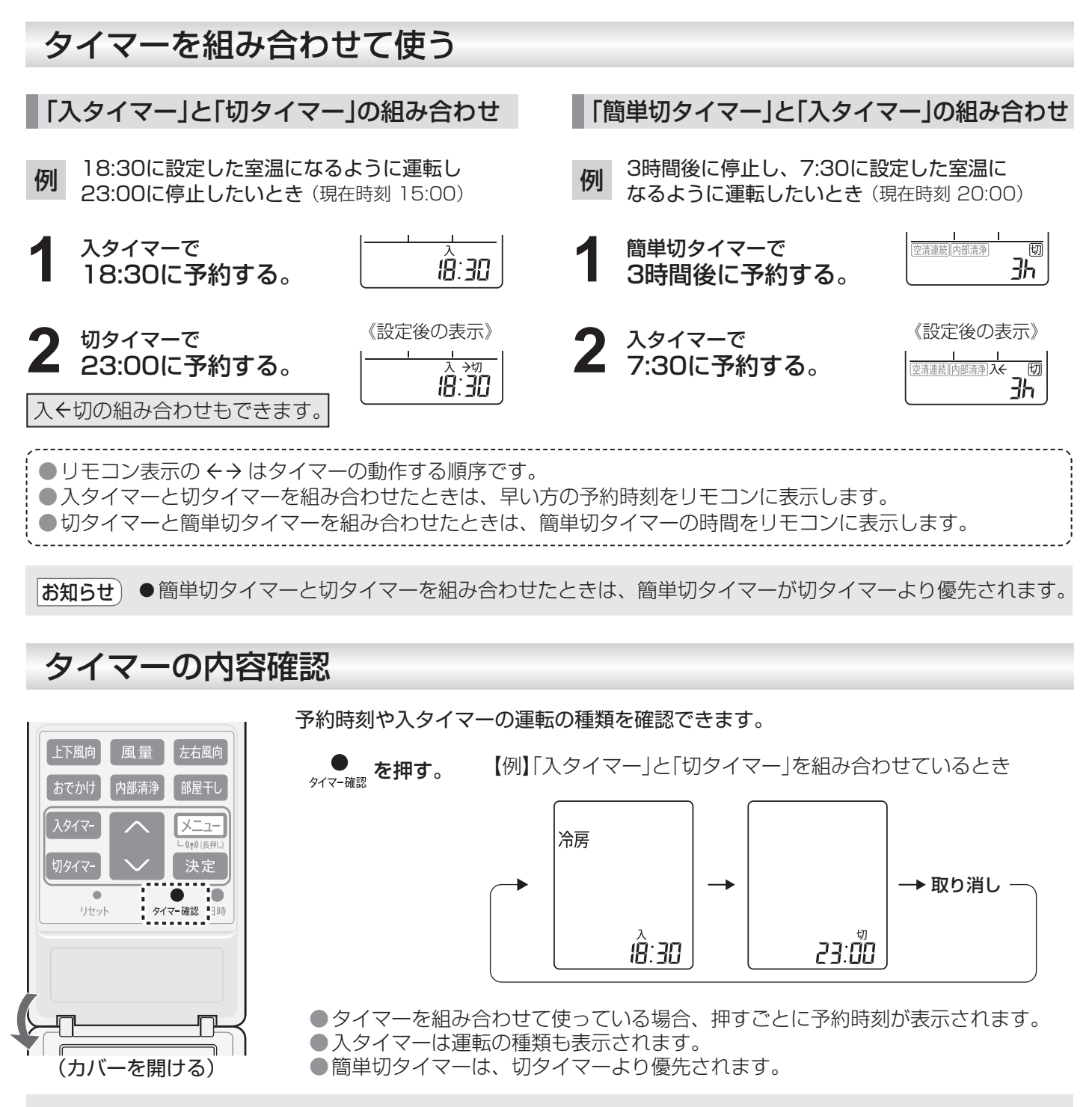

- お知らせ ●お買いあげ時は、エコ自動・冷房・除湿・暖房運転の切タイマー停止後に、空気清浄機運転を続ける 設定になってます。
  - 設定を変更したい場合は、メニューより「空清連続」の設定を「切」にしてください。 23,24 ページ ●予約中に現在時刻を確認したいときは、リモコンのカバーを開けて日時ボタンを押してください。 (5秒間表示します)
  - 停電すると、タイマー予約は取り消されます。通電後、再度、予約してください。 (リモコンは停電前の表示のままです)
  - ●タイマーは1回だけの設定ですので、そのつど予約設定が必要です。

●入タイマーは予約時刻に設定温度になるよう、通常は最長1時間前から運転を始めます。 ただし、外気温が低いときは、1時間以上前になる場合があります。 設定温度は、予約した運転の前回運転したときの温度になります。

- 簡単切タイマーや切タイマーで冷房・除湿運転を停止した後は、自動で内部清浄を始めます。 (「空清連続」の設定が「切」、「自動内部清浄」の設定が「入」の場合)
- ●部屋干しの切タイマー予約はできません。部屋干しの運転時間が優先されます。
- ●手動内部清浄のタイマー予約はできません。

便利な使いかた

## 運転したまま外出する(おでかけ運転)

帰宅後の室温が外出前と大きく変わらないように設定温度をゆるめて運転をします。 また、空気清浄機運転時は、お部屋の空気を徹底的にきれいにします。

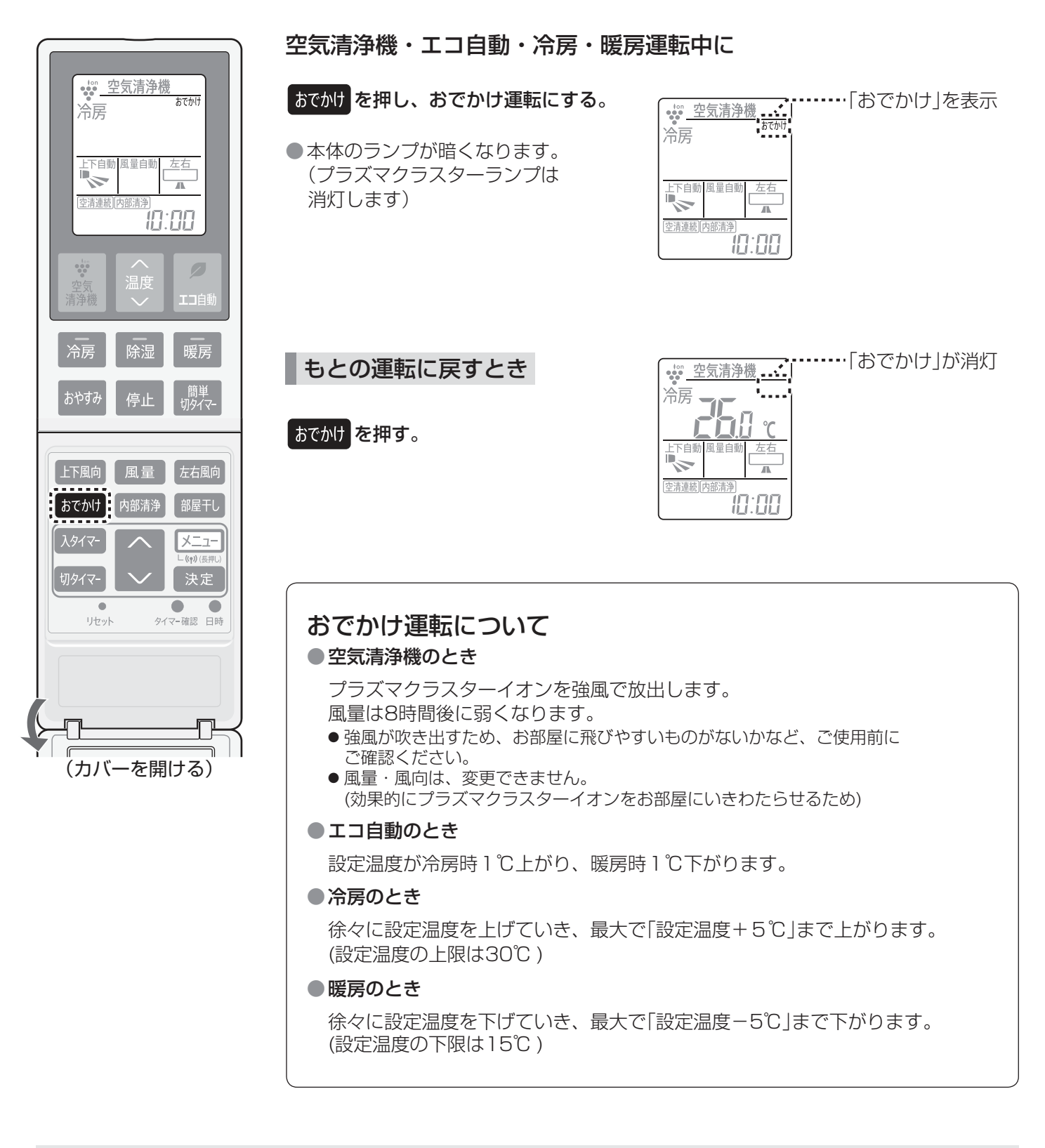

あ知らせ
 ●リモコン操作での温度変更はできません。
 ●運転開始時の外気温と設定温度の差が小さい場合は、設定温度をあまり変えない運転をします。
 ●本体ランプの設定 25 ページ を「2」(やや暗め)にしている場合は、キレイモニターも消灯します。
 ●運転の種類を切り換えたときは、おでかけ運転は解除されます。
 ●おでかけ運転とおやすみ運転は同時に使うことはできません。
 ボタンを押すと、押したボタンの運転に切り換わります。

### 洗濯物を乾燥する(部屋干し運転)

洗濯物を乾燥し、プラズマクラスターイオンでイヤなニオイも軽減します。

運転中

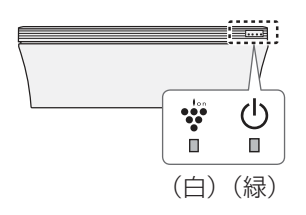

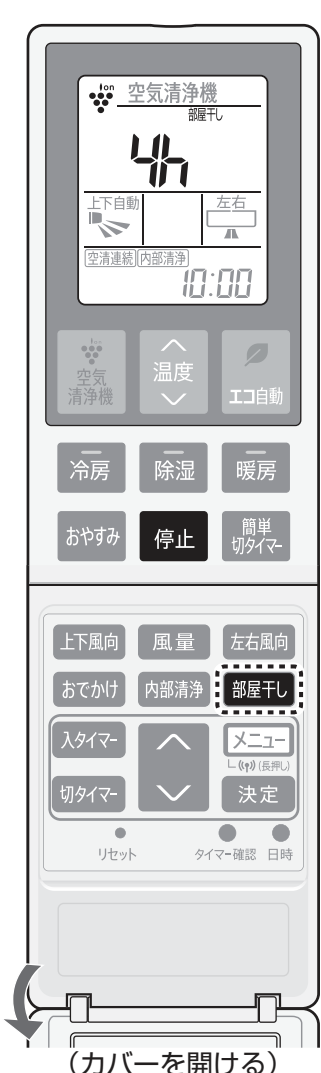

部屋干し を押して、 運転時間を選ぶ。

押すごとに変わります。

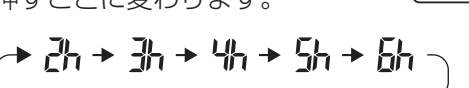

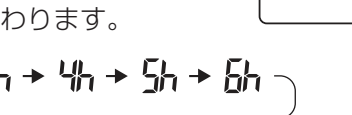

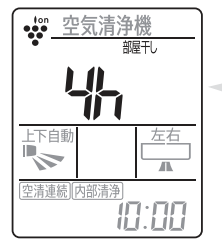

● 運転の残り時間を1時間単位 で表示します。

停止 を押す。

途中で停止するとき

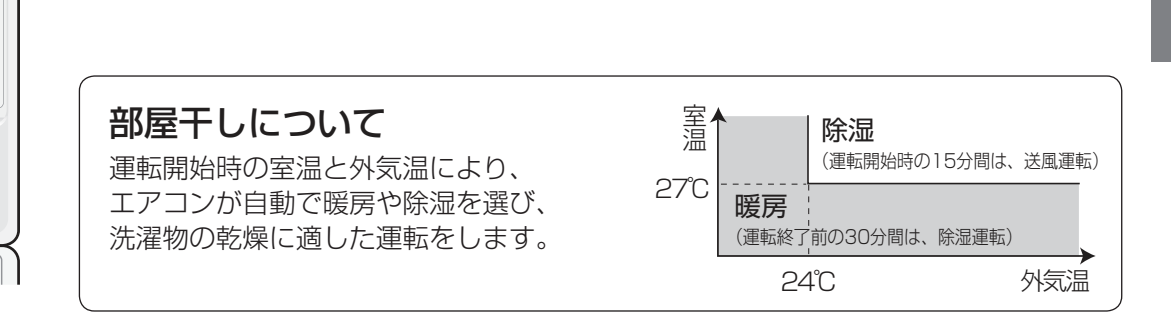

ご注意) ●エアコンの吸込口や吹出口に洗濯物を掛けないでください。(能力低下や故障の原因)

お知らせ)●洗濯物に風があたるように風向を調節してください。(14.15 <->)(温度・風量は変更できません) ● 洗濯物の乾燥を優先した運転をするため、お部屋に人がいないときにご使用することをおすすめ します。

- ●お部屋の空気の汚れ度合いによる風量調節はしません。
- ●外気温が低いときは、窓に結露することがあります。
- ●簡単切タイマー、切タイマーによる停止はできません。
- ●停止後は、空気清浄機運転を続けます。メニューより設定変更ができます。(23,24 ページ)

## こんなときは

リモコンの紛失や電池が切れたとき

リモコンのお求めは (55 ページ)

本体で応急運転ができます。運転の種類・設定温度は、室温・外気温により自動で選びます。

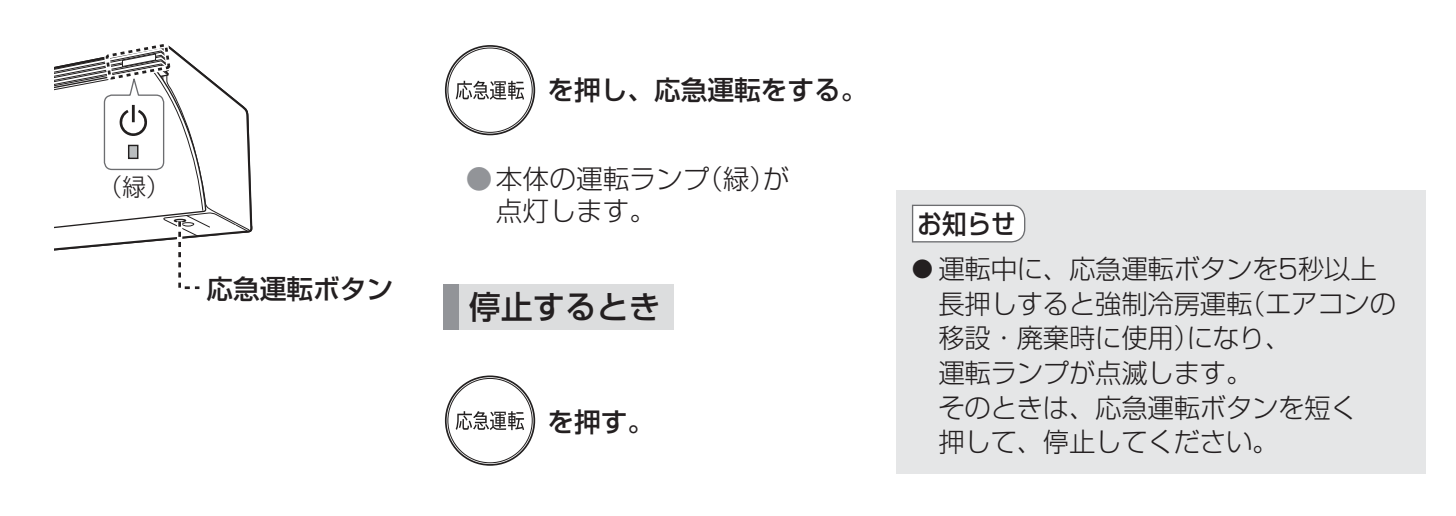

1つの部屋で2台のエアコンを使うとき

同じ部屋に、当社のエアコン2台を設置した場合、1つのリモコンで2台が動作しないように、 信号設定を切り換えることができます。

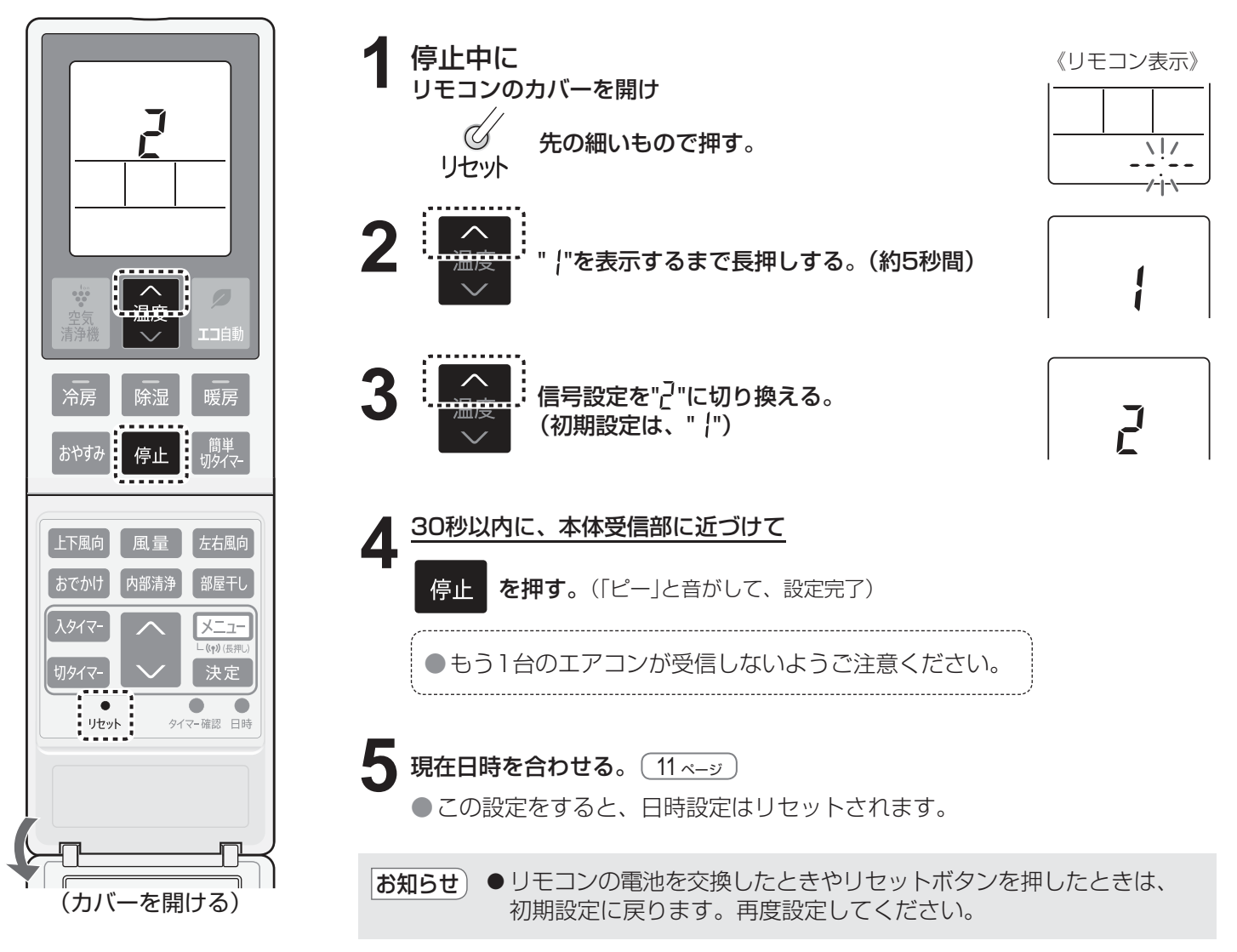

## お買いあげ時の設定を変更する 1

お部屋の環境やお好みに合わせて設定を変更することができます。

1

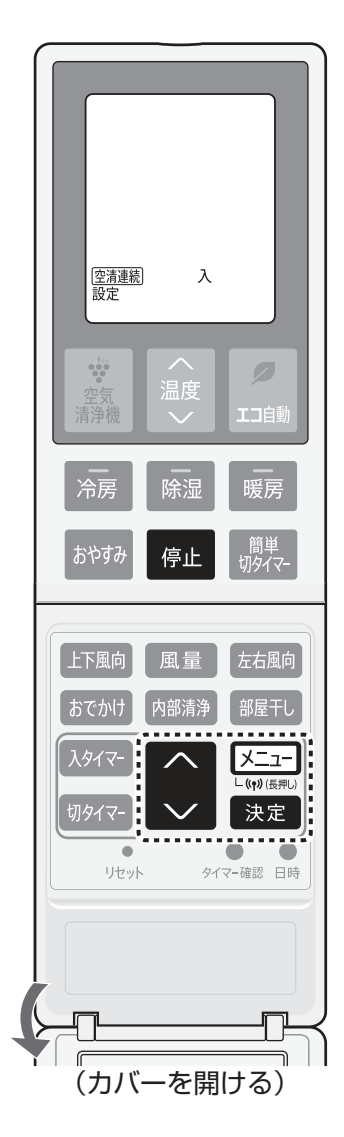

メニュー項目を選ぶ

メニューを押して選ぶ。

●押すごとに、メニュー項目が順に変わり、設定内容が表示されます。

| メニュー項目         | 設定内容         |
|----------------|--------------|
| 空清連続           | 空清連続の入切      |
| 内部清浄           | 自動内部清浄の入切    |
| ton<br>•••     | プラズマクラスターの入切 |
| 除霜             | スピード除霜の入切    |
| ひかえめ           | 電力ひかえめの入切    |
| 室外機            | 室外機パワーの入切    |
| 部屋形状           | お部屋の形状の選択    |
| 据付位置           | 据付位置の選択      |
| ホコリ            | ホコリセンサー感度の調整 |
| ニオイ            | ニオイセンサー感度の調整 |
| 空気清浄機          | 空気清浄機能優先の選択  |
| ランプ            | 本体ランプの明るさの選択 |
| (( <b>ๆ</b> )) | 無線LAN機能の入切   |

2 設定内容を選ぶ

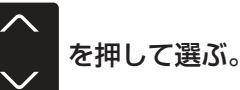

●押すごとに、設定内容が変わります。

エアコンに向けて 3

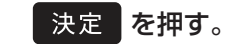

●「ピッ」と音がして、設定が完了します。 ●約30秒間、ボタン操作がないと、元の表示に戻ります。

操作を中止するとき

を押す。 停止

- あ知らせ リモコンの電池を交換したときや、リセットボタンを押したとき、電源プラグを抜いたときでも、 エアコン本体は以下の設定内容を記憶しています。
  - スピード除霜
    室外機パワー
  - ・至外級ハワー
     ・部屋形状
- ・据付位置
   ・ホコリセンサー感度
   ・ニオイセンサー感度
- •空気清浄機能優先
- 本体ランプ
- •無線LAN

| お買い                          | あげ時の設                                                                                                    | 定を変更する 2                                                                                                    |
|------------------------------|----------------------------------------------------------------------------------------------------|----------------------------------------------------------------------------------------------------|
| 1                            | 2                                                                                                    | 3                                                                                                    |
| メニュー<br>メニュー項目を選ぶ。           | を押して設定内容を選ぶ。                                                                                                    | エアコンに向けて<br>決定を押し、設定を完了する。                                                                                                    |
|                              |                                                                                                    |                                                                                                    |
| メニュー項目                       | 設定内容 (*=お買いあ                                                                                                    | (げ時の設定)                                                                                                    |
| 空清連続                         | 「入」* 「切」<br>(ZARE へ)<br>(ZARE マ)                                                                                                    | エアコン運転を停止しても、空気清浄機運転を続けま<br>す。 12 ページ<br>● 風量・風向は前回の空気清浄機運転時と同じになります。                                                                                                    |
| 内部清浄                         |                                                                                                    | 運転停止後、自動で内部清浄を開始します。<br>32 ページ                                                                                                    |
| <b>☆</b><br>(プラズマ<br>クラスター ) |                                                                                                    | 空気清浄機・エコ自動・冷房・除湿・暖房運転時に<br>プラズマクラスターイオンを放出します。                                                                                                    |
| <b>除霜</b><br>(スピード除霜)        | 「入」* 「切」<br>{ 88<br>R2                                                                                                    | 短時間の除霜運転で室温低下をおさえます。<br>● 「入」に設定すると暖房と除霜運転が切り換わるときに<br>音(ブシュ)がします。<br>音が気になる時は「切」に設定してください。<br>● 「切」に設定すると、除霜運転が長くなり、室温低下が<br>大きくなる場合があります。                                                                                                    |
| <b>ひかえめ</b><br>(電力ひかえめ)      | 「入」 「切」*<br>                                                                                                    | <ul> <li>エコ自動・冷房・除湿・暖房・部屋干し時、最大運転</li> <li>電流を約50%に抑えて運転します。ブレーカー容量が</li> <li>足りないときや節電運転したいときに設定できます。</li> <li>「入」に設定すると能力を制限するため、冷えにくい</li> <li>(暖まりにくい)場合があります。</li> <li>条件によっては、通常運転と消費電力量に差が出ない<br/>場合もあります。</li> <li>「入」に設定すると運転中リモコンに「ひかえめ」が表示<br/>されます。</li> </ul> |
| <b>室外機</b><br>(室外機パワー)       | 「標準」* 「低め」<br>{ 2<br><sup></sup> <sup></sup> <sup></sup> <sup></sup> <sup></sup> <sup></sup> <sup></sup> <sup></sup> <sup></sup> <sup></sup> <sup></sup> <sup></sup> <sup></sup>                                                                                                    | 室外機の運転音が気になるときにパワーを低くした<br>運転をします。<br>●「低め」を選択すると、能力を制限するため、設定温度に<br>到達するまでに時間がかかる場合があります。<br>● 室温が設定温度に近いときなどは、「低め」を選択しても、<br>運転音が下がらない場合があります。                                                                                                    |
| 部屋形状                         | 「正方形」*「夕テ長」「ヨコ長」         []]       []         []]       []         []]       []         []]       []         []]       []         []]       []         []]       []         []]       []         []]       []         []]       []         []]       []         []]       []         []]       []         []]       []         []]       []         []]       []         []]       []         []]       []         []]       []         []]       []         []]       []         []]       []         []]       []         []]       []         []]       []         []]       []         []]       []         []]       []         []]       []         []]       []         []]       []         []]       []         []]       []         []]       []         []]       []         [] | お部屋の形状を選択できます。<br>• お部屋の形状に合わせて風量を自動調節します。<br><b>「タテ長」</b><br>縦の長さが横の長さの<br>1.5倍以上のとき。<br><b>「ヨコ長」</b><br>横の長さが縦の長さの<br>1.5倍以上のとき。<br><b>「ココ長」</b><br>横の長さが縦の長さの<br>1.5倍以上のとき。<br><b>「エデ形」</b><br>上記以外のとき。                                                                 |

| メニュー項目                        | <b>設定内容 (*</b> =お買いあげ時の設定)                                                                                                    |                                                                                                    |
|-------------------------------|----------------------------------------------------------------------------------------------------|----------------------------------------------------------------------------------------------------|
| 据付位置                          |                                                                                                    | エアコンの据付位置を選択できます。<br>• エアコンの据付位置に合わせ、お部屋の中心にエアコンの<br>風を送るよう自動調節します。<br>「中央」エアコンの端と壁との距離が<br>50cmを超えるとき。<br>「左」エアコン左端と左壁との<br>距離が50cm以内のとき。<br>「右」エアコン右端と右壁との<br>距離が50cm以内のとき。<br>50cm以内のとき。                                   |
| <b>ホコリ</b><br>(ホコリセンサー<br>感度) | 「低め」「標準」* 「高め」<br><sup>*ッッ</sup><br><sup>*ッッ</sup><br><sup>*ッッ</sup><br><sup>*ッッ</sup><br><sup>*ッッ</sup><br><sup>*ッッ</sup><br><sup>*ッッ</sup><br><sup>*ッッ</sup><br><sup>*ッッ</sup><br><sup>*ッッ</sup><br><sup>*ッッ</sup><br><sup>*ッッ</sup><br><sup>*・ッ</sup><br><sup>*・ッ</sup><br><sup>*・ッ</sup><br><sup>*・ッ</sup><br><sup>*・ッ</sup><br><sup>*・ッ</sup><br><sup>*・ッ</sup><br><sup>*・ッ</sup><br><sup>*・ッ</sup><br><sup>*・ッ</sup><br><sup>*・ッ</sup><br><sup>*・ッ</sup><br><sup>*・ッ</sup>                                                                                                    | ホコリセンサーの感度を調整できます。<br>「低め」キレイモニターがたびたび「赤」になるとき。<br>感度を弱めにしたいとき。<br>「高め」キレイモニターが「青」のまま変わらないとき。<br>高感度で使いたいとき。                                                                                                    |
| <b>ニオイ</b><br>(ニオイセンサー<br>感度) | 「低め」「標準」* 「高め」                                                                                                    | ニオイセンサーの感度を調整できます。<br>「低め」キレイモニターがたびたび「赤」になるとき。<br>感度を弱めにしたいとき。<br>「高め」キレイモニターが「青」のまま変わらないとき。<br>高感度で使いたいとき。                                                                                                    |
| 空気清浄機                         | 「空気清浄優先」* 「エアコン優先」<br><sup>空気清浄機</sup><br><i>と</i><br><sup>設定</sup><br><sup>注</sup><br><sup>注</sup><br><sup>注</sup>                                                                                                    | 空気清浄機能を優先した運転を選択できます。<br>「空気清浄優先」<br>● 空気をきれいにすることを優先した風量になります。<br>(風量「自動」設定時)<br>「エアコン優先」<br>● 温度調節を優先した風量になります。<br>(空気清浄機運転以外)                                                                                              |
| <b>ランプ</b><br>(本体ランプ)         | 「標準」*「やや暗め」「暗め」<br><sup> 777</sup><br><sup> 777</sup> | 本体ランプを暗くできます。<br>「やや暗め」<br>• プラズマクラスターランプは消灯し、それ以外のランプと<br>キレイモニターが暗くなります。<br>「暗め」<br>• キレイモニターとプラズマクラスターランプは消灯し、<br>それ以外のランプが暗くなります。<br>ただし、次の場合はキレイモニターやプラズマクラス<br>ターランプが暗めに点灯や点滅します。<br>• 内部清浄中<br>• お手入れ時期などのお知らせ (48 <>) |
| <b>((ๆ))</b><br>(無線LAN)       | 「入」 「切」*<br>(v) (v)<br>att 入<br>att <sup>1</sup>                                                                                                    | <ul> <li>「入」にすると、停止した無線LAN機能を再度利用することができます。</li> <li>● 無線LAN機能を停止するときは、 メニューを3秒間長押ししてください。</li> <li>● 無線LAN機能が「入」になっているときでも、リモコン表示は「切」になっています。<br/>接続状態は本体のコネクトランプ(白)で確認してください。</li> </ul>                                    |

## 詳しく知りたいとき

**エコ自動**お部屋が適温になるように、エアコンが運転内容を自動で選択します。

運転開始時の室温・外気温・季節により、エアコンが自動で運転の種類と設定温度を選びます。

●季節は、リモコンの日時情報と外気温で判定しますので、リモコンの日時は正しく設定してください。 11 ページ

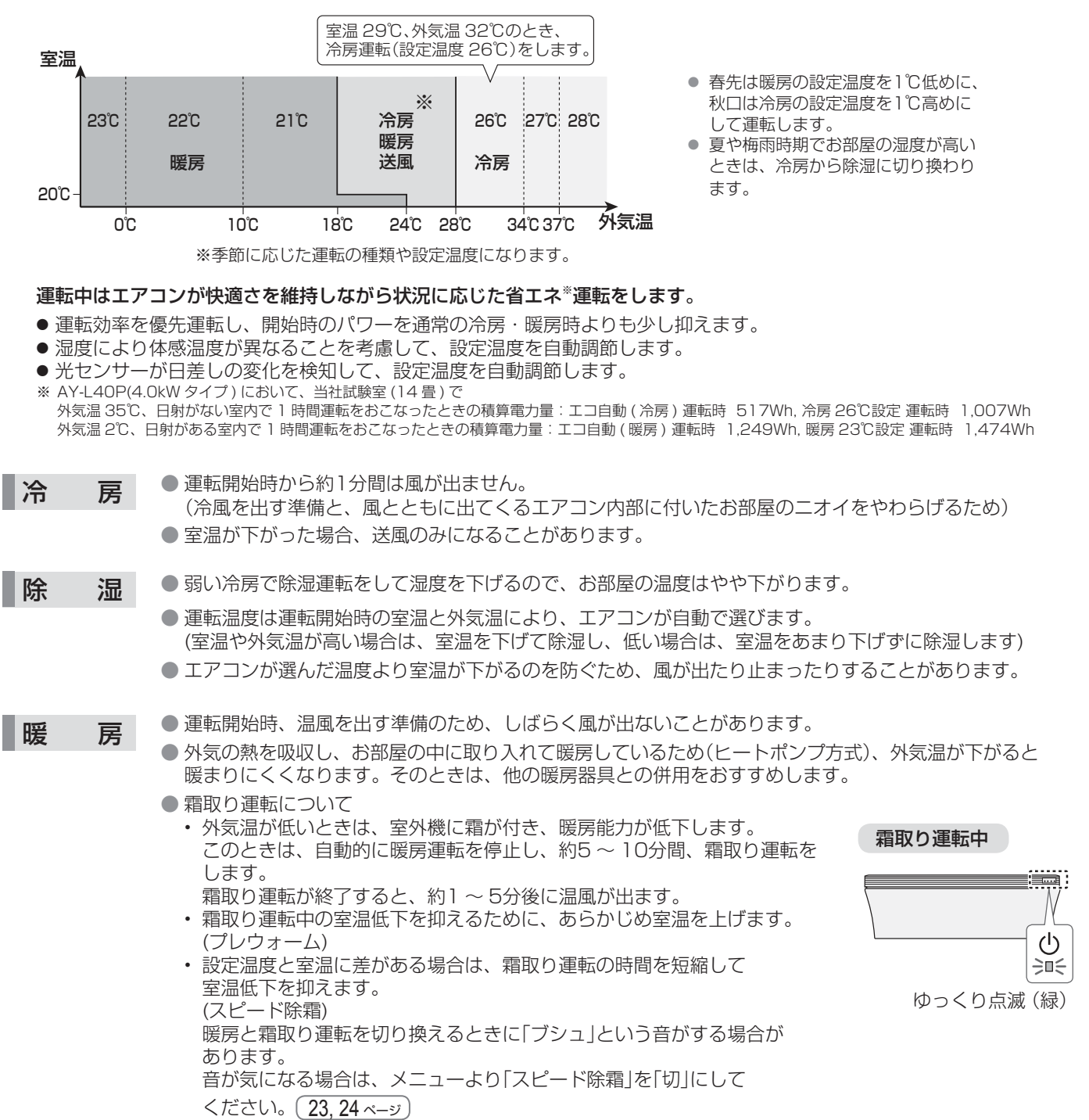

運転条件

| 冷房運転 | 外気温約21℃以上、約45℃以下 室温約21℃以上 | ● 左記の条件以外で運転すると、保護装置が働き、<br>運転できたいことがあります |
|------|---------------------------|-------------------------------------------|
| 除湿運転 | 外気温約16℃以上 室温約18℃以上        | ● 湿度が80%以上ある場合、長時間冷房・除湿運転                 |
| 暖房運転 | 外気温約 24℃以下 室温約 28℃以下      | すると吹出口などに露がつき、滴下することがあ                    |
|      |                           | ります。                                      |

### 空気清浄機

集じん脱臭フィルターにお部屋のホコリやニオイ成分を集めて空気をきれいにします。 (エアコンの風が止まっている間は、空気清浄効果は得られません) ホコリセンサーとニオイセンサーでお部屋の空気の汚れ度合いを検知し、キレイモニターでお知らせします。(9<-ジ

#### 集じん脱臭フィルター

● 捕集できるもの: PM2.5、浮遊カビ菌、浮遊ウイルス、浮遊菌、ホコリ・チリ、タバコの煙(粒子)、ペットの毛など。 ● 脱臭できるもの: タバコ・トイレ・生ゴミ・料理臭・ペットのニオイなどの生活臭。

有害なガス成分(タバコの一酸化炭素など)、常時発生し続けるニオイ成分(建材臭・ペット自体のニオイなど)のすべてを除去する ことはできません。

#### ホコリセンサー・ニオイセンサー

● ホコリセンサー:ハウスダスト(ホコリ・ダニのふん・死がい・カビの胞子・花粉)・タバコの煙などを検知します。

● ニオイセンサー:タバコや線香のニオイ・化粧品・アルコール・スプレー類などを検知します。

#### 空気清浄機の仕様

| 適用床面積の目安*1 | 91m²     |
|------------|----------|
| 8畳の清浄時間    | 5分       |
| 電気代の目安*2   | 約0.4円/時間 |

プラズマクラスター NEXT

\* 1 風量「急速」・水平方向の風向で運転したときの面積です。「日本電機工業会規格 (JEM1467)」に基づくものです。

\*2 風量「自動」で運転したときの電気代です。(電気代単価 27円/kWhで算出)

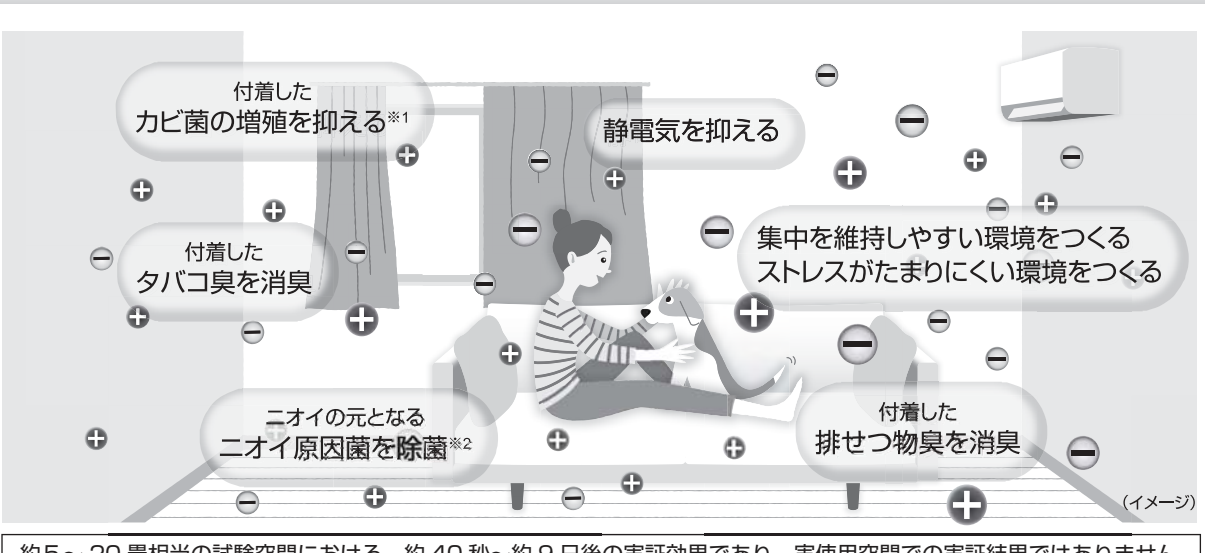

約5~ 20 畳相当の試験空間における、約 40 秒~約 9 日後の実証効果であり、実使用空間での実証結果ではありません。 使用場所の状況や使いかた・個人によって効果は異なります。

プラズマクラスターは自然界に存在するのと同じプラスとマイナスのイオンで、濃度を高めても安全性が確認された\*\*3 シャープ独自の技術です。

このエアコンは、50,000 個 /cm<sup>3</sup> までイオン濃度を高めたプラズマクラスター NEXT を搭載しています。 イオン濃度を高めることで、カビ菌、タバコのニオイ、静電気への効果に加えて、付着排せつ物臭やニオイの元となる ニオイ原因菌に対する効果や集中を維持しやすい環境・ストレスがたまりにくい環境をつくる効果を新たに実証し、 高い空気浄化力を発揮します。

|    | 効果              | 試験機関           | 試験方法・結果                                                                                                    |
|----|-----------------|----------------|----------------------------------------------------------------------------------------------------|
| ×1 | 付着カビ菌の増殖抑制      | (一財)日本食品分析センター | 約20m <sup>3</sup> (約5畳相当)の試験空間にて2018年機種AY-H22X(L-Pシリーズ<br>とイオン濃度が同等のエアコン)のプラズマクラスター送風運転で実施。<br>8日後に付着カビ菌の増殖を抑制。    |
| *2 | 付着ニオイ原因菌を<br>除菌 | (一財)日本食品分析センター | 約20m <sup>3</sup> (約5畳相当)の試験空間にて2018年機種AY-H22X(L-Pシリーズ<br>とイオン濃度が同等のエアコン)のプラズマクラスター送風運転で実施。<br>9日後に付着ニオイ原因菌を99%抑制。 |

## スマートフォンでエアコンを操作する 1

COCORO AIR スマートフォンとエアコンを無線LAN接続すると、スマートフォンで エアコンを操作したり、エアコンの状況を確認することができます。

#### 外出先からエアコン操作

外出先から運転や停止、 風量や風向の変更などが できます。

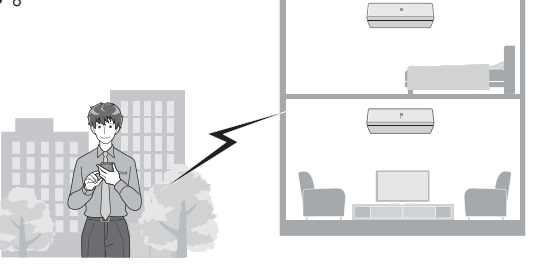

#### エアコンの各種確認

お部屋の温度・エアコンの運転状況・電気代の 確認ができます。

#### 切り忘れのお知らせ

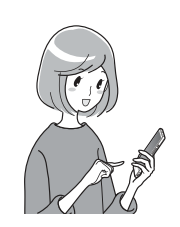

GPS と連動し、自宅から 一定距離を離れると運転状況の お知らせが届きます。

詳しくはこちらへ

「COCORO AIR」 アプリページ

アプリの使いかたなどは https://jp.sharp/support/cloud/air.html

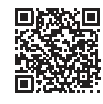

<つながる家電を複数お持ちの場合>

「COCORO HOME」アプリを使うと、家電をまとめて管理できます。

https://cocoroplus.jp.sharp/home/

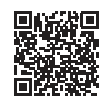

### 無線LAN接続に必要なもの

#### ■ インターネット回線

- •プロバイダー(インターネット接続業者)と常時接続のブロードバンド回線の契約が必要です。
- •インターネットに接続する際に、毎回ID認証をおこなう場合は、ご利用できません。
- 光回線をおすすめします。
- •ダイヤルアップ、モバイルルーターやスマートフォンのテザリングではご利用できません。

#### **無線LANアクセスポイント(ルーター)** 以下「ルーター」と表記

- 2.4GHz帯(IEEE802.11b/g/n)に対応のルーターをご使用ください。
- 暗号方式「WPA2(AES)」の使用をおすすめします。 暗号方式「WEP」はセキュリティ強度が低いため対応していません。
- •SSID を隠す設定(ステルス設定)をしている場合は、解除してください。

 MAC アドレスフィルタリング設定をしている場合は、設定の解除またはエアコンのMAC アドレスを 登録してください。MAC アドレスはエアコン下側のラベルに記載しています。
 ※あらかじめ、お使いのルーターの取扱説明書をご覧になり、接続方法や暗号方式の設定を確認してください。

#### ■ スマートフォン、タブレット端末などの携帯端末機器

対応OS(2019年10月現在) Android<sup>™</sup> 5.0以降 / iOS(iPhoneなど) 10以降 ルーターと無線LAN接続ができることを確認しておいてください。

#### ■ エアコンに付属のリモコン

あらかじめ、リモコンの「メニュー」ボタンや「停止」ボタンの位置を確認してください。

- •「Android」は Google LLC の商標です。
- 「iPhone」は、Apple Inc.の商標です。
   そのほか、説明書の中で記載されている会社名、団体名、商品名は、
   各社の商標または登録商標です。

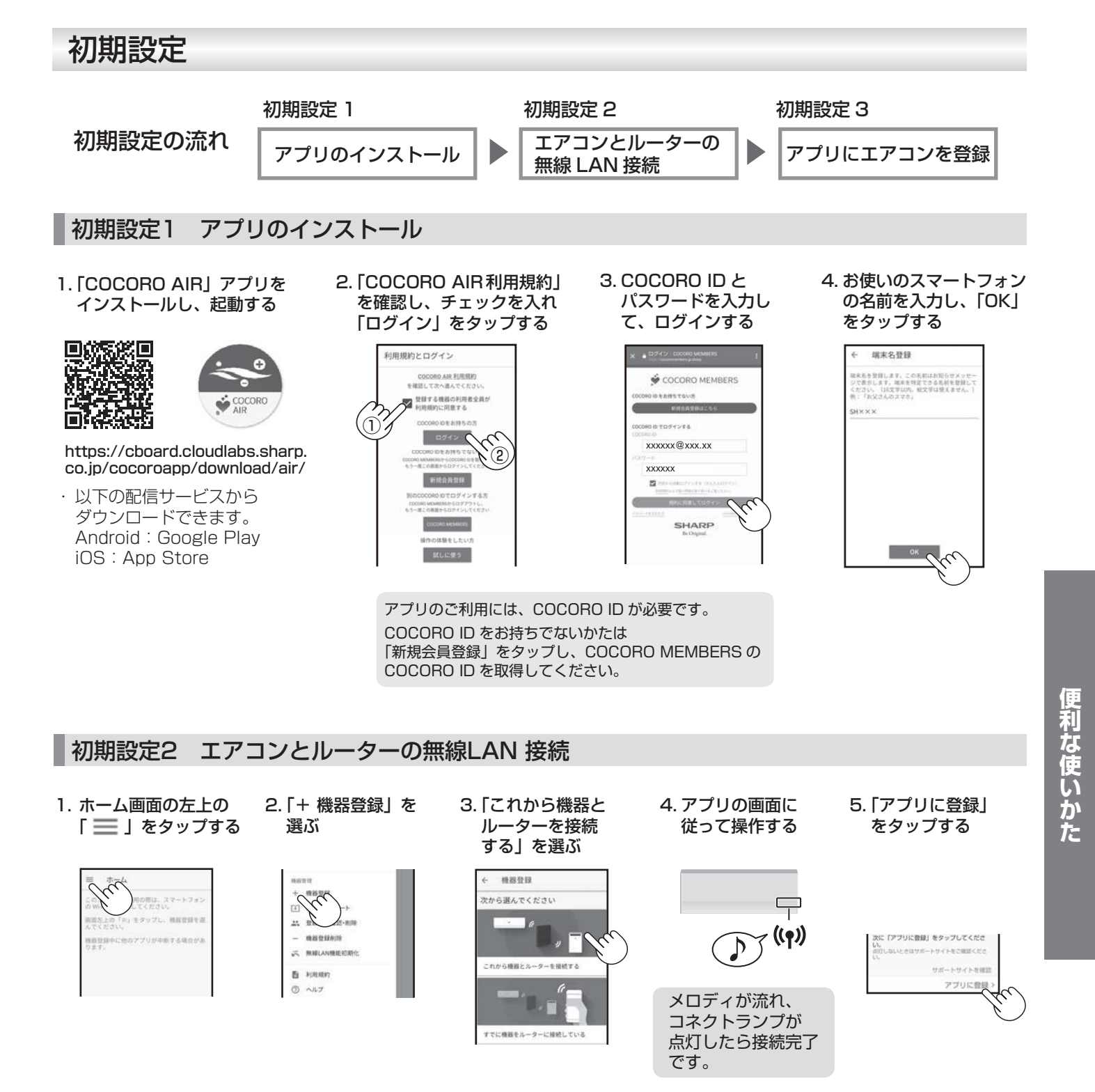

#### 初期設定3 アプリにエアコンを登録

1. 登録したいエアコンを選ぶ

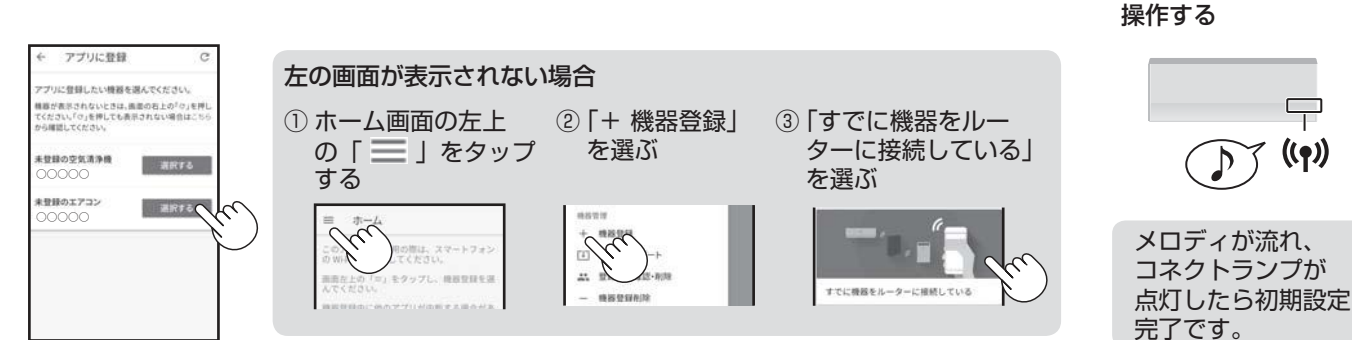

2. アプリの画面に従って

## スマートフォンでエアコンを操作する [2]

### 知っていただきたいこと

- 「COCORO AIR | アプリは、バージョンアップにより内容が変更されることがあります。
- ●通信状態が悪い場合は、スマートフォンの操作ができなかったり、操作内容がスマートフォンに反映されないことがあります。 ●スマートフォンで操作後、当社のサーバーとエアコンが約 24 時間通信できない状態が続くと、自動でエアコンが停止します。
- スマートフォンで操作後、エアコンに付属のリモコンで操作した場合は、通信ができなくても停止しません。
- ●スマートフォンで操作された内容は リモコンの表示部には反映されません。
- ●誤操作防止のため、スマートフォンの画面のロックをおすすめします。
- ●次のような場所では使用しないでください。
  - 病院内や医療機器のある場所、またその近く
  - 高精度な制御や微弱な信号を取り扱う電子機器の近く
  - ご注意いただきたい電子機器の例:補聴器、心臓ペースメーカー、火災警報器、自動ドア、その他の自動制御機器など
- 1 台のエアコンにスマートフォンは 5 台まで登録することができます。
- ●1 台のスマートフォンに機器(エアコンや空気清浄機など)は 10 台まで登録する事ができます。
- ●アプリは無料ですが、インターネット接続、アプリのダウンロードや操作に必要な通信費は、お客様のご負担になります。

### 無線LAN機能を停止したいとき

ルーターとの通信をおこなわなくなり、スマートフォンでの操作ができなくなります。 エアコン内の無線 LAN 登録情報は、そのまま残ります。 情報を消去したいときは、無線 LAN 機能を初期化してください。

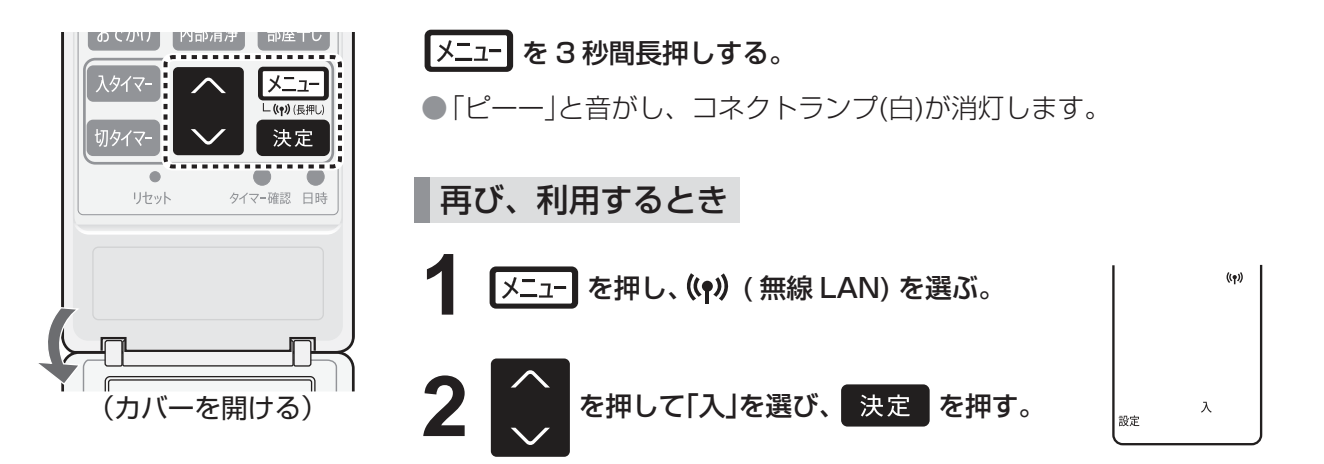

### 無線LAN機能を初期化したいとき

エアコン内の無線 LAN 登録情報が初期化されます。 お客様が設定したすべての情報は消去されます。また、アプリのタイマーや電気代などの情報もすべて消去されます。

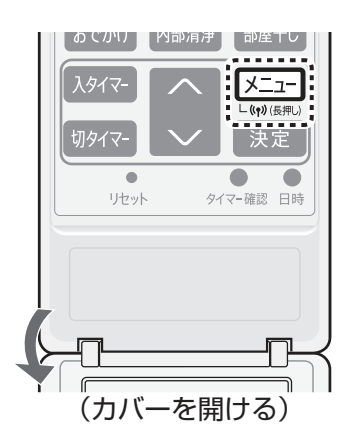

### 「メニュー」を 10 秒間長押しする。

●3秒後「ピーー」または「ピッ」という音がしますが、そのまま押し続けて ください。

10秒後「ピッピッ」と音がしコネクトランプ(白)が点滅します。

コネクトランプが点滅したら、2分以内に Ζ

メニューを3秒間長押しする。

●「ピッピッ」と音がし、初期化を開始します。

初期化が完了すると「ピーー」と音がし、コネクトランプ(白)が消灯します。

### Q&A

| こんなとき                                                              | お調べください                                                                                                    | 参照<br>ページ    |
|--------------------------------------------------------------------|----------------------------------------------------------------------------------------------------|--------------|
| エアコンとルーターの<br>無線 LAN 接続ができない                                       | <ul> <li>●お使いのルーターを確認してください。</li> <li>●ルーターやアンテナの向きを調整したり、ルーターとエアコンを近づけたりしてください。その後、もう一度「初期設定2エアコンとルーターの無線 LAN 接続」をしてください。</li> </ul>                                                                                                    | 28<br>29     |
| アプリにエアコンを<br>登録できない                                                | <ul> <li>スマートフォンとエアコンは、同じルーターに無線LAN接続していますか。</li> <li>エアコンに登録できるスマートフォンの最大数(5台)を超えていませんか。</li> <li>スマートフォンで登録できる機器(エアコンや空気清浄機など)の最大数(10台)を超えていませんか。</li> <li>同じルーターにつないだ機器同士の通信を禁止するルーターの機能が有効になっていませんか。この場合、スマートフォンと機器が通信できないため機器が表示されません。ルーターの該当する機能を無効にしてください。</li> </ul>            | <br>         |
| アプリをインストールできない                                                     | ● スマートフォンの OS がアプリに対応しているか確認してください。                                                                                                    | 28           |
| スマートフォンから<br>操作できない                                                | 本体のコネクトランプ((い))を確認してください。<br><消灯> <ul> <li>エアコンがルーターと無線LAN接続できていません。</li> <li>エアコンの電源プラグがはずれていませんか。</li> <li>無線LAN機能を停止していませんか。</li> </ul> <li>エアコンがルーターと無線LAN接続できています。<br/>ただし、「初期設定3アプリにエアコンを登録」をしていない場合は、<br/>スマートフォンで操作できません。<br/>「初期設定3アプリにエアコンを登録」をしてください。</li> <li>く点滅&gt; </li> | <br>30<br>29 |
|                                                                    | <ul> <li>当社サーバーとエアコンが通信できなくなっています。</li> <li>・ルーターの電源が入っていますか。故障してませんか。</li> <li>・ルーターを変更していませんか。</li> <li>・ルーターやアンテナの向きを調整したり、ルーターとエアコンを近づけたりしてみてください。</li> <li>・ネットワーク障害が発生していませんか。</li> <li>・当社サーバーがメンテナンス中の場合があります。その場合、しばらくすると点灯に戻ります。</li> </ul>                                   |              |
| 複数のスマートフォンから<br>操作したい                                              | ●それぞれのスマートフォンで初期設定してください。                                                                                                    | —            |
| ルーターを変更したとき                                                        | ● エアコンとルーターを接続しなおす必要があります。<br>①リモコンの「メニュー」ボタンを 3 秒間長押しし、無線 LAN 機能を停止する。<br>②「初期設定 2 エアコンとルーターの無線 LAN 接続」をする。                                                                                                    | 30<br>29     |
| スマートフォンを機種変更<br>したとき                                               | <ul> <li>アプリをインストールし、登録済みの COCORO ID でログイン後、「初期設定<br/>3 アプリにエアコンを登録」すれば、ご利用できます。</li> <li>・古いスマートフォンの登録情報はアプリから削除してください。</li> </ul>                                                                                                    | 29           |
| エアコンを廃棄するとき<br>第三者へ譲渡するとき                                          | ●個人情報の流出を防ぐため初期化してください。                                                                                                    | 30           |
| 第三者からエアコンを<br>譲渡されたとき<br>不正なアクセスによる利用が<br>疑われるとき<br>スマートフォンを紛失したとき | ● 第三者からの不正アクセスを防ぐため初期化してください。                                                                                                    | 30           |

便利な使いかた

## 内部清浄運転

プラズマクラスターイオンを放出し、吹出口周辺とエアコン内部を乾燥させて カビの増殖を抑制します。

#### 内部清浄中

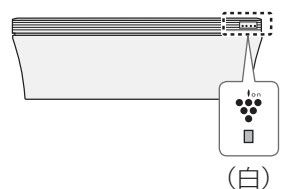

### 自動内部清浄について

運転時間:約70~90分間

運転停止後に、自動で内部清浄を開始します。 カビの増殖やニオイを抑制するために、最後まで運転してください。

お買いあげ時は、自動内部清浄運転の 設定は「入」になっています。 (設定を変えたいときは(23,24 <-->))

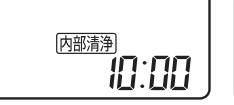

電気代の目安 約1.4~3円 ※電気代単価 27円/kWhで算出。

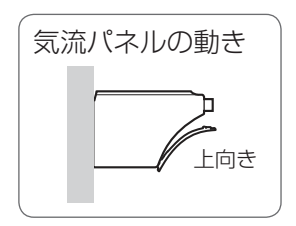

#### こんなときは、内部清浄をします。 空清連続の設定「入」の場合(お買いあげ時の設定)(設定を変えたいときは(23,24 ベージ)) ● 冷房・除湿・部屋干し運転停止後の空気清浄機運転を2時間以内に停止したとき

#### 空清連続の設定「切」の場合 ● 冷房・除湿・部屋干し運転を停止したとき

(運転時間が1分未満で停止したときは除く)

### 手動で内部清浄運転をする

運転時間:約70~90分間

リモコン操作で内部清浄を開始します。

念入りに内部清浄をしますので、長期間使わないときのお手入れにご使用ください。

停止中に

内部清浄を押す。

| 内部清浄  |
|-------|
| חחיחו |
|       |

以下の場合は、定期的にご使用ください。

• 自動内部清浄の設定を「切」にしている

•毎回、簡単切タイマーや切タイマーで停止している

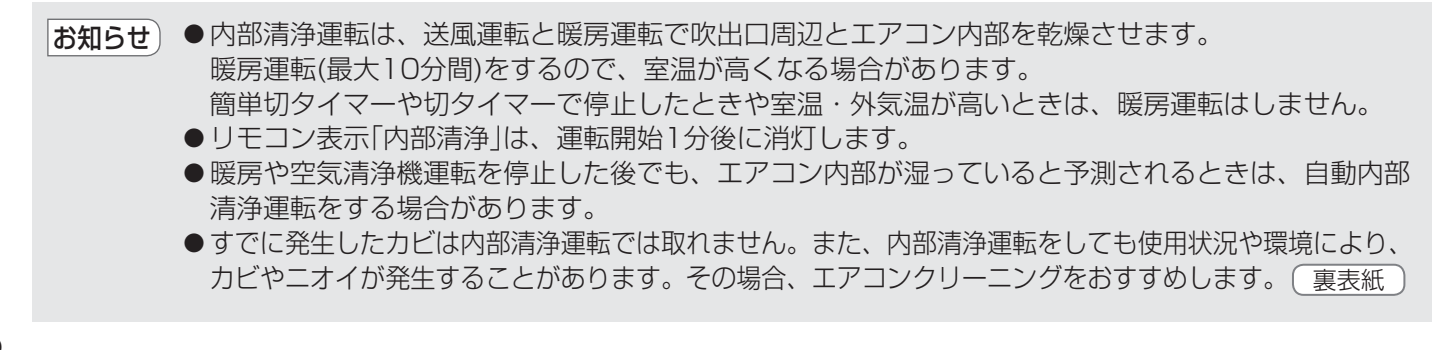

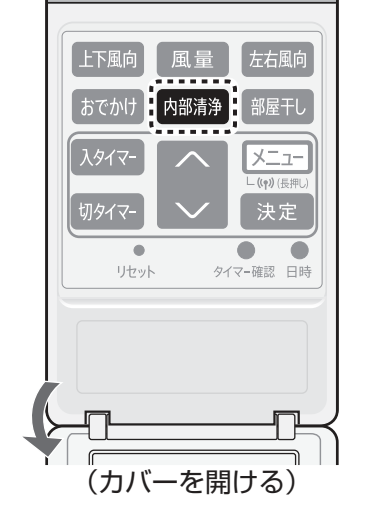

## お手入れのしかた 1

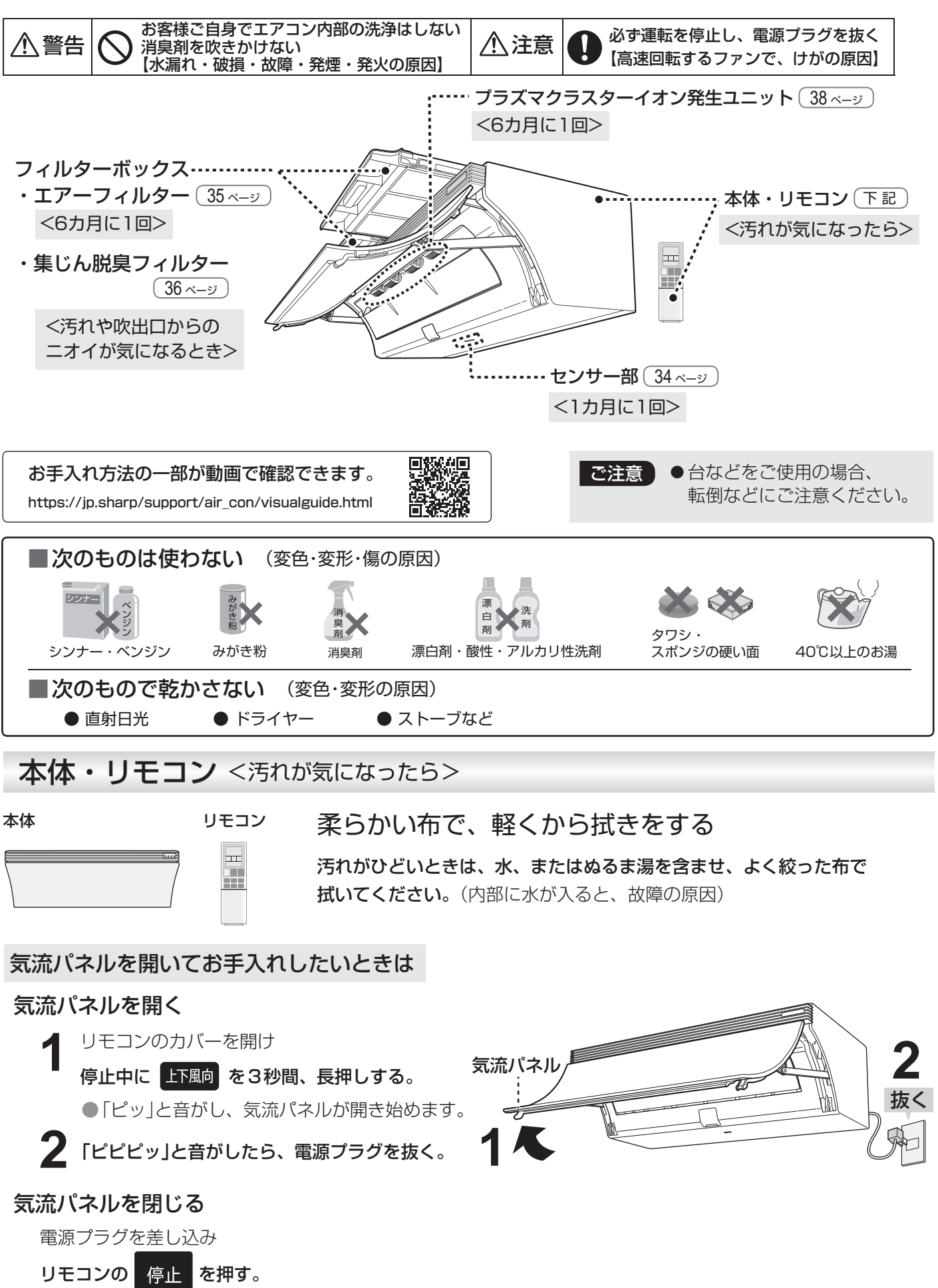

●気流パネルが動き出すまで、しばらくかかります。

お手入れ

## お手入れのしかた 2

![](_page_33_Figure_1.jpeg)

センサーボックス

●気流パネルが動き出すまで、しばらくかかります。

### エアーフィルター <6ヵ月に1回を目安に>

![](_page_34_Figure_1.jpeg)

## お手入れのしかた 3

### 集じん脱臭フィルター <汚れや吹出口からのニオイが気になるとき>

![](_page_35_Picture_2.jpeg)

![](_page_35_Picture_3.jpeg)

![](_page_35_Figure_4.jpeg)

![](_page_35_Picture_5.jpeg)

4 集じん脱臭フィルターを取り出す ● タグをつまんで引き上げる。

#### 取り付けかた

#### **1** 集じん脱臭フィルターを フィルターボックスに入れる ● タグのある方を上にして入れる。 逆に取り付けると、清浄効果が下がる場合が あります。

![](_page_36_Figure_2.jpeg)

![](_page_36_Picture_3.jpeg)

●エアーフィルター奥側のツメをはめ、 左右手前側(冒部)をはめる。 (どちらのフィルターボックスにも 取り付けることができます)

![](_page_36_Figure_5.jpeg)

![](_page_36_Picture_6.jpeg)

![](_page_36_Picture_7.jpeg)

![](_page_36_Picture_8.jpeg)

## お手入れのしかた 4

ユニット(プラズマクラスターイオン発生ユニット) <6ヵ月に1回を目安に>

高濃度のプラズマクラスターイオンを安定して放出するために、定期的にお手入れしてください。

#### お手入れサイン

![](_page_37_Picture_4.jpeg)

運転開始時にキレイモニター(緑)が10回点滅後、消灯したときは プラズマクラスターイオンの濃度が低下しています。 ユニットホルダーをはずして、お手入れすると改善されます。 ユニットホルダーのはずしかた 39 ページ

#### ユニットの電極部に付いたホコリや付着物をユニット清掃ブラシ<sup>\*</sup>でやさしく取り除く

※ユニット清掃ブラシはセンサーボックスの中にあります。 34 ベージ

![](_page_37_Figure_8.jpeg)

 ご注意
 ● ユニット清掃ブラシ以外でお手入れしないでください。(故障の原因) ただし、電極部の根元周辺の汚れがひどいときは、先を少し湿らせた綿棒でお手入れしてください。
 ● 電極(ブラシ)を直接手で触らないでください。(痛み・かゆみのおそれあり)
 ● 電極部を変形させないでください。(故障の原因)

● 接続端子には触れないでください。(故障の原因)

![](_page_38_Figure_0.jpeg)

## 集じん脱臭フィルターの交換

交換用の集じん脱臭フィルターは別売品です。 55 ページ

#### 形名: AZ-LPSF2 (2枚1組)

![](_page_39_Picture_3.jpeg)

### 約1年半に1回\*を目安に

- 使用環境によっては、数週間から数カ月でフィルターからニオイが発生し、 フィルター交換が必要となる場合があります。
- ※1日にタバコの煙5本相当の粉じんおよび臭気を吸った場合、集じんおよび脱臭能力が初期の 50%になるまでの時間を目安としています。(「日本電機工業会規格(JEM1467)」による) 1日にタバコの煙10本相当を吸った場合の交換目安は、約9カ月です。

#### 交換方法

![](_page_39_Picture_8.jpeg)

#### プラズマクラスターイオン発生ユニットの交換 交換用のユニットは別売品です。 55 ページ 交換サイン 形名:IZ-C100S2 プラズマクラスターランプ(白)が 10回点滅して消灯したとき (2個1組) (運転開始時) ÷ F <u>⇒</u>∎∈ ■ユニット交換の目安(約17,500時間) (白) 1日5時間使用で 1日8時間使用で 1日24時間使用で 10回点滅して消灯

ユニットは2個とも交換してください。

約10年 約6年 約2年 ●総運転時間が約19.000時間を超えると、運転開始時に プラズマクラスターランプが約1分間点滅して

プラズマクラスターイオン発生の停止をお知らせし、消灯します。

#### 交換方法

エアコン本体からユニットホルダーを取りはずす (39 <->)

![](_page_40_Picture_6.jpeg)

②カチッと音がするまで 押し込む

ください。廃棄物の分別ルールがある地域は、 そのルールに従ってください。

**4** ユニットホルダーをエアコン本体に取り付ける 39 <-->

![](_page_41_Picture_0.jpeg)

## 故障かな? 1

|                | こんなとき                                                                                                    | お調べください                                                                                                    | 参照<br>ページ                |  |  |
|----------------|----------------------------------------------------------------------------------------------------|----------------------------------------------------------------------------------------------------|--------------------------|--|--|
|                | 運転しない・<br>電源が入らない                                                                                            | <ul> <li>●ご家庭のヒューズ、ブレーカーが切れていませんか。</li> <li>●電源プラグがはずれていませんか。</li> <li>●停電ではありませんか。通電後あらためて運転してください。</li> </ul>                                                                                                    | <br>                     |  |  |
|                | 室外機が止まらない                                                                                                    | ● 運転停止後に、室外機を冷やしています。<br>約1分間お待ちください。                                                                                                    | —                        |  |  |
|                | エアコンが勝手に運転する                                                                                                 | ● スマートフォンで遠隔操作をされていませんか。                                                                                                    | -                        |  |  |
|                | エアコンが勝手に止まる                                                                                                  | <ul> <li>スマートフォンで遠隔操作をされていませんか。</li> <li>スマートフォンで操作後、当社サーバーとエアコンが約24時間通信できない状態が続くと、自動でエアコンが停止します。当社サーバーとエアコンが通信できないときは、コネクトランプが1秒間隔で点滅します。</li> </ul>                                                                                                    |                          |  |  |
|                | 風が出ない・弱い                                                                                                    | <ul> <li>● 集じん脱臭フィルターが袋に入ったままになっていませんか。</li> <li>● エアーフィルターにホコリがたまっていませんか。</li> </ul>                                                                                                    | 8<br>35                  |  |  |
| 本              | 暖房運転のとき<br>風が出ない                                                                                             | のとき<br>い ● 室外機に霜がつき、自動的に霜取り運転をしています。<br>● 室温が設定温度に達したとき、短時間(約3 ~ 6分間)、運転を止めて室温<br>をコントロールしています。                                                                                                    |                          |  |  |
| 体              | ✿ 除湿運転のとき蒸し暑く感じる ●お部屋に人が多く集まったとき、発熱物があるときや、外気温かは、蒸し暑く感じることがあります。 その場合は、設定温度を下げるか、冷房運転で室温を下げてから再度除湿運転をしてください。 |                                                                                                    | 12•13                    |  |  |
|                | 設定湿度にならない                                                                                                    | <ul> <li>湿った空気が室内に入ると、設定した湿度まで下がらない場合があります。</li> <li>外気温が高いときは、室温を下げぎみに運転するので、設定した湿度より下がる場合があります。</li> <li>室温や外気温が低いときは、冷え過ぎを防ぐため、除湿しない場合があります。</li> </ul>                                                                                                    | -<br>26<br>26            |  |  |
|                | 風量・風向が変わる                                                                                                    | <ul> <li>お部屋の空気の汚れ度合いにより、風量を調節しています。</li> <li>上下風向を変えるとき、一時的に風量が低下することがあります。</li> <li>暖房運転で吹き出す風の温度が低いときは、自動的に弱めの風量や風があたらないように、ななめ後ろ向きの風向へ変更します。風が暖まるとリモコンで設定した風量・風向に戻ります。</li> <li>冷房や除湿時、吹出口付近に露が付き水滴が落ちるのを防ぐために湿度が高い環境では、風量・風向が自動的に変わることがあります。</li> </ul>                                                  | 14<br><br>_              |  |  |
|                | 冷房・除湿運転のとき<br>エアコンから霧が出る                                                                                     | ● 運転中に吹き出した冷風で、お部屋の空気が冷やされて、霧状になる<br>ためです。                                                                                                    | —                        |  |  |
| エアコンの<br>風がにおう |                                                                                                    | <ul> <li>生活に伴うニオイがエアコンに吸着し吹き出されるためです。</li> <li>下記のお手入れをすると、改善する場合があります。</li> <li>内部清浄運転をする。</li> <li>エアーフィルターと集じん脱臭フィルターをお手入れする。</li> <li>タバコや焼き肉など、強いニオイがある環境で使用される場合、数週間から数カ月でフィルターからニオイが発生することがあります。</li> <li>お手入れ後もにおう場合は集じん脱臭フィルターを交換してください。</li> <li>それでも改善しない場合は、専門業者によるエアコンクリーニングをおすすめします。</li> </ul> | 32<br>35•36<br>40<br>裏表紙 |  |  |

## 故障かな? 2

|            | こんなとき                                | お調べください                                                                                                    | 参照<br>ページ                           |
|------------|--------------------------------------|----------------------------------------------------------------------------------------------------|-------------------------------------|
| 冷えない・暖まらない | よく冷えない・<br>暖まらない                     | <ul> <li>エアーフィルターが汚れていませんか。</li> <li>冷房時に上下風向が「ななめ上」になっているときは、体に直接風があたりません。冷風感を求めたい場合は、風向を風があたる方向に設定してください。</li> <li>温度調節は適切ですか。</li> <li>風量を「静音」または「 (微)に設定していませんか。</li> <li>室温や外気温によって、設定温度に到達するまでに時間がかかったり、設定温度にならなかったりすることがあります。</li> <li>おやすみ運転中やおでかけ運転中ではありませんか。</li> <li>電力ひかえめ「入」に設定していませんか。</li> </ul>                                     | 35<br>15<br>13<br>14<br>16•20<br>24 |
|            |                                      | <ul> <li>エアコンが正常に運転しているかを確認するために、室内機の吹出口と吸込口の温度差をはかってください。</li> <li>約20分間運転し、温度差が冷房時8℃以上、暖房時14℃以上あれば正常です。</li> <li>お部屋の広さや外気温などの条件によっては、設定した温度に到達しない場合があります。</li> <li>エアコンの能力に対し、お部屋が広すぎませんか。</li> <li>外気温が高い(低い)場合は、冷え(暖まり)が悪くなります。</li> <li>湿度が高い状態が続くと、冷えが悪くなる場合があります。</li> <li>冷房時は、カーテンなどで日差しをさえぎる、人のいる方向に風向を変えるなど調節すると、体感温度が下がります。</li> </ul> | _<br>裏表紙<br><br>_                   |
|            |                                      | <ul> <li>エアコンの風が吹き出す方向に、障害物(欄間・梁・家具・壁など)があると風の流れが偏り、エアコンが室内の温度感知を正確にできなくなる場合があります。その場合は、障害物を避けるように風向を調整してください。</li> <li>室内機や室外機の吹出口、吸込口をふさいでいませんか。また、室外機背面と左側面のアルミフィンに木の葉、紙、ペットの毛などがつまると能力が低下することがあります。</li> </ul>                                                                                                    | 14•15                               |
|            |                                      | <ul> <li>●スマートフォンで遠隔操作(温度・風量・風向設定など)をされていません</li> <li>か。遠隔操作で設定した内容は、リモコンに表示されません。</li> </ul>                                                                                                    | —                                   |
|            | 冷える・暖まるまでに時間<br>がかかる                 | ● 室外機パワーを「低め」にしていませんか。                                                                                                    | 24                                  |
|            | 「ジュルジュル」「シャー」という音                    | ● エアコン内部の冷媒が流れる音です。                                                                                                    | _                                   |
|            | 「ブシュ」という音                            | <ul> <li>● 霜取り運転のときなど、エアコン内部の冷媒の流れが切り換わるときの<br/>音です。</li> </ul>                                                                                                    | —                                   |
|            | 「ピシッ」という音                            | ● 温度変化により、室内機が膨張、収縮する音です。                                                                                                    | _                                   |
| 音がする       | 「カチッ」という音                            | <ul> <li>● 室外機への通電を入・切したときの音です。</li> <li>停止中も室外温度を確認するために通電する場合があります。</li> </ul>                                                                                                    | —                                   |
|            | 「コトコト」という音                           | ● 運転開始時や停止時、左右風向ルーバーが位置調整しているときの音です。                                                                                                    | _                                   |
|            | 「ウィーン」という音                           | ● 気流パネルや左右風向ルーバーのモーター動作音です。                                                                                                    | _                                   |
|            | 何も操作していないのに<br>「ピッ」「ピー」などの<br>受信音がする | ● スマートフォンで遠隔操作をされていませんか。                                                                                                    | —                                   |

| こんなとき     |                                       | お調べください                                                                                                    | 参照<br>ページ            |
|-----------|---------------------------------------|----------------------------------------------------------------------------------------------------|----------------------|
|           | キレイモニターが<br>変わらない                     | <ul> <li>運転開始後しばらくは、センサーの感度が安定せず、キレイモニターの色が変わらないことがあります。数分運転すると、センサーの感度が安定します。</li> <li>キレイモニターが青から変わらない場合は、空気のきれいな状態が続いています。</li> <li>ニオイの発生する場所によっては、ニオイを感知しにくいことがあります。センサー部の近くでタオルをはたいたり、たばこの煙などを吹きかけたりして、キレイモニターの色が変われば正常です。</li> <li>センサーの感度がお部屋の状態に合わないことがあります。センサー感度を調整してください。</li> </ul> |                      |
| 本体        | キレイモニターが<br>青にならない                    | ● お部屋の窓やドアが開いていたり、気密性が低いお部屋の場合、外部の<br>汚れが入ってくるため、青になるのに時間がかかる場合があります。                                                                                                    | —                    |
| 表示(キー     | キレイモニターが<br>赤になったまま変わらない              | <ul> <li>●センサー部にホコリがつまっている可能性があります。</li> <li>センサー部のお手入れをしてください。</li> </ul>                                                                                                    | 34                   |
| レイモニター)   | キレイモニターが赤になっ<br>ているのに、風量が強くな<br>らない   | <ul> <li>冷房・暖房時のおやすみ運転、部屋干し運転では、お部屋の空気の汚れ度合いによる風量調節はしません。</li> <li>空気清浄機の設定を「空気清浄優先」にしているとき</li> <li>風量を「自動」に設定していますか。<br/>「自動」以外の風量に設定していときは、設定した風量で運転します。</li> <li>空気清浄機の設定を「エアコン優先」にしているとき</li> <li>お部屋の空気の汚れ度合いによる風量調節はしません。</li> </ul>                                                      | _<br>14•25<br>25     |
|           | キレイモニターが<br>たびたび切り換わる                 | <ul> <li>●ドアの開閉による空気の流れに反応することがあります。</li> <li>センサーの感度を弱めることができます。</li> </ul>                                                                                                    | 25                   |
|           | キレイモニターが<br>消灯している                    | <ul> <li>●本体ランプの設定を「暗め」にしていませんか。</li> <li>●霜取り運転中ではありませんか。(緑ランプがゆっくり点滅)</li> <li>●内部清浄運転中はキレイモニターは消灯しています。</li> </ul>                                                                                                    | 25<br>26<br>—        |
|           | 室内機のランプが点滅<br>している                    | ンプが点滅 <ul> <li>●お手入れ時期や異常などをお知らせしています。</li> <li>詳しくは、「室内機のランプが点滅したとき」をご覧ください。</li> </ul>                                                                                                    |                      |
| 本体表示(ランプ) | 本体ランプが暗い・<br>プラズマクラスターランプ<br>が点灯しない   | <ul> <li>おやすみ運転をしていませんか。</li> <li>おでかけ運転をしていませんか。</li> <li>本体ランプの設定を「やや暗め」や「暗め」にしていませんか。</li> <li>プラズマクラスターイオン発生ユニットの交換時期を過ぎていませんか。</li> </ul>                                                                                                    | 16<br>20<br>25<br>41 |
|           | 停止中にランプが<br>点灯している                    | <ul> <li>● タイマー予約中ではありませんか。</li> <li>● 空気清浄機運転中ではありませんか。</li> <li>● 内部清浄運転中ではありませんか。</li> </ul>                                                                                                    | 17•18<br>12<br>32    |
|           | タイマーを取り消したのに<br>タイマーランプ(橙)が<br>点灯している | <ul> <li>スマートフォンでタイマー予約をしていませんか。</li> <li>スマートフォンで予約している場合、リモコンで予約を取り消すことはできません。スマートフォンで取り消してください。</li> </ul>                                                                                                    | -                    |

## 故障かな? 3

| こんなとき  |                                               | お調べください                                                                                                    | 参照<br>ページ                                |
|--------|-----------------------------------------------|----------------------------------------------------------------------------------------------------|------------------------------------------|
| リモコン操作 | 受信しない<br>リモコンが正常に<br>動作しない<br>リモコンの表示が<br>出ない | <ul> <li>リモコンのリセットボタンを押し、現在日時を合わせてから、<br/>もう一度、操作してください。</li> <li>電池残量が少なくなると、「」」」」が表示されたり、「:」が点滅<br/>したりします。<br/>お早めに電池交換してください。</li> <li>電池の⊕⊖が逆になっていませんか。</li> <li>リモコンを確実にエアコンに向けて操作していますか。</li> <li>蛍光灯の種類によっては、信号を受け付けないことがあります。</li> <li>1つのリモコンで2台動作させない設定をしていませんか。</li> <li>本体の電源プラグを抜き、1分後もう一度差し込んでください。</li> </ul> | 7•11<br>7<br>7<br>7<br>7<br>7<br>22<br>– |
| が思う    | 風量が変えられない                                     | ● 除湿、部屋干しでは風量の変更はできません。                                                                                                    | 14                                       |
| ようにです  | 温度が変えられない                                     | <ul> <li>         ・空気清浄機、部屋干し、おでかけ運転では温度の変更はできません。     </li> <li>         ・エコ自動や除湿運転時は、2.0℃低め~2.0℃高めの範囲で、温度設定が変えられます。     </li> </ul>                                                                                                    | _<br>13                                  |
| きない    | タイマー予約ができない・<br>「:」が点滅している                    | <ul> <li>●現在日時を合わせていますか。</li> <li>●電池残量が少なくなると、「」が点滅する場合があります。</li> <li>電池交換してください。</li> </ul>                                                                                                    |                                          |
|        | 運転内容がリモコン表示<br>と異なる                           | <ul> <li>●スマートフォンで遠隔操作されていませんか。遠隔操作で設定した内容は<br/>リモコンに表示されません。</li> </ul>                                                                                                    | —                                        |
|        | 気流パネルを開閉するとき<br>一時的に動作が止まる                    | <ul> <li>●気流パネルの重心の位置が変化するため、気流パネルの動作が</li> <li>一時的に止まることがあります。</li> </ul>                                                                                                    | —                                        |
|        | 運転を開始しても<br>気流パネルが開かない、<br>異音がする              | <ul> <li>● 運転を停止し、電源プラグを抜き、1分後もう一度差し込んで運転して<br/>ください。</li> <li>● 気流パネルが動作するときに音がすることがあります。</li> </ul>                                                                                                    | _<br>_                                   |
| 気流パネル  | 運転を停止しても<br>気流パネルが閉まらない                       | <ul> <li>運転ランプ(白)点灯</li> <li>空気清浄機運転をしています。</li> <li>プラズマクラスターランプ(白)点灯</li> <li>内部清浄運転をしています。</li> <li>運転ランプ(白)、プラズマクラスターランプ(白)消灯</li> <li>運転中に気流パネルを手で調節すると、気流パネルが完全に閉まらない場合があります。</li> <li>リモコンの「停止」ボタンを押してください。</li> <li>または電源プラグを抜き、1分後もう一度差し込んでください。</li> </ul>                                                          | 12<br>32<br>—                            |
|        | 気流パネルの向きが<br>おかしい                             | <ul> <li>●暖房運転時に、吹き出す風の温度が低いときは、気流パネルがななめ後方向に開くことがあります。</li> <li>風が暖まると、正常な位置まで開きます。</li> </ul>                                                                                                    | 15                                       |

|     | こんなとき                                                                                                    | お調べください                                                                                                    | 参照<br>ページ |
|-----|----------------------------------------------------------------------------------------------------|----------------------------------------------------------------------------------------------------|-----------|
| その他 | <ul> <li>●お部屋の環境により、空気中のちりやホコリが、エアコンによる空気<br/>循環や静電気で天井や壁などに付着するためです。<br/>エアコン周辺もこまめにお掃除することをおすすめします。<br/>また、風向の設定を調節し、天井や壁にあたる風を弱めることで、<br/>ちりやホコリの付着を軽減できる場合があります。</li> </ul> |                                                                                                    | 14•15     |
|     | ドレンホースから<br>赤い水が出る                                                                                                    | <ul> <li>●ベランダなど、ドレンホースからの排水でぬれた所に、空気中の赤色<br/>酵母菌や赤カビが繁殖し、排水が赤く見えることがあります。<br/>中性洗剤などで掃除をしてください。</li> </ul>                                   | _         |
|     | 吹出口から水が漏れる                                                                                                    | <ul> <li>エアーフィルターが目づまりしていると、水漏れの原因となることがあります。</li> <li>エアーフィルターが汚れている場合は掃除をしてください。</li> <li>ドレンホースの先端から水が流れているか、つまっていないかを確認してください。</li> </ul> | 35<br>9   |
|     | 室外機の音が気になる                                                                                                    | <ul> <li>●暖房時は冷房時に比べてパワーを上げた運転をおこなうため、音が大きく<br/>感じる場合があります。</li> <li>音が気になる場合は室外機パワーを「低め」に設定してください。</li> </ul>                                | 24        |

![](_page_46_Picture_3.jpeg)

![](_page_47_Figure_0.jpeg)

※コネクトランプ((())の点滅については 31 ページ

### エアコンの状況やお手入れ・交換時期をお知らせ

|                | こんなとき                                 | お知らせ内容                                                                                                    |
|----------------|---------------------------------------|----------------------------------------------------------------------------------------------------|
| <br>>■<<br>(緑) | 運転ランプ(緑)が<br><b>ゆっくり点滅</b>            | 暖房時の霜取り運転をしています。(26 ベージ)                                                                                            |
| 〕<br>〔<br>(緑)  | キレイモニター (緑)が<br><b>10回点滅</b>          | <ul> <li>ユニットのお手入れ時期です。 38 ページ</li> <li>・お手入れをしても、頻繁に点滅する場合は<br/>点検・修理が必要です。</li> <li>お買いあげの販売店にご連絡ください。</li> </ul> |
| *<br>₩<br>(白)  | プラズマクラスターランプ(白)が<br><b>点滅</b> (運転開始時) | ユニットの交換時期です。( <u>41 ページ</u> )                                                                                       |

### 部品の取り付け不具合をお知らせ

下記ランプが点滅したときは、リモコンの停止ボタンを1~2回押してランプをすべて消し、 電源プラグを抜いてから、下記の確認と処置をおこなってください。

| こんなとき                                                                                                    | 確認と処置                                                                            |
|----------------------------------------------------------------------------------------------------|----------------------------------------------------------------------------------|
| ・<br>・ ・ ・ ・ ・ ・ ・ ・ ・ ・ ・ ・ ・ ・ ・ ・                                                                                                     | ユニットホルダーが正しく取り付けられて<br>いますか。〔39 <i>ĸ</i> ージ〕                                     |
| ①     ①     ①       ①     ①       ①       ①       ①       ①       ①       ①       ①       ①       ①       ①       ①       ①       ①       ①       ①       ①       ①       ①       ①       ①       ①       ①       ①       ①       ①       ①       ①       ①       ①       ①       ①       ①       ①       ①       ③       ①       ③       ①       ③       ③       ③       ③       ③       ③       ③       ③       ③       ③       ③       ③       ③       ③       ③       ③       ③       ③       ③       ③       ③       ③       ③       ③       ③       ③       ③       ③       ③       ③       ③       ③       ③       ③       ③       ③       ③       ③       ③       ③       ③       ③       ③       ③       ③       ③       ③       ③       ③       ③       ③       ③       ③       ③       ③       ③       ③       ③       ③       ③       ③ <p< td=""><td>集じん脱臭フィルターがフィルターボックスに<br/>入っていますか。(37ページ)<br/>フィルターボックスが正しく取り付けられて<br/>いますか。(37ページ)</td></p<> | 集じん脱臭フィルターがフィルターボックスに<br>入っていますか。(37ページ)<br>フィルターボックスが正しく取り付けられて<br>いますか。(37ページ) |

処置後、1分以上経過したら、再度、電源プラグを差し込んで運転してください。 それでも点滅するときは、点検・修理が必要です。エラー番号(49 ページ)をお買いあげの販売店にご連絡ください。

### 異常をお知らせ

![](_page_48_Figure_1.jpeg)

電源プラグを抜き、確認してください。

![](_page_48_Figure_3.jpeg)

それでも点滅するときは、点検・修理が必要です。 エラー番号(下記)をご確認のうえ、お買いあげの販売店にご連絡ください。

![](_page_48_Figure_5.jpeg)

#### 室内機ランプの点滅回数によるエラー番号の確認

ランプの点滅が消えた場合は、停止ボタンを5回続けて押してください。(約3分間ランプが点滅)

【例】エラー番号(23-4)

【例】エラー番号(3-4)

![](_page_48_Figure_10.jpeg)

![](_page_48_Figure_11.jpeg)

### 本製品で使用している知的財産権など

#### ■ ソフトウェア構成

- 本製品に組み込まれているソフトウェアは、それぞれ当社または 第三者の著作権が存在する、複数の独立したソフトウェアコンポ ネントで構成されています。
- 当社開発ソフトウェアとフリーソフトウェア 本製品のソフトウェアコンポーネントのうち、当社が開発または 作成したソフトウェアおよび付帯するドキュメント類には当社の 著作権が存在し、著作権法、国際条約およびその他の関連する法律 によって保護されています。 また本製品は、第三者が著作権を所有してフリーソフトウェアとし
- て配布されているソフトウェアコンポーネントを使用しています。 ■ ライセンス表示の義務
- 本製品に組み込まれているソフトウェアコンポーネントには、その 著作権者がライセンス表示を義務付けているものがあります。そう したソフトウェアコンポーネントのライセンス表示を、以下に掲示 します。

•Expat Copyright (c) 1998, 1999, 2000 Thai Open Source Software Center Ltd and Clark

Copyright (c) 2001, 2002, 2003, 2004, 2005, 2006 Expat maintainers.

Permission is hereby granted, free of charge, to any person obtaining a copy of this software and associated documentation files (the "Software"), to deal in the Software without restriction, including without limitation the rights to use, copy, modify, merge, publish, distribute, sublicense, and/or sell copies of the Software, and to permit persons to whom the Software is furnished to do so, subject to the following conditions:

The above copyright notice and this permission notice shall be included in all copies or substantial portions of the Software.

THE SOFTWARE IS PROVIDED "AS IS", WITHOUT WARRANTY OF ANY KIND, EXPRESS OR IMPLIED, INCLUDING BUT NOT LIMITED TO THE WARRANTIES OF MERCHANTABILITY, FITNESS FOR A PARTICULAR PURPOSE AND NONINFRINGEMENT. IN NO EVENT SHALL THE AUTHORS OR COPYRIGHT HOLDERS BE LIABLE FOR ANY CLAIM, DAMAGES OR OTHER LIABILITY, WHETHER IN AN ACTION OF CONTRACT, TORT OR OTHERWISE, ARISING FROM, OUT OF OR IN CONNECTION WITH THE SOFTWARE OR THE USE OR OTHER DEALINGS IN THE SOFTWARE.

### •Wslay The MIT License

Copyright (c) 2011, 2012 Tatsuhiro Tsujikawa

Permission is hereby granted, free of charge, to any person obtaining a copy of this software and associated documentation files (the "Software"), to deal in the Software without restriction, including without limitation the rights to use, copy, modify, merge, publish, distribute, sublicense, and/or sell copies of the Software, and to permit persons to whom the Software is furnished to do so, subject to the following conditions:

The above copyright notice and this permission notice shall be included in all copies or substantial portions of the Software.

THE SOFTWARE IS PROVIDED "AS IS", WITHOUT WARRANTY OF ANY KIND, EXPRESS OR IMPLIED, INCLUDING BUT NOT LIMITED TO THE WARRANTIES OF MERCHANTABILITY, FITNESS FOR A PARTICULAR PURPOSE AND NONINFRINGEMENT. IN NO EVENT SHALL THE AUTHORS OR COPYRIGHT HOLDERS BE LIABLE FOR ANY CLAIM, DAMAGES OR OTHER LIABILITY, WHETHER IN AN ACTION OF CONTRACT, TORT OR OTHERWISE, ARISING FROM, OUT OF OR IN CONNECTION WITH THE SOFTWARE OR THE USE OR OTHER DEAL INCE IN THE SOFTWARE OTHER DEALINGS IN THE SOFTWARE

 libFLAC Copyright (C) 2000-2009 Josh Coalson Copyright (C) 2011-2014 Xiph.Org Foundation

Redistribution and use in source and binary forms, with or without modification, are permitted provided that the following conditions are met: - Redistributions of source code must retain the above copyright notice, this list of conditions and the following disclaimer.

- Redistributions in binary form must reproduce the above copyright notice, this list of conditions and the following disclaimer in the documentation and/or other materials provided with the distribution.

- Neither the name of the Xiph.org Foundation nor the names of its contributors may be used to endorse or promote products derived from this software without specific prior written permission.

THIS SOFTWARE IS PROVIDED BY THE COPYRIGHT HOLDERS AND CONTRIBUTORS "AS IS" AND ANY EXPRESS OR IMPLIED WARRANTIES, INCLUDING, BUT NOT LIMITED TO, THE IMPLIED WARRANTIES OF MERCHANTABILITY AND FITNESS FOR A PARTICULAR PURPOSE ARE DISCLAIMED. IN NO EVENT SHALL THE FOUNDATION OR CONTRIBUTORS BE LIABLE FOR ANY DIRECT, INDIRECT, INCIDENTAL, SPECIAL, EXEMPLARY, OR CONSEQUENTIAL DAMAGES (INCLUDING, BUT NOT LIMITED TO, PROCUREMENT OF SUBSTITUTE GOODS OR SERVICES; LOSS OF USE, DATA, OR PROFITS; OR BUSINESS INTERRUPTION) HOWEVER CAUSED AND ON ANY THEORY OF LIABILITY, WHETHER IN CONTRACT, STRICT LIABILITY, OR TORT (INCLUDING NEGLIGENCE OR OTHERWISE) ARISING IN ANY WAY OUT OF THE USE OF THIS SOFTWARE, EVEN IF ADVISED OF THE POSSIBILITY OF SUCH DAMAGE.

•lw-IP

Copyright (c) 2001, 2002 Swedish Institute of Computer Science. All rights reserved. Redistribution and use in source and binary forms, with or without modification, are

permitted provided that the following conditions are met: 1. Redistributions of source code must retain the above copyright notice, this list of

- conditions and the following disclaimer. 2. Redistributions in binary form must reproduce the above copyright notice, this list of conditions and the following disclaimer in the documentation and/or other materials provided with the distribution.
- 3. The name of the author may not be used to endorse or promote products derived from this software without specific prior written permission.

THIS SOFTWARE IS PROVIDED BY THE AUTHOR ``AS IS" AND ANY EXPRESS OR IMPLIED WARRANTIES, INCLUDING, BUT NOT LIMITED TO, THE IMPLIED WARRANTIES OF MERCHANTABILITY AND FITNESS FOR A PARTICULAR PURPOSE ARE DISCLAIMED. IN NO EVENT SHALL THE AUTHOR BE LIABLE FOR ANY DIRECT, INDIRECT, INCIDENTAL, SPECIAL, EXEMPLARY, OR CONSEQUENTIAL DAMAGES(INCLUDING, BUT NOT LIMITED TO, PROCUREMENT OF SUBSTITUTE GOODS OR SERVICES; LOSS OF USE, DATA, OR PROFITS; OR BUSINESS INTERRUPTION) HOWEVER CAUSED AND ON ANY THEORY OF LIABILITY, WHETHER IN CONTRACT, STRICT LIABILITY, OR TORT (INCLUDING NEGLIGENCE OR OTHERWISE) ARISING IN ANY WAY OUT OF THE USE OF THIS SOFTWARE, EVEN IF ADVISED OF THE POSSIBILITY OF SUCH DAMAGE.

This file is part of the IwIP TCP/IP stack

Author: Adam Dunkels <adam@sics.se>

#### JSMN

Copyright (c) 2010 Serge A. Zaitsev

Permission is hereby granted, free of charge, to any person obtaining a copy of this software and associated documentation files (the "Software"), to deal in the Software without restriction, including without limitation the rights to use, copy, modify, merge, publish, distribute, sublicense, and/or sell copies of the Software, and to permit persons to whom the Software is furnished to do so, subject to the following conditions:

The above copyright notice and this permission notice shall be included in all copies or substantial portions of the Software.

THE SOFTWARE IS PROVIDED "AS IS", WITHOUT WARRANTY OF ANY KIND, EXPRESS OR IMPLIED, INCLUDING BUT NOT LIMITED TO THE WARRANTIES OF MERCHANTABILITY, FITNESS FOR A PARTICULAR PURPOSE AND NONINFRINGEMENT. IN NO EVENT SHALL THE AUTHORS OR COPYRIGHT HOLDERS BE LIABLE FOR ANY CLAIM, DAMAGES OR OTHER LIABILITY, WHETHER IN AN ACTION OF CONTRACT, TORT OR OTHERWISE, ARISING FROM, OUT OF OR IN CONNECTION WITH THE SOFTWARE OR THE USE OR OTHER DEALINGS IN THE SOFTWARE.

#### mbedTLS

Copyright (C) 2006-2015, ARM Limited, All Rights Reserved

Licensed under the Apache License, Version 2.0 (the "License"); you may not use this file except in compliance with the License. You may obtain a copy of the License at

http://www.apache.org/licenses/LICENSE-2.0

Unless required by applicable law or agreed to in writing, software distributed under the License is distributed on an "AS IS" BASIS, WITHOUT WARRANTIES OR CONDITIONS OF ANY KIND, either express or implied. See the License for the specific language governing permissions and limitations under the License.

 wpa supplicant Copyright (c) 2003-2017, Jouni Malinen <j@w1.fi> and contributors All Rights Reserved.

Redistribution and use in source and binary forms, with or without modification, are permitted provided that the following conditions are met:

- Redistributions of source code must retain the above copyright notice, this list of conditions and the following disclaimer.
- 2. Redistributions in binary form must reproduce the above copyright notice, this list of conditions and the following disclaimer in the documentation and/or other materials provided with the distribution.
- 3. Neither the name(s) of the above-listed copyright holder(s) nor the names of its contributors may be used to endorse or promote products derived from this software without specific prior written permission.

THIS SOFTWARE IS PROVIDED BY THE COPYRIGHT HOLDERS AND CONTRIBUTORS "AS IS" AND ANY EXPRESS OR IMPLIED WARRANTIES, INCLUDING, BUT NOT LIMITED TO, THE IMPLIED WARRANTIES OF MERCHANTABILITY AND FITNESS FOR A PARTICULAR PURPOSE ARE DISCLAIMED. IN NO EVENT SHALL THE COPYRIGHT OWNER OR CONTRIBUTORS BE LIABLE FOR ANY DIRECT, INDIRECT, INCIDENTAL, SPECIAL, EXEMPLARY, OR CONSEQUENTIAL DAMAGES (INCLUDING, BUT NOT LIMITED TO, PROCUREMENT OF SUBSTITUTE GOODS OR SERVICES; LOSS OF USE, DATA, OR PROFITS; OR BUSINESS INTERRUPTION) HOWEVER CAUSED AND ON ANY THEORY OF LIABILITY, WHETHER IN CONTRACT, STRICT LIABILITY, OR TORT (INCLUDING NEGLIGENCE OR OTHERWISE) ARISING IN ANY WAY OUT OF THE USE OF THIS SOFTWARE, EVEN IF ADVISED OF THE POSSIBILITY OF SUCH DAMAGE.

enewLib
 (1) Red Hat Incorporated
 Copyright (c) 1994-2009 Red Hat, Inc. All rights reserved.

This copyrighted material is made available to anyone wishing to use, modify, copy, or redistribute it subject to the terms and conditions of the BSD License.

This program is distributed in the hope that it will be useful, but WITHOUT ANY WARRANTY expressed or implied, including the implied warranties of MERCHANTABILITY or FITNESS FOR A PARTICULAR PURPOSE. A copy of this license is available at

http://www.opensource.org/licenses. Any Red Hat trademarks that are incorporated in the source code or documentation are not subject to the BSD License and may only be used or replicated with the express permission of Red Hat, Inc.

(2) University of California, Berkeley

Copyright (c) 1981-2000 The Regents of the University of California. All rights reserved

Redistribution and use in source and binary forms, with or without modification, are permitted provided that the following conditions are met:

- \* Redistributions of source code must retain the above copyright notice, this list
- of conditions and the following disclaimer. \* Redistributions in binary form must reproduce the above copyright notice, this list of conditions and the following disclaimer in the documentation and/or other
- materials provided with the distribution. \* Neither the name of the University nor the names of its contributors may be used to endorse or promote products derived from this software without specific prior written permission.

THIS SOFTWARE IS PROVIDED BY THE COPYRIGHT HOLDERS AND CONTRIBUTORS "AS IS" AND ANY EXPRESS OR IMPLIED WARRANTIES, INCLUDING, BUT NOT LIMITED TO, THE IMPLIED WARRANTIES OF MERCHANTABILITY AND FITNESS FOR A PARTICULAR PURPOSE ARE DISCLAIMED. IN NO EVENT SHALL THE COPYRIGHT OWNER OR CONTRIBUTORS BE LIABLE FOR ANY DIRECT, INDIRECT, INCIDENTAL, SPECIAL, EXEMPLARY, OR CONSEQUENTIAL DAMAGES (INCLUDING, BUT NOT LIMITED TO, PROCUREMENT OF SUBSTITUTE GOODS OR SERVICES; LOSS OF USE, DATA, OR PROFITS; OR BUSINESS INTERRUPTION) HOWEVER CAUSED AND ON ANY THEORY OF LIABILITY, WHETHER IN CONTRACT, STRICT LIABILITY, OR TORT (INCLUDING NEGLIGENCE OR OTHERWISE) ARISING IN ANY WAY OUT OF THE USE OF THIS SOFTWARE, EVEN IF ADVISED OF THE POSSIBILITY OF SUCH DAMAGE.

(3) David M. Gay (AT&T 1991, Lucent 1998)

The author of this software is David M. Gay.

Copyright (c) 1991 by AT&T.

Permission to use, copy, modify, and distribute this software for any purpose without fee is hereby granted, provided that this entire notice is included in all copies of any software which is or includes a copy or modification of this software and in all copies of the supporting documentation for such software.

THIS SOFTWARE IS BEING PROVIDED "AS IS", WITHOUT ANY EXPRESS OR IMPLIED WARRANTY. IN PARTICULAR, NEITHER THE AUTHOR NOR AT&T MAKES ANY REPRESENTATION OR WARRANTY OF ANY KIND CONCERNING THE MERCHANTABILITY OF THIS SOFTWARE OR ITS FITNESS FOR ANY PARTICULAR PURPOSE.

The author of this software is David M. Gav.

Copyright (C) 1998-2001 by Lucent Technologies

All Rights Reserved

Permission to use, copy, modify, and distribute this software and its documentation for any purpose and without fee is hereby granted, provided that the above copyright notice appear in all copies and that both that the copyright notice and this permission notice and warranty disclaimer appear in supporting documentation, and that the name of Lucent or any of its entities not be used in advertising or publicity pertaining to distribution of the software without specific, written prior permission permission.

LUCENT DISCLAIMS ALL WARRANTIES WITH REGARD TO THIS SOFTWARE, INCLUDING ALL IMPLIED WARRANTIES OF MERCHANTABILITY AND FITNESS. IN NO EVENT SHALL LUCENT OR ANY OF ITS ENTITIES BE LIABLE FOR ANY SPECIAL, INDIRECT OR CONSEQUENTIAL DAMAGES OR ANY DAMAGES WHATSOEVER RESULTING FROM LOSS OF USE, DATA OR PROFITS, WHETHER IN AN ACTION OF CONTRACT, NEGLIGENCE OR OTHER TORTIOUS ACTION, ARISING OUT OF OR IN CONNECTION WITH THE USE OR PERFORMANCE OF THIS SOFTWARE.

(4) Advanced Micro Devices

Copyright 1989, 1990 Advanced Micro Devices, Inc.

This software is the property of Advanced Micro Devices, Inc (AMD) which specifically grants the user the right to modify, use and distribute this software provided this notice is not removed or altered. All other rights are reserved by AMD.

AMD MAKES NO WARRANTY OF ANY KIND, EXPRESS OR IMPLIED, WITH REGARD TO THIS SOFTWARE. IN NO EVENT SHALL AMD BE LIABLE FOR INCIDENTAL OR CONSEQUENTIAL DAMAGES IN CONNECTION WITH OR ARISING FROM THE FURNISHING, PERFORMANCE, OR USE OF THIS SOFTWARE

So that all may benefit from your experience, please report any problems or suggestions about this software to the 29K Technical Support Center at 800-29-29-AMD (800-292-9263) in the USA, or 0800-89-1131 in the UK, or 0031-11-1129 in Japan, toll free. The direct dial number is 512-462-4118.

Advanced Micro Devices, Inc. 29K Support Products Mail Stop 573 5900 E. Ben White Blvd. Austin, TX 78741 800-292-9263

#### (7) Sun Microsystems

Copyright (C) 1993 by Sun Microsystems, Inc. All rights reserved.

Developed at SunPro, a Sun Microsystems, Inc. business. Permission to use, copy, modify, and distribute this software is freely granted, provided that this notice is preserved

#### (8) Hewlett Packard

(c) Copyright 1986 HEWLETT-PACKARD COMPANY

To anyone who acknowledges that this file is provided "AS IS" without any express or implied warranty:

permission to use, copy, modify, and distribute this file for any purpose is hereby granted without fee, provided that the above copyright notice and this notice appears in all copies, and that the name of Hewlett-Packard Company not be used in advertising or publicity pertaining to distribution of the software without specific, written prior permission. Hewlett-Packard Company makes no representations about the suitability of this software for any purpose.

#### (9) Hans-Peter Nilsson

Copyright (C) 2001 Hans-Peter Nilsson

Permission to use, copy, modify, and distribute this software is freely granted, provided that the above copyright notice, this notice and the following disclaimer are preserved with no changes.

THIS SOFTWARE IS PROVIDED ``AS IS" AND WITHOUT ANY EXPRESS OR IMPLIED WARRANTIES, INCLUDING, WITHOUT LIMITATION, THE IMPLIED WARRANTIES OF MERCHANTABILITY AND FITNESS FOR A PARTICULAR PURPOSE

#### (11) Christopher G. Demetriou

Copyright (c) 2001 Christopher G. Demetriou All rights reserved.

- Redistribution and use in source and binary forms, with or without modification, are permitted provided that the following conditions are met:
  1. Redistributions of source code must retain the above copyright notice, this list of conditions and the following disclaimer.
  2. Redistributions in binary form must reproduce the above copyright notice, this list of conditions and the following disclaimer in the documentation and/or other materials provided with the distribution.
  3. The name of the author may not be used to endorse or promote products device for the offerer without explicit explici
- derived from this software without specific prior written permission

THIS SOFTWARE IS PROVIDED BY THE AUTHOR ``AS IS" AND ANY EXPRESS OR IMPLIED WARRANTIES, INCLUDING, BUT NOT LIMITED TO, THE IMPLIED WARRANTIES OF MERCHANTABILITY AND FITNESS FOR A PARTICULAR PURPOSE ARE DISCLAIMED. IN NO EVENT SHALL THE AUTHOR BE PURPOSE ARE DISCLAIMED. IN NO EVENT SHALL THE AUTHOR BE LIABLE FOR ANY DIRECT, INDIRECT, INCIDENTAL, SPECIAL, EXEMPLARY, OR CONSEQUENTIAL DAMAGES (INCLUDING, BUT NOT LIMITED TO, PROCUREMENT OF SUBSTITUTE GOODS OR SERVICES; LOSS OF USE, DATA, OR PROFITS; OR BUSINESS INTERRUPTION) HOWEVER CAUSED AND ON ANY THEORY OF LIABILITY, WHETHER IN CONTRACT, STRICT LIABILITY, OR TORT (INCLUDING NEGLIGENCE OR OTHERWISE) ARISING IN ANY WAY OUT OF THE USE OF THIS SOFTWARE, EVEN IF ADVISED OF THE POSSIBILITY OF SUCH DAMAGE.

#### (12) SuperH. Inc.

Copyright 2002 SuperH, Inc. All rights reserved

This software is the property of SuperH, Inc (SuperH) which specifically grants the user the right to modify, use and distribute this software provided this notice is not removed or altered. All other rights are reserved by SuperH.

SUPERH MAKES NO WARRANTY OF ANY KIND, EXPRESS OR IMPLIED, WITH REGARD TO THIS SOFTWARE. IN NO EVENT SHALL SUPERH BE LIABLE FOR INDIRECT, SPECIAL, INCIDENTAL OR CONSEQUENTIAL DAMAGES IN CONNECTION WITH OR ARISING FROM THE FURNISHING, PERFORMANCE, DR USE OF THUS OF TWARS OR USE OF THIS SOFTWARE.

So that all may benefit from your experience, please report any problems or suggestions about this software to the SuperH Support Center via e-mail at softwaresupport@superh.com.

SuperH, Inc. 405 River Oaks Parkway San Jose CA 95134 USA

(13) Royal Institute of Technology

Copyright (c) 1999 Kungliga Tekniska Högskolan (Royal Institute of Technology, Stockholm, Sweden). All rights reserved.

Redistribution and use in source and binary forms, with or without modification, are permitted provided that the following conditions are met: 1. Redistributions of source code must retain the above copyright notice, this list of conditions and the following disclaimer.

- 2. Redistributions in binary form must reproduce the above copyright notice, this list of conditions and the following disclaimer in the documentation and/or other materials provided with the distribution.
- 3 Neither the name of KTH nor the names of its contributors may be used to endorse or promote products derived from this software without specific prior written permission.

### 本製品で使用している知的財産権など | 2|

THIS SOFTWARE IS PROVIDED BY KTH AND ITS CONTRIBUTORS "AS IS" AND ANY EXPRESS OR IMPLIED WARRANTIES, INCLUDING, BUT NOT LIMITED TO, THE IMPLIED WARRANTIES OF MERCHANTABILITY AND FITNESS FOR A PARTICULAR PURPOSE ARE DISCLAIMED. IN NO EVENT SHALL KTH OR ITS CONTRIBUTORS BE LIABLE FOR ANY DIRECT, INDIRECT, INCIDENTAL, SPECIAL, EXEMPLARY, OR CONSEQUENTIAL DAMAGES (INCLUDING, BUT NOT LIMITED TO, PROCUREMENT OF SUBSTITUTE GOODS OR SERVICES; LOSS OF USE, DATA, OR PROFITS; OR BUSINESS INTERRUPTION) HOWEVER CAUSED AND ON ANY THEORY OF LIABILITY, WHETHER IN CONTRACT, STRICT LIABILITY, OR TORT (INCLUDING NEGLIGENCE OR OTHERWISE) ARISING IN ANY WAY OUT OF THE USE OF THIS SOFTWARE, EVEN IF ADVISED OF THE POSSIBILITY OF SUCH DAMAGE. DAMAGE

#### (14) Alexey Zelkin

Copyright (c) 2000, 2001 Alexey Zelkin copyright (c) 2000, 2001 Alexey Zelkin copyrights reserved.

Redistribution and use in source and binary forms, with or without modification, are permitted provided that the following conditions are met:

- 1. Redistributions of source code must retain the above copyright notice, this list of
- Redistributions of source code must retain the above copyright houce, this list of conditions and the following disclaimer.
   Redistributions in binary form must reproduce the above copyright notice, this list of conditions and the following disclaimer in the documentation and/or other materials provided with the distribution.

THIS SOFTWARE IS PROVIDED BY THE AUTHOR AND CONTRIBUTORS "AS IS" AND ANY EXPRESS OR IMPLIED WARRANTIES, INCLUDING, BUT NOT LIMITED TO, THE IMPLIED WARRANTIES OF MERCHANTABILITY AND FITNESS FOR A PARTICULAR PURPOSE ARE DISCLAIMED. IN NO EVENT SHALL THE AUTHOR OR CONTRIBUTORS BE LIABLE FOR ANY DIRECT, INDIRECT, INCIDENTAL, SPECIAL, EXEMPLARY, OR CONSEQUENTIAL DAMAGES (INCLUDING, BUT NOT LIMITED TO, PROCUREMENT OF SUBSTITUTE GOODS OR SERVICES; LOSS OF USE, DATA, OR PROFITS; OR BUSINESS INTERRUPTION) HOWEVER CAUSED AND ON ANY THEORY OF LIABILITY, WHETHER IN CONTRACT, STRICT LIABILITY, OR TORT (INCLUDING NEGLIGENCE OR OTHERWISE) ARISING IN ANY WAY OUT OF THE USE OF THIS SOFTWARE, EVEN IF ADVISED OF THE POSSIBILITY OF SUCH DAMAGE. DAMAGE.

#### (15) Andrey A. Chernov

Copyright (C) 1997 by Andrey A. Chernov, Moscow, Russia. All rights reserved.

- Redistribution and use in source and binary forms, with or without modification, are permitted provided that the following conditions are met:
  Redistributions of source code must retain the above copyright notice, this list of conditions and the following disclaimer:
  Redistributions in binary form must reproduce the above copyright notice, this list of conditions and the following disclaimer in the documentation and/or other materials provided with the distribution.

THIS SOFTWARE IS PROVIDED BY THE AUTHOR ``AS IS" AND ANY EXPRESS OR IMPLIED WARRANTIES, INCLUDING, BUT NOT LIMITED TO, THE IMPLIED WARRANTIES OF MERCHANTABILITY AND FITNESS FOR A PARTICULAR PURPOSE ARE DISCLAIMED. IN NO EVENT SHALL THE REGENTS OR CONTRIBUTORS BE LIABLE FOR ANY DIRECT, INDIRECT, INCIDENTAL, SPECIAL, EXEMPLARY, OR CONSEQUENTIAL DAMAGES (INCLUDING, BUT NOT LIMITED TO, PROCUREMENT OF SUBSTITUTE GOODS OR SERVICES; LOSS OF USE, DATA, OR PROFITS; OR BUSINESS INTERRUPTION) HOWEVER CAUSED AND ON ANY THEORY OF LIABILITY, WHETHER IN CONTRACT, STRICT LIABILITY, OR TORT (INCLUDING NEGLIGENCE OR OTHERWISE) ARISING IN ANY WAY OUT OF THE USE OF THIS SOFTWARE, EVEN IF ADVISED OF THE POSSIBILITY OF SUCH DAMAGE.

#### (16) FreeBSD

Copyright (c) 1997-2002 FreeBSD Project. All rights reserved.

Redistribution and use in source and binary forms, with or without modification, are permitted provided that the following conditions are met:

- Redistributions of source code must retain the above copyright notice, this list of conditions and the following disclaimer.
- Redistributions in binary form must reproduce the above copyright notice, this list of conditions and the following disclaimer in the documentation and/or other materials provided with the distribution.

THIS SOFTWARE IS PROVIDED BY THE AUTHOR AND CONTRIBUTORS "AS IS" AND ANY EXPRESS OR IMPLIED WARRANTIES, INCLUDING, BUT NOT LIMITED TO, THE IMPLIED WARRANTIES OF MERCHANTABILITY AND FITNESS FOR A PARTICULAR PURPOSE ARE DISCLAIMED. IN NO EVENT SHALL THE AUTHOR OR CONTRIBUTORS BE LIABLE FOR ANY DIRECT, INDIRECT, INCIDENTAL, SPECIAL, EXEMPLARY, OR CONSEQUENTIAL DAMAGES (INCLUDING, BUT NOT LIMITED TO, PROCUREMENT OF SUBSTITUTE GOODS OR SERVICES; LOSS OF USE, DATA, OR PROFITS; OR BUSINESS INTERRUPTION) HOWEVER CAUSED AND ON ANY THEORY OF LIABILITY, WHETHER IN CONTRACT, STRICT LIABILITY, OR TORT (INCLUDING NEGLIGENCE OR OTHERWISE) ARISING IN ANY WAY OUT OF THE USE OF THIS SOFTWARE, EVEN IF ADVISED OF THE POSSIBILITY OF SUCH DAMAGE. DAMAGE

(17) S. L. Moshier

Author: S. L. Moshier.

Copyright (c) 1984,2000 S.L. Moshier

Permission to use, copy, modify, and distribute this software for any purpose without fee is hereby granted, provided that this entire notice is included in all copies of any software which is or includes a copy or modification of this software

and in all copies of the supporting documentation for such software.

THIS SOFTWARE IS BEING PROVIDED "AS IS", WITHOUT ANY EXPRESS OR IMPLIED WARE IS BEING PROVIDED AS IS, WITHOUT ANY EXPRE OR IMPLIED WARRANTY. IN PARTICULAR, THE AUTHOR MAKES NO REPRESENTATION OR WARRANTY OF ANY KIND CONCERNING THE MERCHANTABILITY OF THIS SOFTWARE OR ITS FITNESS FOR ANY PARTICULAR PURPOSE.

#### (18) Citrus Project

Copyright (c)1999 Citrus Project, All rights reserved.

Redistribution and use in source and binary forms, with or without modification, are permitted provided that the following conditions are met: 1. Redistributions of source code must retain the above copyright notice, this list of

Redistributions of source code must retain the above copyright houce, this is to conditions and the following disclaimer.
 Redistributions in binary form must reproduce the above copyright notice, this list of conditions and the following disclaimer in the documentation and/or other materials provided with the distribution.

THIS SOFTWARE IS PROVIDED BY THE AUTHOR AND CONTRIBUTORS "AS IS" AND ANY EXPRESS OR IMPLIED WARRANTIES, INCLUDING, BUT NOT LIMITED TO, THE IMPLIED WARRANTIES OF MERCHANTABILITY AND FITNESS FOR A PARTICULAR PURPOSE ARE DISCLAIMED. IN NO EVENT SHALL THE AUTHOR OR CONTRIBUTORS BE LIABLE FOR ANY DIRECT, INDIRECT, INCIDENTAL, SPECIAL, EXEMPLARY, OR CONSEQUENTIAL DAMAGES (INCLUDING, BUT NOT LIMITED TO, PROCUREMENT OF SUBSTITUTE GOODS OR SERVICES; LOSS OF USE, DATA, OR PROFITS; OR BUSINESS INTERUPTION) HOWEVER CAUSED AND ON ANY THEORY OF LIABILITY, WHETHER IN CONTRACT, STRICT LIABILITY, OR TORT (INCLUDING NEGLIGENCE OR OTHERWISE) ARISING IN ANY WAY OUT OF THE USE OF THIS SOFTWARE, EVEN IF ADVISED OF THE POSSIBILITY OF SUCH DAMAGE. DAMAGE

#### (19) Todd C. Miller

Copyright (c) 1998 Todd C. Miller <Todd.Miller@courtesan.com> All rights reserved.

Redistribution and use in source and binary forms, with or without modification, are permitted provided that the following conditions are met: 1. Redistributions of source code must retain the above copyright notice, this list of

- Redistributions of source code must retain the above copyright houce, this is of conditions and the following disclaimer.
   Redistributions in binary form must reproduce the above copyright notice, this list of conditions and the following disclaimer in the documentation and/or other materials provided with the distribution.
- The name of the author may not be used to endorse or promote products derived from this software without specific prior written permission. 3

THIS SOFTWARE IS PROVIDED ``AS IS" AND ANY EXPRESS OR IMPLIED WARRANTIES, INCLUDING, BUT NOT LIMITED TO, THE IMPLIED WARRANTIES OF MERCHANTABILITY AND FITNESS FOR A PARTICULAR PURPOSE ARE DISCLAIMED. IN NO EVENT SHALL THE AUTHOR BE LIABLE FOR ANY DIRECT, INDIRECT, INCIDENTAL, SPECIAL, EXEMPLARY, OR CONSEQUENTIAL DAMAGES (INCLUDING, BUT NOT LIMITED TO, PROCUREMENT OF SUBSTITUTE GOODS OR SERVICES; LOSS OF USE, DATA, OR PROFITS; OR BUSINESS INTERRUPTION) HOWEVER CAUSED AND ON ANY THEORY OF LIABILITY, WHETHER IN CONTRACT, STRICT LIABILITY, OR TORT (INCLUDING NEGLIGENCE OR OTHERWISE) ARISING IN ANY WAY OUT OF THE USE OF THIS SOFTWARE, EVEN IF ADVISED OF THE POSSIBILITY OF SUCH DAMAGE.

Copyright (c) 2001 Mike Barcroft <mike@FreeBSD.org> All rights reserved.

Redistribution and use in source and binary forms, with or without modification, are permitted provided that the following conditions are met: 1. Redistributions of source code must retain the above copyright notice, this list of

- Conditions and the following disclaimer.
   Redistributions in binary form must reproduce the above copyright notice, this list of conditions and the following disclaimer in the documentation and/or other materials provided with the distribution.

THIS SOFTWARE IS PROVIDED BY THE AUTHOR AND CONTRIBUTORS "AS IS" AND ANY EXPRESS OR IMPLIED WARRANTIES, INCLUDING, BUT NOT LIMITED TO, THE IMPLIED WARRANTIES OF MERCHANTABILITY AND FITNESS FOR A PARTICULAR PURPOSE ARE DISCLAIMED. IN NO EVENT SHALL THE AUTHOR OR CONTRIBUTORS BE LIABLE FOR ANY DIRECT, INDIRECT, INCIDENTAL, SPECIAL, EXEMPLARY, OR CONSEQUENTIAL DAMAGES (INCLUDING, BUT NOT LIMITED TO, PROCUREMENT OF SUBSTITUTE GOODS OR SERVICES; LOSS OF USE, DATA, OR PROFITS; OR BUSINESS INTERUPTION) HOWEVER CAUSED AND ON ANY THEORY OF LIABILITY, WHETHER IN CONTRACT, STRICT LIABILITY, OR TORT (INCLUDING NEGLIGENCE OR OTHERWISE) ARISING IN ANY WAY OUT OF THE USE OF THIS SOFTWARE, EVEN IF ADVISED OF THE POSSIBILITY OF SUCH DAMAGE. DAMAGE

(35) - ARM Ltd (arm and thumb variant targets only)

Copyright (c) 2009 ARM Ltd All rights reserved.

Redistribution and use in source and binary forms, with or without modification, are permitted provided that the following conditions are met: 1. Redistributions of source code must retain the above copyright notice, this list of conditions and the following disclaimer.

- Redistributions in binary form must reproduce the above copyright notice, this list of conditions and the following disclaimer in the documentation and/or other materials provided with the distribution.
   The name of the company may not be used to endorse or promote products derived from this software without specific prior written permission.

<sup>(26)</sup> Mike Barcroft

THIS SOFTWARE IS PROVIDED BY ARM LTD ``AS IS" AND ANY EXPRESS OR IMPLIED WARRANTIES, INCLUDING, BUT NOT LIMITED TO, THE IMPLIED WARRANTIES OF MERCHANTABILITY AND FITNESS FOR A PARTICULAR PURPOSE ARE DISCLAIMED. IN NO EVENT SHALL ARM LTD BE LIABLE FOR ANY DIRECT, INDIRECT, INCIDENTAL, SPECIAL, EXEMPLARY, OR CONSEQUENTIAL DAMAGES (INCLUDING, BUT NOT LIMITED TO, PROCUREMENT OF SUBSTITUTE GOODS OR SERVICES; LOSS OF USE, DATA, OR PROFITS; OR BUSINESS INTERRUPTION) HOWEVER CAUSED AND ON ANY THEORY OF LIABILITY, WHETHER IN CONTRACT, STRICT LIABILITY, OR TORT (INCLUDING NEGLIGENCE OR OTHERWISE) ARISING IN ANY WAY OUT OF THE USE OF THIS SOFTWARE, EVEN IF ADVISED OF THE POSSIBILITY OF SUCH DAMAGE.

(41) Ed Schouten - Free BSD

Copyright (c) 2008 Ed Schouten <ed@FreeBSD.org> All rights reserved.

Redistribution and use in source and binary forms, with or without modification, are permitted provided that the following conditions are met: 1. Redistributions of source code must retain the above copyright notice, this list of

- Redistributions and the following disclaimer.
   Redistributions and the following disclaimer.
   Redistributions and the following disclaimer in the documentation and/or other materials provided with the distribution.

THIS SOFTWARE IS PROVIDED BY THE AUTHOR AND CONTRIBUTORS "AS IS" AND ANY EXPRESS OR IMPLIED WARRANTIES, INCLUDING, BUT NOT LIMITED TO, THE IMPLIED WARRANTIES OF MERCHANTABILITY AND FITNESS FOR A PARTICULAR PURPOSE ARE DISCLAIMED. IN NO EVENT SHALL THE AUTHOR OR CONTRIBUTORS BE LIABLE FOR ANY DIRECT, INDIRECT, INCIDENTAL, SPECIAL, EXEMPLARY, OR CONSEQUENTIAL DAMAGES (INCLUDING, BUT NOT LIMITED TO, PROCUREMENT OF SUBSTITUTE GOODS OR SERVICES; LOSS OF USE, DATA, OR PROFITS; OR BUSINESS INTERRUPTION) HOWEVER CAUSED AND ON ANY THEORY OF LIABILITY, WHETHER IN CONTRACT, STRICT LIABILITY, OR TORT (INCLUDING NEGLIGENCE OR OTHERWISE) ARISING IN ANY WAY OUT OF THE USE OF THIS SOFTWARE, EVEN IF ADVISED OF THE POSSIBILITY OF SUCH DAMAGE. DAMAGE

### •libgloss (1) Red Hat Incorporated

Copyright (c) 1994-2009 Red Hat, Inc. All rights reserved.

This copyrighted material is made available to anyone wishing to use, modify, copy, or redistribute it subject to the terms and conditions of the BSD License. This program is distributed in the hope that it will be useful, but WITHOUT ANY WARRANTY expressed or implied, including the implied warranties of MERCHANTABILITY or FITNESS FOR A PARTICULAR PURPOSE.

A copy of this license is available at http://www.opensource.org/licenses. Any Red Hat trademarks that are incorporated in the source code or documentation are not subject to the BSD License and may only be used or replicated with the express permission of Red Hat, Inc.

(2) University of California. Berkelev

Copyright (c) 1981-2000 The Regents of the University of California. All rights reserved

Redistribution and use in source and binary forms, with or without modification, are permitted provided that the following conditions are met:

- Redistributions of source code must retain the above copyright notice, this list
- \* Redistributions and the following disclaimer.
   \* Redistributions in binary form must reproduce the above copyright notice, this list of conditions and the following disclaimer in the documentation and/or other materials provided with the distribution.
- Neither the name of the University nor the names of its contributors may be used to endorse or promote products derived from this software without specific prior written permission.

THIS SOFTWARE IS PROVIDED BY THE COPYRIGHT HOLDERS AND CONTRIBUTORS "AS IS" AND ANY EXPRESS OR IMPLIED WARRANTIES, INCLUDING, BUT NOT LIMITED TO, THE IMPLIED WARRANTIES OF MERCHANTABILITY AND FITNESS FOR A PARTICULAR PURPOSE ARE DISCLAIMED. IN NO EVENT SHALL THE COPYRIGHT OWNER OR CONTRIBUTORS BE LIABLE FOR ANY DIRECT, INDIRECT, INCIDENTAL, SPECIAL, EXEMPLARY, OR CONSEQUENTIAL DAMAGES (INCLUDING, BUT NOT LIMITED TO, PROCUREMENT OF SUBSTITUTE GOODS OR SERVICES; LOSS OF USE, DATA, OR PROFITS; OR BUSINESS INTERRUPTION) HOWEVER CAUSED AND ON ANY THEORY OF LIABILITY, WHETHER IN CONTRACT, STRICT LIABILITY, OR TORT (INCLUDING NEGLIGENCE OR OTHERWISE) ARISING IN ANY WAY OUT OF THE USE OF THIS SOFTWARE, EVEN IF ADVISED OF THE POSSIBILITY OF SUCH DAMAGE.

#### (3) DJ Delorie

Copyright (C) 1993 DJ Delorie All rights reserved.

Redistribution, modification, and use in source and binary forms is permitted provided that the above copyright notice and following paragraph are duplicated in all such forms.

This file is distributed WITHOUT ANY WARRANTY; without even the implied warranty of MERCHANTABILITY or FITNESS FOR A PARTICULAR PURPOSE.

(4) (formerly GPL for fr30)

The GPL is no longer applicable to the fr30 platform. The piece of code (syscalls.c) referencing the GPL has been officially relicensed.

(5) Advanced Micro Devices

Copyright 1989, 1990 Advanced Micro Devices, Inc.

This software is the property of Advanced Micro Devices, Inc (AMD) which specifically grants the user the right to modify, use and distribute this software provided this notice is not removed or altered. All other rights are reserved by AMD.

AMD MAKES NO WARRANTY OF ANY KIND, EXPRESS OR IMPLIED, WITH REGARD TO THIS SOFTWARE. IN NO EVENT SHALL AMD BE LIABLE FOR INCIDENTAL OR CONSEQUENTIAL DAMAGES IN CONNECTION WITH OR ARISING FROM THE FURNISHING, PERFORMANCE, OR USE OF THIS SOFTWARF

So that all may benefit from your experience, please report any problems or suggestions about this software to the 29K Technical Support Center at 800-29-29-AMD (800-292-9263) in the USA, or 0800-89-1131 in the UK, or 0031-11-1129 in Japan, toll free. The direct dial number is 512-462-4118.

Advanced Micro Devices, Inc. 29K Support Products Mail Stop 573 5900 E. Ben White Blvd. Austin, TX 78741 800-292-9263

(8) Sun Microsystems

Copyright (C) 1993 by Sun Microsystems, Inc. All rights reserved

Developed at SunPro. a Sun Microsystems. Inc. business Permission to use, copy, modify, and distribute this software is freely granted, provided that this notice is preserved.

#### (9) Hewlett Packard

(c) Copyright 1986 HEWLETT-PACKARD COMPANY

To anyone who acknowledges that this file is provided "AS IS" without any express or implied warranty:

permission to use, copy, modify, and distribute this file for any purpose is hereby granted without fee, provided that the above copyright notice and this notice appears in all copies, and that the name of Hewlett-Packard Company not be used in advertising or publicity pertaining to distribution of the software without specific, written prior permission. Hewlett-Packard Company makes no representations about the suitability of this software for any purpose.

#### (10) Hans-Peter Nilsson

Copyright (C) 2001 Hans-Peter Nilsson

Permission to use, copy, modify, and distribute this software is freely granted, provided that the above copyright notice, this notice and the following disclaimer are preserved with no changes.

THIS SOFTWARE IS PROVIDED ``AS IS" AND WITHOUT ANY EXPRESS OR IMPLIED WARRANTIES, INCLUDING, WITHOUT LIMITATION, THE IMPLIED WARRANTIES OF MERCHANTABILITY AND FITNESS FOR A PARTICULAR PURPOSE

(14) - National Semiconductor Corporation

Copyright (c) 2004 National Semiconductor Corporation

The authors hereby grant permission to use, copy, modify, distribute, and license this software and its documentation for any purpose, provided that existing copyright notices are retained in all copies and that this notice is included verbatim in any distributions. No written agreement, license, or royalty fee is required for any of the other draw of the second second s of the authorized uses. Modifications to this software may be copyrighted by their authors and need not

follow the licensing terms described here, provided that the new terms are clearly indicated on the first page of each file where they apply.

## 保証とアフターサービス

![](_page_53_Figure_1.jpeg)

### 長期使用製品安全表示制度に基づく本体表示について

#### ■本体への表示内容

経年劣化により、危害の発生が高まるおそれが あることを注意喚起するために電気用品安全法 で義務付けられた右の表示を本体の銘板近傍に おこなっています。

【製造年】本体の銘板の中に西暦4桁で表示しています。

![](_page_54_Picture_4.jpeg)

【設計上の標準使用期間】10年 設計上の標準使用期間を超えてお使いいただいた 場合は、経年劣化による発火・けが等の事故に 至るおそれがあります。

#### ■設計上の標準使用期間とは

- 運転時間や温湿度など、以下の標準的な使用条件に基づく経年劣化に対して、製造した年から安全上支障なく 使用することができる標準的な期間です。
- ●設計上の標準使用期間は、無償保証期間とは異なります。また、一般的な故障を保証するものでもありません。

JIS C 9921-3 ルームエアコンディショナの設計上の標準使用期間を設定するための ■標準使用条件 標準使用条件による

|          |                     |       | 冷房      暖房                  |                       |  |
|----------|---------------------|-------|-----------------------------|-----------------------|--|
| 環境条件     | 電源電圧                |       | 製品の定格電圧による(単相100Vまたは単相200V) |                       |  |
|          | 周波数                 |       |                             |                       |  |
|          | 安内                  | 温度    | 27℃(乾球温度)                   | 20℃(乾球温度)             |  |
|          | 王内                  | 湿度    | 47%(湿球温度19℃)                | 59%(湿球温度15℃)          |  |
|          | 安内                  | 温度    | 35℃(乾球温度)                   | 7℃(乾球温度)              |  |
|          | 王乃                  | 湿度    | 40%(湿球温度24℃)                | 87%(湿球温度6℃)           |  |
|          | 設置条件                |       | 製品の工事説明書による標準設置             |                       |  |
| 負荷条件     | 荷条件 住宅<br>部屋の広さ     |       | 木造平屋、南向き和室、居間               |                       |  |
|          |                     |       | 製品能力に見合った広さの部屋(畳数)          |                       |  |
| 想定時間     | 想定時間 1年間の使用日数(頼モデル) |       | 6月2日から9月21日までの112日間         | 10月28日から4月14日までの169日間 |  |
|          | 1日の                 | 使用時間  | 9時間/日                       | 7時間/日                 |  |
| 1年間の使用時間 |                     | の使用時間 | 1,008時間/年                   | 1,183時間/年             |  |

● 設置状況や環境、使用頻度が上記の条件と異なる場合、または本来の使用目的以外でご使用された場合は、 設計上の標準使用期間より短い期間で経年劣化による発火・けが等の事故に至るおそれがあります。

![](_page_54_Picture_12.jpeg)

#### 長年ご使用のエアコンの点検を! こんな症状はありませんか?

•電源コードやプラグが異常に熱い。 • 架台や吊り下げなどの取付部品が

- 腐食したり、取付けがゆるんでいる。
- •電源プラグが変色している。 ・焦げくさいニオイがする。 • 室内機から水漏れがする。
- ブレーカーが頻繁に落ちる。

• 異常な音やガタガタと振動する。 • その他の異常や故障がある。

![](_page_54_Picture_20.jpeg)

#### ・点検整備のおすすめ -

上記症状がなくても、3~5年ご使用になると、内部の汚れなどにより、能力が低下したり、ニオイ・水漏れが発生すること があります。通常のお手入れとは別に、点検整備(有料)をおすすめします。 お買いあげの販売店にご相談ください。

別売品

#### お買いあげの販売店でお求めください。

部品、および価格は、2019年9月現在のもので、変更する場合があります。 詳しくは、お買いあげの販売店でご確認ください。

#### 集じん脱臭フィルター

形 名:AZ-LPSF2 (2枚1組) 希望小売価格:5,000円+税

#### リモコン

部品コード: CRMC-B045JBEZ 形 名:205 638 0990 希望小売価格:4,400円+税

#### リモコンホルダー

名:2052140875 形 希望小売価格:600円+税

![](_page_54_Picture_32.jpeg)

#### 交換用プラズマクラスターイオン発生ユニット

(ユニットの保証期間は、お買いあげの日から2年間です)

名: IZ-C100S2 (2個1組) 形 希望小売価格:7,000円+税

• ユニットは、お客様ご自身で交換できます。シャープマーケティング ジャパン株式会社 カスタマーサービス社でも対応します。 ただし、交換用ユニットの費用に加え、工料、出張料が別途かかります。 詳しくはシャープ修理相談センターにご相談ください。 54 ページ

## 仕様

| 돌            | <b>圏内機・室外機の</b>                      | 室内                                      | AY-L22P                    | AY-L25P               | AY-L28P             | AY-L40P                |
|--------------|--------------------------------------|-----------------------------------------|----------------------------|-----------------------|---------------------|------------------------|
| 約            | み合わせ                                 | 室外                                      | AU-L22PY                   | AU-L25PY              | AU-L28PY            | AU-L40PY               |
|              | 種類                                   |                                         | セパレート形・空冷式・冷房・暖房兼用(インバーター) |                       |                     |                        |
|              | 電源                                   |                                         |                            | <b>単相100V</b>         | • 50/60Hz           |                        |
|              | 定格能力                                 | (kW)                                    | 2.2                        | 2.5                   | 2.8                 | 4.0                    |
|              |                                      | + + + + + + + + + + + + + + + + + + + + | $(0.8 \sim 3.2)$           | $(0.8 \sim 3.3)$      | $(0.8 \sim 3.4)$    | $(0.8 \sim 4.4)$       |
|              |                                      | 割回さ注至                                   | 15                         | 17                    | 19                  | 28                     |
| 冷            |                                      | き相至                                     | 10                         | 11                    | 13                  | 18                     |
| 房            | 定格消費電力                               | (W)                                     | 470<br>(180~810)           | 560<br>(180 ~ 830)    | 670<br>(180 ~ 850)  | 1240<br>(180~1550)     |
|              | 運転電流                                 | (A)                                     | 5.5                        | 6.6                   | 7.1                 | 12.9                   |
|              | 運転音(dB)                              | 室内                                      | 63                         | 63                    | 65                  | 68                     |
|              | 音響パワーレベル                             | 室外                                      | 56                         | 57                    | 60                  | 62                     |
|              | 定格能力                                 | (kW)                                    | 2.5<br>(0.8~4.5)           | 2.8<br>(0.8 ~ 4.5)    | 3.6<br>(0.8 ~ 5.2)  | $5.0 \ (0.8 \sim 6.4)$ |
|              | 面積の鉄筋アパート                            | 南向き洋室                                   | 11                         | 13                    | 16                  | 23                     |
|              | 目安(m <sup>2</sup> ) 木造南向             | き和室                                     | 9                          | 10                    | 13                  | 18                     |
| 暖房           | 定格消費電力                               | (W)                                     | 500<br>(150 ~ 1250)        | 580<br>(150 ~ 1250)   | 850<br>(150 ~ 1470) | 1480<br>(150 ~ 2000)   |
|              | 運 転 電 流<br><最大>                      | (A)                                     | 5.7<br><15.0>              | 6.6<br><15.0>         | 8.8<br><15.0>       | 14.9<br><20.0>         |
|              | 運転音(dB)                              | 室内                                      | 64                         | 64                    | 68                  | 68                     |
|              | 音響パワーレベル                             | 室外                                      | 57                         | 58                    | 58                  | 64                     |
| Ĩ            | 種エネルギー消費効                            | 加率                                      | 5.8                        | 5.8                   | 5.8                 | 5.1                    |
|              | JIS C 9612 : 2                       | 2005                                    | 5.8                        | 5.8                   | 5.8                 | 5.1                    |
|              | 区分                                   | 名                                       | А                          | А                     | А                   | С                      |
| プラ           | プラズマクラスター適用床面積の目安(m <sup>2</sup> )** |                                         | 10                         | 13                    | 16                  | 23                     |
| 质            |                                      | 室内                                      | 17                         | 17                    | 17                  | 17                     |
| ₹            |                                      | 室外                                      | 37                         | 37                    | 37                  | 38                     |
| <u></u>      | 外形寸法()室内                             |                                         |                            | 7 <mark>98×4</mark> 4 | 17×278              |                        |
| 幅×奥行×高さ 🖤 室外 |                                      |                                         | 800×300×630                |                       |                     |                        |

● 運転特性はJIS C 9612: 2013(日本工業規格)に基づいた数値です。

● 運転音の表示は、試験室での測定値です。実際に据え付けた状態での運転音は周囲環境により異なります。

●電源は50/60Hz両用です。

●区分名とは、家庭用品品質表示法に基づく表示です。

※ 商品を壁に設置し、「風量最大」運転時に部屋中央(床上1.2m)で50,000個/cm<sup>3</sup>以上のイオンが測定できる床面積の目安です。

●本製品は技適マーク 😭 の付いた無線モジュールを搭載しています。

#### 待機時消費電力について

この製品は電源プラグを差し込んだ状態では、電子回路を動作させるために、約0.4Wの待機時電力を消費しています。 (タイマー予約時では約0.8W、無線LANご利用時は約1.0Wとなります)

#### お問い合わせ お問い合わせの前にもう一度「よくあるご質問」(42ページ)、「故障かな?」(43~47ページ)、 「室内機のランプが点滅したとき」(48~49ページ)をご確認ください。

54ページに記載のお客様ご相談窓口よりお問い合わせください。

#### エアコンサポートページ (Web) もご活用ください。

https://jp.sharp/support/air con/index.html

Q&A情報や修理相談など 各種サポート情報が あります。

### 📫 エアコンクリーニングの申し込み

お買いあげの販売店、または下記シャープマーケティングジャパン株式会社 カスタマーサービス社へ

お申し込みください。エアコン内部の洗浄は、高い専門知識が必要です。お客様ご自身が、市販の洗浄剤で洗浄されますと、 水漏れ・破損・故障・発煙・発火の原因となりますので、下記までご相談ください。

- シャープマーケティングジャパン株式会社 <sup>フリーダイヤル</sup>
- カスタマーサービス社

#### 0120-565-506

受付時間 (日曜日・祝日・当社指定休日を除く) ●月曜~土曜:9:00~17:45

- •料金は条件により異なります。お問い合わせ時にご確認ください。
- 本サポートのご提供は、シャープの国内サービス会社シャープマーケティングジャパン株式会社カスタマーサービス社 (沖縄地区:沖縄シャープ電機株式会社)、または、シャープの国内サービス会社が選定したサービス提供会社が実施いたします。

シャープ株式会社

本 社 〒590-8522 大阪府堺市堺区匠町1番地

![](_page_55_Picture_27.jpeg)

Printed in Thailand TINSJB544JBRZ 19K- (TH) 1